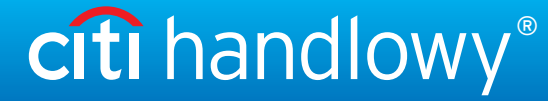

#### Treasury and Trade Solutions

### PODRĘCZNIK UŻYTKOWNIKA: Citi® Payment Outlier Detection

Sztuczna inteligencja i uczenie maszynowe by wspomóc proces kontrolny

- 1. Korzystanie z produktu
  - 1.1 Payment Outlier Detection - prezentacja
  - 1.2 Powiadomienia mailowe i dostęp do produktu
  - 1.3 Przegląd ryzyka w trybie offline
  - 1.4 Przegląd ryzyka w trybie online
  - 1.5 Widok wszystkich ryzykownych płatności
  - 1.6 Raport dla CPOD
  - 1.7 Praca w trybie awaryjnym w czasie niedostępności serwisu

#### 2. Konfiguracje produktu

- 2.1 Uprawnienia użytkownika w CitiDirect BE
- 2.2 Konfiguracja biblioteki Payment Outlier Detection
- 2.3 Szczegółowe ograniczenia uprawnień (opcjonalne)
- 2.4 Payment Outlier Detection - uprawnienie do raportów (opcjonalne)
- 2.5 Konfiguracja powiadomień SMS-owych (opcjonalne)

Zastrzeżenie

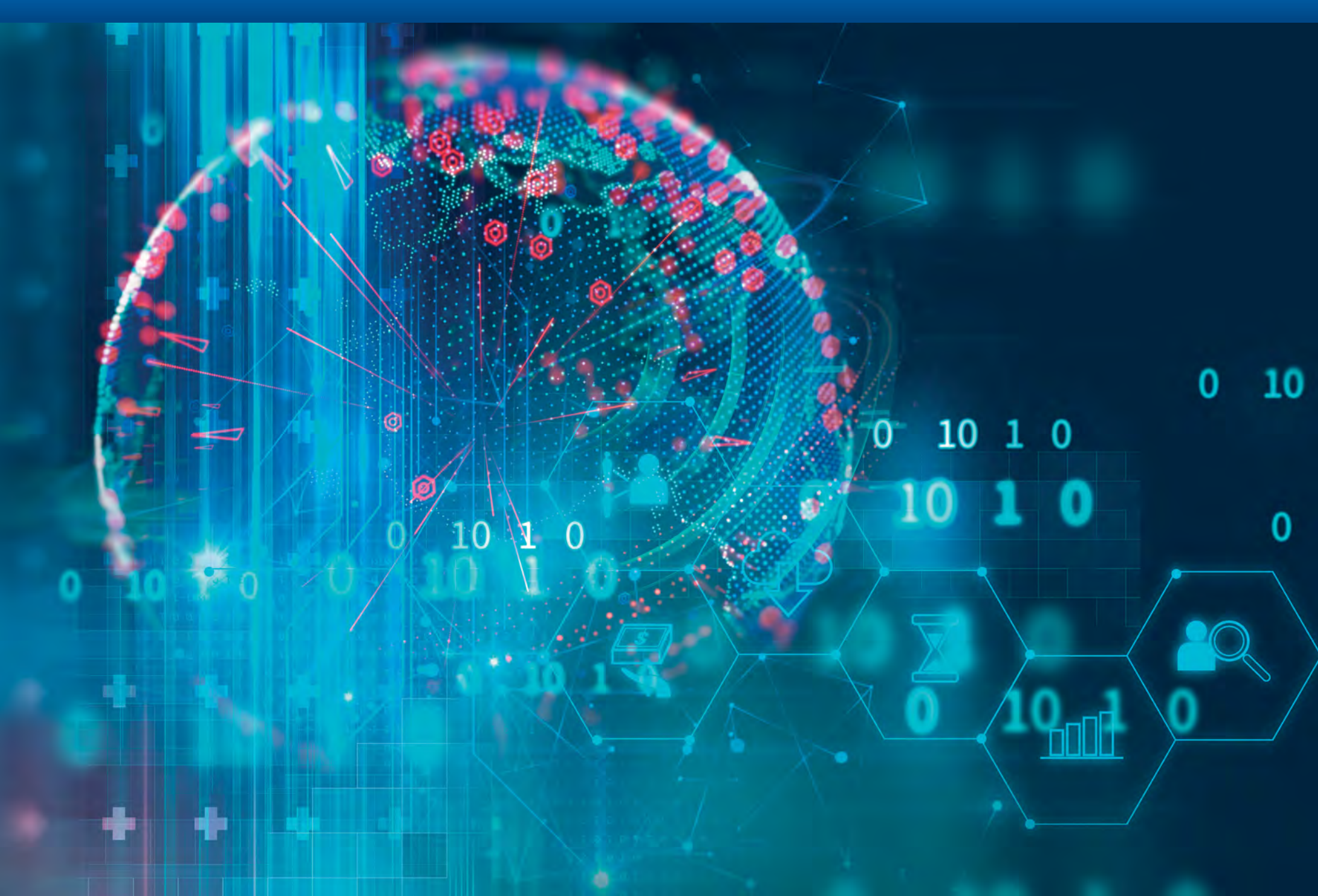

150lat

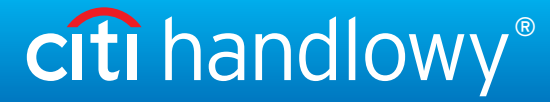

#### Treasury and Trade Solutions

### PODRECZNIK UŻYTKOWNIKA: Citi® Payment Outlier Detection

Sztuczna inteligencja i uczenie maszynowe by wspomóc proces kontrolny

- 1. Korzystanie z produktu
  - 1.1 Payment Outlier Detection - prezentacja
  - 1.2 Powiadomienia mailowe i dostęp do produktu
  - 1.3 Przegląd ryzyka w trybie offline
  - 1.4 Przegląd ryzyka w trybie online
  - 1.5 Widok wszystkich ryzykownych płatności
  - 1.6 Raport dla CPOD
  - 1.7 Praca w trybie awaryjnym w czasie niedostępności serwisu

#### 2. Konfiguracje produktu

- 2.1 Uprawnienia użytkownika w CitiDirect BE
- 2.2 Konfiguracja biblioteki Payment Outlier Detection
- 2.3 Szczegółowe ograniczenia uprawnień (opcjonalne)
- 2.4 Payment Outlier Detection - uprawnienie do raportów (opcjonalne)
- 2.5 Konfiguracja powiadomień SMS-owych (opcjonalne)

### Główne cechy

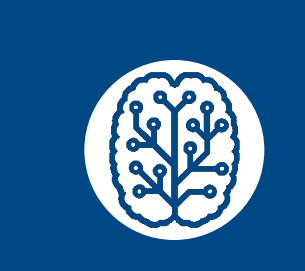

Uczenie maszynowe System uczy się sam i nieustannie zwiększa swoje możliwości uwzględniając dane nowych transakcji oraz dotychczasowe

odpowiedzi użytkownika.

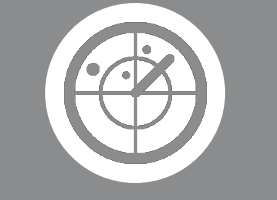

**150**lat

postępu

Śledzenie pól płatności System wykorzystuje różne pola transakcji płatniczej do samodzielnej nauki i doskonalenia używanych algorytmów.

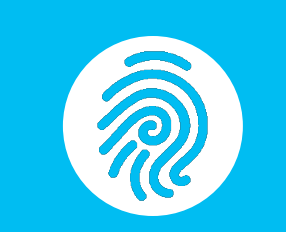

Niepowtarzalne profile Dla każdego klienta tworzony jest niepowtarzalny profil, który może zwiększyć precyzję wykrywania oraz zmniejszyć udział wyników fałszywie dodatnich.

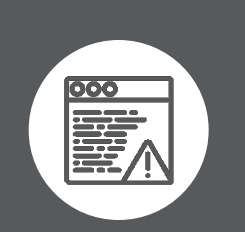

Siła powiadomień

Błyskawiczne alerty są dostarczane w dogodny sposób osobom wyznaczonym do zatwierdzania płatności.

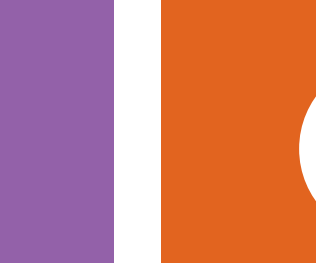

Skuteczne przewidywanie Podejście oparte o zespołowe uczenie maszynowe łączy najlepsze możliwości różnych algorytmów.

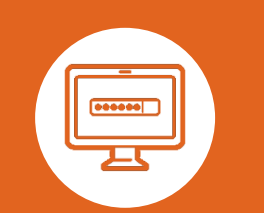

Pojedyncze logowanie Nie trzeba logować się oddzielnie do różnych aplikacji. Dostęp do interfejsu użytkownika poprzez CitiDirect BE.

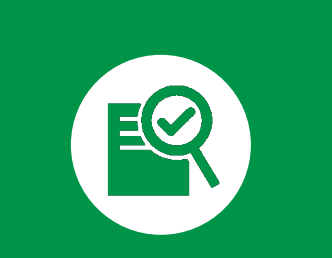

Przechowywanie ograniczone czasowo Review Bay przechowuje nietypowe transakcje przez czas określony przez klienta, aby ułatwić nadzór i świadome podejmowanie decyzji.

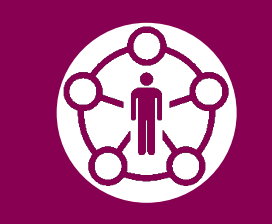

Tryb online i offline

Tryb offline jest zalecany w celu wypróbowania produktu bez żadnego wpływu na realizowane działania. Następnie należy przejść na tryb online, by aktywnie blokować nietypowe transakcje.

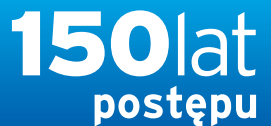

citi handlowy®

www.citihandlowy.pl Bank Handlowy w Warszawie S.A.

### PODRECZNIK UŻYTKOWNIKA: Citi® Payment Outlier Detection

Sztuczna inteligencja i uczenie maszynowe by wspomóc proces kontrolny

#### 1. Korzystanie z produktu

- 1.1 Payment Outlier Detection - prezentacja
- 1.2 Powiadomienia mailowe i dostęp do produktu
- 1.3 Przegląd ryzyka w trybie offline
- 1.4 Przegląd ryzyka w trybie online
- 1.5 Widok wszystkich ryzykownych płatności
- 1.6 Raport dla CPOD
- 1.7 Praca w trybie awaryjnym w czasie niedostępności serwisu

#### 2. Konfiguracje produktu

- 2.1 Uprawnienia użytkownika w CitiDirect BE
- 2.2 Konfiguracja biblioteki Payment Outlier Detection
- 2.3 Szczegółowe ograniczenia uprawnień (opcjonalne)
- 2.4 Payment Outlier Detection - uprawnienie do raportów (opcjonalne)
- 2.5 Konfiguracja powiadomień SMS-owych (opcjonalne)

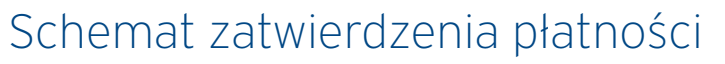

Serwis Citi Payment Outlier zapewnia kontrolę nie zakłócając przebiegu wykonywanych prac.

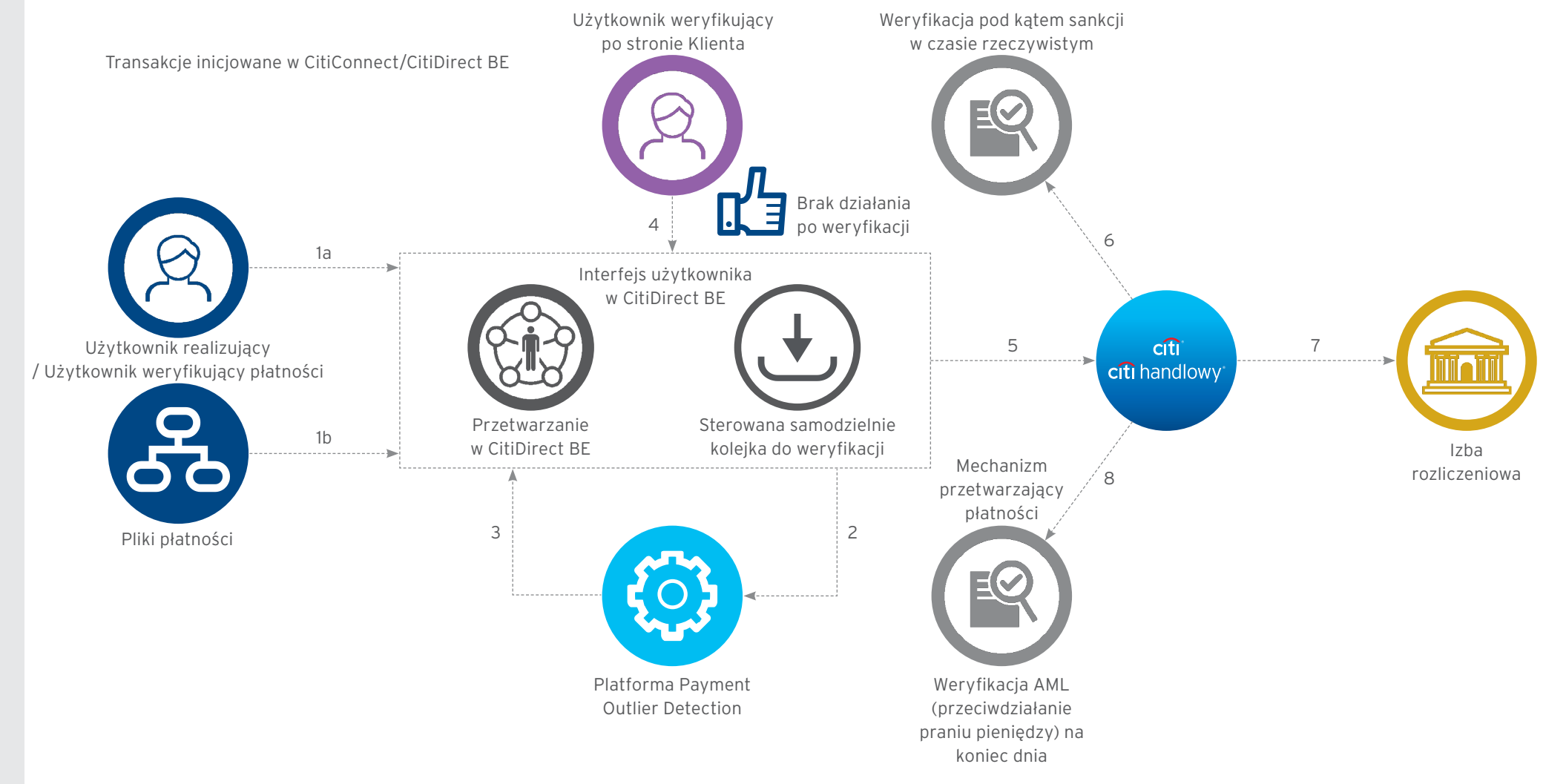

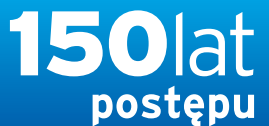

## citi handlowy®

www.citihandlowy.pl Bank Handlowy w Warszawie S.A.

### PODRECZNIK UŻYTKOWNIKA: Citi® Payment Outlier Detection

Sztuczna inteligencja i uczenie maszynowe by wspomóc proces kontrolny

#### 1. Korzystanie z produktu

- 1.1 Payment Outlier Detection - prezentacja
- 1.2 Powiadomienia mailowe i dostęp do produktu
- 1.3 Przegląd ryzyka w trybie offline
- 1.4 Przegląd ryzyka w trybie online
- 1.5 Widok wszystkich ryzykownych płatności
- 1.6 Raport dla CPOD
- 1.7 Praca w trybie awaryjnym w czasie niedostępności serwisu

#### 2. Konfiguracje produktu

- 2.1 Uprawnienia użytkownika w CitiDirect BE
- 2.2 Konfiguracja biblioteki Payment Outlier Detection
- 2.3 Szczegółowe ograniczenia uprawnień (opcjonalne)
- 2.4 Payment Outlier Detection - uprawnienie do raportów (opcjonalne)
- 2.5 Konfiguracja powiadomień SMS-owych (opcjonalne)

### Schemat odrzucenia Płatności

Citi Payment Outlier zapewnia kontrolę nie zakłócając przebiegu wykonywanych prac.

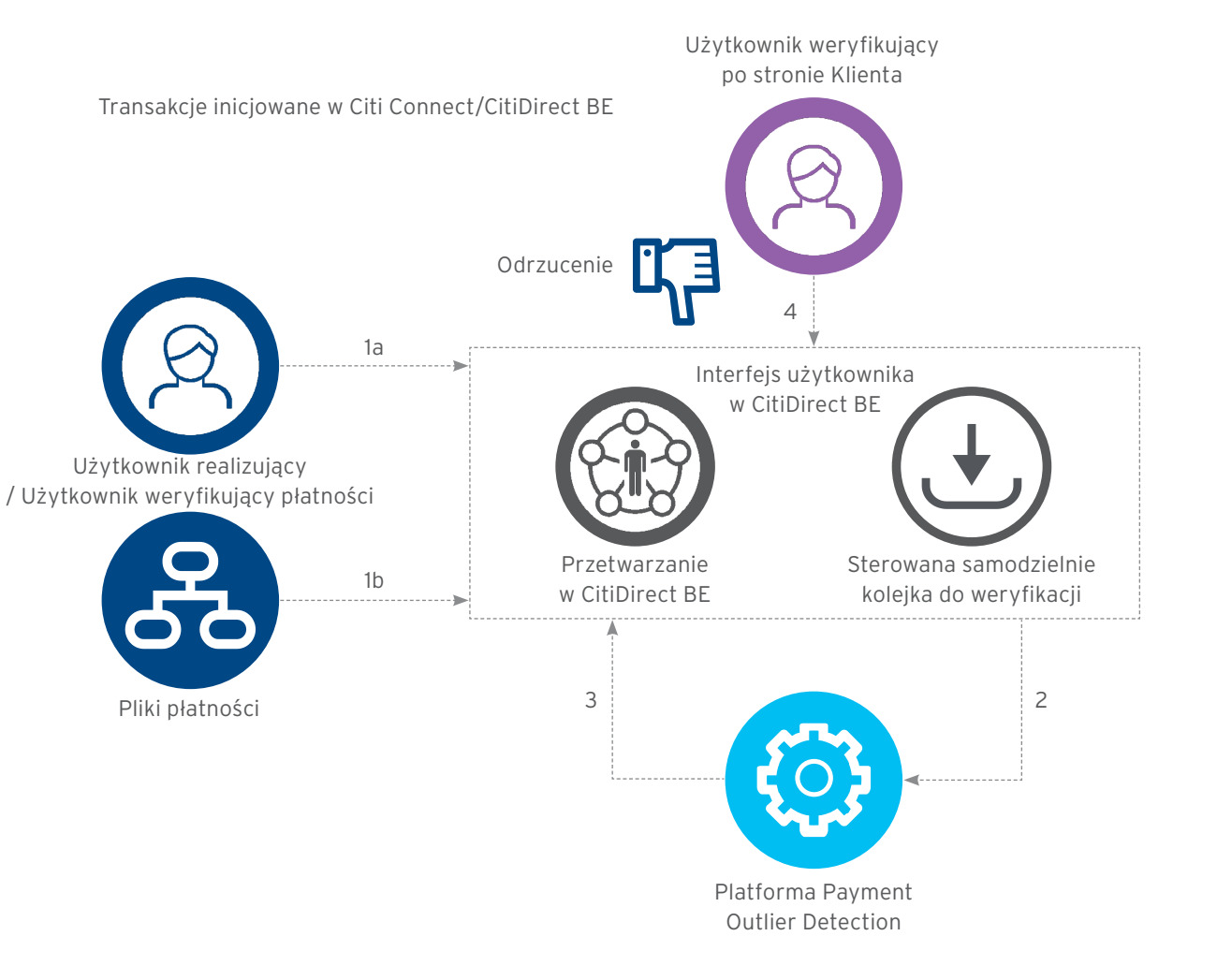

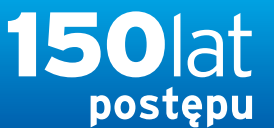

....

~ …

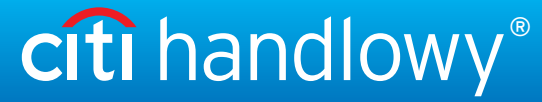

www.citihandlowy.pl Bank Handlowy w Warszawie S.A.

| PODRECZNIK                        |
|-----------------------------------|
| UŻYTKOWNIKA:                      |
| Citi <sup>®</sup> Payment Outlier |
| Detection                         |

Sztuczna inteligencja i uczenie maszynowe by wspomóc proces kontrolny

#### 1. Korzystanie z produktu

- 1.1 Payment Outlier Detection - prezentacja
- 1.2 Powiadomienia mailowe i dostęp do produktu
- 1.3 Przegląd ryzyka w trybie offline

- 1.4 Przegląd ryzyka w trybie online
- 1.5 Widok wszystkich ryzykownych płatności
- 1.6 Raport dla CPOD
- 1.7 Praca w trybie awaryjnym w czasie niedostępności serwisu

#### 2. Konfiguracje produktu

- 2.1 Uprawnienia użytkownika w CitiDirect BE
- 2.2 Konfiguracja biblioteki Payment **Outlier Detection**
- 2.3 Szczegółowe ograniczenia uprawnień (opcjonalne)
- 2.4 Payment Outlier Detection - uprawnienie do raportów (opcjonalne)
- 2.5 Konfiguracja powiadomień SMS-owych (opcjonalne)

Zastrzeżenie

### W jaki sposób Klienci uzyskują dostęp do narzędzia Payment Outlier Detection

- Gdy transakcja zostanie uznana za nietypową przez mechanizm Payment Outlier, jest umieszczana w kolejce CitiDirect BE do weryfikacji przez użytkownika.
- Ponadto gdy transakcja zostanie zatrzymana w trybie online, użytkownik wyznaczony jako weryfikujący płatności automatycznie otrzymuje mailowe powiadomienie.
- Dostęp do kolejki jest możliwy po zalogowaniu do CitiDirect BE i wybraniu usługi Wykrywanie nietypowej płatności w zakładce Płatności.

| Below transaction is available in the Payment Outlier Detection Queue for your review and action.       Subject: Payment Outlier Notification (Online)         Please log in to CitiDirect BE and Approve or Reject the transaction.       Transactions are available in the Payment Outlier Queue for your review and action. Please log in to CitiDirect BE and Approve or Reject         Client Definition Name: INFORMATION SERV. PRODUCTION DEMO       File Name: sample.txt         Transactions in file: 1       Number of transactions in file: 1         Number of transactions in Outlier Queue: 1       Please do not reply to this e-mail address as it is not monitored for incoming mail.         Debit Account Number: X0000000       Please 100 mo 2.       File Name: sample.txt | ect the transaction. |
|----------------------------------------------------------------------------------------------------|----------------------|
| Please log in to CitiDirect BE and Approve or Reject the transaction.       Transactions are available in the Payment Outlier Queue for your review and action. Please log in to CitiDirect BE and Approve or Rejecting the transaction.         Client Definition Name: INFORMATION SERV. PRODUCTION DEMO       File Name: sample.txt         Transactions in file: 1       Number of transactions in file: 1         Beneficiary Name: PVT FT 930 TO 940       Please do not reply to this e-mail address as it is not monitored for incoming mail.         Debit Account Number: X0000000       Please do not reply to this e-mail address as it is not monitored for incoming mail.                                                                                                    | ect the transaction. |
| Client Definition Name: INFORMATION SERV. PRODUCTION DEMO       File Name: sample.txt         Trans.Ref.Number: X000000000X       Number of transactions in file: 1         Beneficiary Name: PVT FT 930 TO 940       Number of transactions in Outlier Queue: 1         Beneficiary Account Number: X0000000       Please do not reply to this e-mail address as it is not monitored for incoming mail.         Debit Account Number: Citidirect Demo 2       File Name: Sample.txt                                                                                                    |                      |
| Trans.Ref.Number: X000000000X       File Name: sample.txt         Number of transactions in file: 1       Number of transactions in file: 1         Beneficiary Account Number: *****983       Please do not reply to this e-mail address as it is not monitored for incoming mail.         Debit Account Number: Citidirect Demo 2       Please do not reply to this e-mail address as it is not monitored for incoming mail.                                                                                                    |                      |
| Beneficiary Name: PVT FT 930 TO 940     Number of transactions in Outlier Queue: 1       Beneficiary Account Number: *****983     Please do not reply to this e-mail address as it is not monitored for incoming mail.       Debit Account Number: X00000001     Please do not reply to this e-mail address as it is not monitored for incoming mail.                                                                                                    |                      |
| Beneficiary Account Number: *****983       Please do not reply to this e-mail address as it is not monitored for incoming mail.         Debit Account Number: Citidirect Demo 2       Please do not reply to this e-mail address as it is not monitored for incoming mail.                                                                                                    |                      |
| Debit Account Number: X0000000                                                                                                    |                      |
| Debit Account Name: Citidirect Demo 2                                                                                                    |                      |
|                                                                                                    |                      |
| Payment Amount: USD 0.01                                                                                                    |                      |
| Payment Method: Funds Transfer                                                                                                    | tiDirect BE®         |
| Bank Value Date: 10-Feb-2020 Strona główna Serwis GitiDirect Platności Platności Raporty i Zapytania i Obsługa piłków Samoobsługa                                                                                                    |                      |
| Please do not reply to this e-mail address as it is not monit                                                                                                    |                      |
| Platności                                                                                                    |                      |
| Tworzenie płatnościZarządzanie szablonami                                                                                                    |                      |
| Z szablonu Zatwierdzanie/Zmiana                                                                                                    |                      |
| Wiele płatności z szablonów Autoryzacja                                                                                                    |                      |
| Nowa płatność Pokaź wszystkie szablony                                                                                                    |                      |
| Prosta platność                                                                                                    |                      |
| Zatwierdzanie/Zmiana Informacje                                                                                                    |                      |
| Weryfikacja Analiza platności                                                                                                    |                      |
| Autoryzacja                                                                                                    |                      |
| Drukuj czeki Wykrywanie                                                                                                    |                      |
| Autoryzacia naczek nieprawidłowości płatności                                                                                                    | 0                    |
| Fundusz walutowy Weryfikacja nieprawidłowości                                                                                                    | W                    |
| Wysydania naczek Wiedzie za od wiedzie za od wiedzie za od wiedzie za od wiedzie za od wiedzie za od wiedzie za                                                                                                    |                      |
| Westania offline offline                                                                                                    |                      |
| Pokaż wszystkie płatności Pokaż wszystkie płatności                                                                                                    |                      |
| Zlecenia stałe                                                                                                    |                      |
|                                                                                                    |                      |

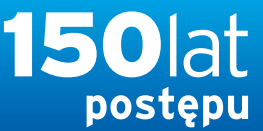

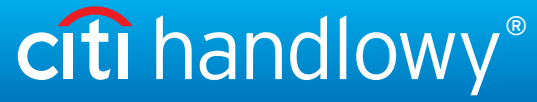

### PODRECZNIK UŻYTKOWNIKA: Citi® Payment Outlier Detection

Sztuczna inteligencja i uczenie maszynowe by wspomóc proces kontrolny

#### 1. Korzystanie z produktu

- 1.1 Payment Outlier Detection - prezentacja
- 1.2 Powiadomienia mailowe i dostęp do produktu

#### 1.3 Przegląd ryzyka w trybie offline

- 1.4 Przegląd ryzyka w trybie online
- 1.5 Widok wszystkich ryzykownych płatności
- 1.6 Raport dla CPOD
- 1.7 Praca w trybie awaryjnym w czasie niedostępności serwisu

#### 2. Konfiguracje produktu

- 2.1 Uprawnienia użytkownika w CitiDirect BE
- 2.2 Konfiguracja biblioteki Payment Outlier Detection
- 2.3 Szczegółowe ograniczenia uprawnień (opcjonalne)
- 2.4 Payment Outlier Detection - uprawnienie do raportów (opcjonalne)
- 2.5 Konfiguracja powiadomień SMS-owych (opcjonalne)

Zastrzeżenie

### Weryfikacja płatności nietypowych w trybie offline

- Każda transakcja z oceną ryzyka powyżej progu ustawionego przez klienta jest utrzymywana w kolejce transakcji nietypowych, gdy narzędzie działa w trybie offline.
- Na tym ekranie dostępne są transakcje oczekujące na sprawdzenie przez użytkownika weryfikującego płatności z ramienia klienta i jego decyzję w trybie offline.
- Przegląd ryzyka w trybie offline jest kolejką pokazującą wszystkie transakcje uznane za nietypowe.
- W trybie offline transakcje nie są wstrzymywane aktywnie przez serwis Payment Outlier Detection i będą nadal przetwarzane jak dotychczas. Jedynym celem działania użytkownika (zatwierdzenie lub odrzucenie) jest umożliwienie mechanizmowi automatycznego uczenia się na podstawie nowych zachowań/działań użytkownika dotyczących płatności oraz aktualizowania profilu transakcji.
- Po dokonaniu czynności przez użytkownika transakcje są usuwane z tej kolejki. Te transakcje można następnie przeglądać na ekranie Pokaż wszystkie płatności.
- Zalecamy klientom, żeby najpierw korzystali z naszego narzędzia w trybie offline, by ustawić optymalny, odpowiedni dla nich, próg oceny ryzyka. Gdy poznają sposób działania narzędzia, będą mogli przełączyć się w tryb online.

| Wykrywanie nieprawidłowości płatności                                                                    |                                   |             |                        |                            |                                      |                      |                                     |          |
|----------------------------------------------------------------------------------------------------|-----------------------------------|-------------|------------------------|----------------------------|--------------------------------------|----------------------|-------------------------------------|----------|
| Keryfilikasja nieprzewistowości omine 0 Weryfilikasja nieprzewistowości offine 0 Pokaz wszystkie platnoś | a <b>O</b>                        |             |                        |                            |                                      |                      | lam m characht orth ant-sool C      |          |
| Weryfikacja nieprawidłowości offline                                                                     |                                   |             |                        |                            |                                      |                      | E Zapise Jako .csv                  | 🖨 Drukuj |
| 🖬 Ukryj wybrane kryteria wyszukówania                                                                    |                                   |             |                        | ويتبينها المست             |                                      |                      |                                     |          |
| Data wprowadzenia (od) : 11/1/2020<br>Nowe wyszukiwanie                                                  | Data wprowadzenia (do) : 2/1/2021 |             |                        | Definicja klienta :        | TEST CLASSIC !!!                     |                      |                                     |          |
| Zawiedž Odrzić Pokarszczegóy                                                                             |                                   |             |                        |                            |                                      |                      |                                     |          |
| Platności                                                                                                |                                   |             |                        |                            |                                      | Wybrane pozycje: 0 ( | Stan na 09/02/2021 04:01 GMT-05:00) | 6.       |
| 🗌 Numer referencyjny transakcji Numer rachunku obciążanego Definicja klienta                             | Waluta platności Kwota platności  | Data waluty | Ocena nieprawidłowości | Przyczyna nieprawidłowości | Status nieprawidłowości<br>platności | Data wprowadzenia    | Nazwa beneficjenta                  |          |
| Brak znalezionych rekordów                                                                               |                                   |             |                        |                            |                                      |                      |                                     |          |
| Zatwerdz Odrzoś Pokaz szczegóły                                                                          |                                   |             |                        |                            |                                      |                      |                                     |          |

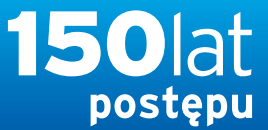

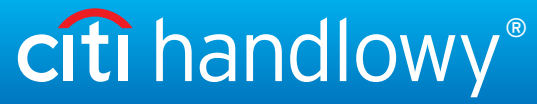

### PODRECZNIK UŻYTKOWNIKA: Citi® Payment Outlier Detection

Sztuczna inteligencja i uczenie maszynowe by wspomóc proces kontrolny

#### 1. Korzystanie z produktu

- 1.1 Payment Outlier Detection - prezentacja
- 1.2 Powiadomienia mailowe i dostęp do produktu
- 1.3 Przegląd ryzyka w trybie offline

#### 1.4 Przegląd ryzyka w trybie online

- 1.5 Widok wszystkich ryzykownych płatności
- 1.6 Raport dla CPOD
- 1.7 Praca w trybie awaryjnym w czasie niedostępności serwisu

#### 2. Konfiguracje produktu

- 2.1 Uprawnienia użytkownika w CitiDirect BE
- 2.2 Konfiguracja biblioteki Payment Outlier Detection
- 2.3 Szczegółowe ograniczenia uprawnień (opcjonalne)
- 2.4 Payment Outlier Detection - uprawnienie do raportów (opcjonalne)
- 2.5 Konfiguracja powiadomień SMS-owych (opcjonalne)

### Weryfikacja płatności nietypowych w trybie online - zatwierdzanie transakcji

- Po przypisaniu ocen ryzyka do transakcji, te z oceną powyżej progu trafiają do kolejki w celu przeprowadzenia weryfikacji i podjęcia decyzji przez użytkownika weryfikującego płatności z ramienia klienta.
- Weryfikacja płatności nietypowych w trybie online jest to kolejka pokazująca wszystkie transakcje uznane za nietypowe w trybie online. W trybie online transakcje są aktywnie wstrzymywane przez serwis Payment Outlier Detection do chwili podjęcia decyzji przez użytkownika (zatwierdzenie lub odrzucenie) albo do upływu terminu granicznego (cut off time).
- Po podjęciu decyzji przez użytkownika lub zwolnieniu transakcji na skutek upływu terminu granicznego są one usuwane z tej kolejki. Te transakcje można następnie przeglądać na ekranie Pokaż wszystkie płatności.
- Jest to ekran podsumowujący, który pokazuje wszystkie transakcje.
- W ramach weryfikacji, klient może klikać poszczególne transakcje, by zobaczyć ich szczegóły. Alternatywnie może zaznaczyć wybraną transakcję, aby ją zatwierdzić lub odrzucić bezpośrednio na tym ekranie.
- Ekran zawiera również panel wyszukiwania, który umożliwia wynajdywanie transakcji na podstawie różnych kryteriów.

| Płatności + Wykrywanie              | nieprawidłowości płatności 🔸 Weryfikacja | nieprawidłowości online         |                     |                 |             |                       |                                                          |                                     |          |
|-------------------------------------|------------------------------------------|---------------------------------|---------------------|-----------------|-------------|-----------------------|----------------------------------------------------------|-------------------------------------|----------|
| Vykrywanie ni                       | eprawidłowości płatno                    | ści                             |                     |                 |             |                       |                                                          |                                     |          |
| 41                                  |                                          |                                 |                     |                 |             |                       | (Stan na 2021/1                                          | 1/18 11:58 GMT+01:00                | ) C      |
| Weryfikacja nieprav                 | widłowości online 2 Weryfikacja niep     | rawidłowości offline <b>1</b> F | Pokaż wszystł       | kie płatności 6 |             |                       |                                                          |                                     | 2        |
| Veryfikacja nie                     | eprawidłowości online                    |                                 |                     |                 |             |                       | Ę                                                        | Zapisz jako .csv                    | 🖶 Drukuj |
| 🚽 Ukryj wybrane kryt                | eria wyszukiwania                        |                                 |                     |                 |             |                       |                                                          |                                     |          |
| Data utworzenia (Od) :              | 11/11/2021                               | Data utv                        | worzenia (Do)       | : 11/18/2021    |             |                       |                                                          |                                     |          |
| Nowe wyszukiwanie                   | 3                                        |                                 |                     |                 |             |                       |                                                          |                                     |          |
| Zatwierdź Odr                       | rzuć Wstrzymaj Pokaż szcze               | góły                            |                     |                 |             |                       |                                                          |                                     |          |
|                                     |                                          |                                 |                     |                 |             |                       |                                                          |                                     |          |
| Płatności (1 - 2 z 2)               |                                          |                                 |                     |                 |             |                       | Wybrane pozycje: 0 (Stan na 2021/11/18 11                | :58 GMT+01:00)                      | C        |
| Numer<br>referencyjny<br>transakcji | Numer rachunku obciążanego               | Definicja klienta               | Waluta<br>płatności | Kwota płatności | Data waluty | Ocena<br>nieprawidłow | Przyczyna nieprawidłowości                               | Status<br>nieprawidłow<br>płatności | Da       |
| □ NOVCPODDET6                       | 70 1030 0006 0000 0001 0004 5001         | PVT POLAND                      | PLN                 | 3.90            | 11/18/2021  | 65                    | Explanation: Party - Payee Account combination not known | Under Outli                         | 11/18    |
|                                     |                                          |                                 |                     |                 |             |                       |                                                          |                                     |          |
| NOVCPODDFT5                         | 70 1030 0006 0000 0001 0004 5001         | PVT POLAND                      | PLN                 | 3.80            | 11/18/2021  | 65                    | Explanation: Party - Payee Account combination not known | Under Outli                         | 11/18    |

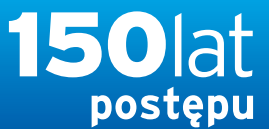

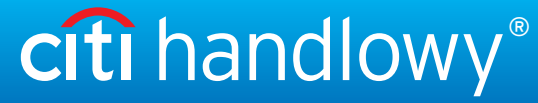

### PODRECZNIK UŻYTKOWNIKA: Citi® Payment Outlier Detection

Sztuczna inteligencja i uczenie maszynowe by wspomóc proces kontrolny

#### 1. Korzystanie z produktu

- 1.1 Payment Outlier Detection - prezentacja
- 1.2 Powiadomienia mailowe i dostęp do produktu
- 1.3 Przegląd ryzyka w trybie offline

#### 1.4 Przegląd ryzyka w trybie online

- 1.5 Widok wszystkich ryzykownych płatności
- 1.6 Raport dla CPOD
- 1.7 Praca w trybie awaryjnym w czasie niedostępności serwisu

#### 2. Konfiguracje produktu

- 2.1 Uprawnienia użytkownika w CitiDirect BE
- 2.2 Konfiguracja biblioteki Payment Outlier Detection
- 2.3 Szczegółowe ograniczenia uprawnień (opcjonalne)
- 2.4 Payment Outlier Detection - uprawnienie do raportów (opcjonalne)
- 2.5 Konfiguracja powiadomień SMS-owych (opcjonalne)

### Weryfikacja płatności nietypowych w trybie online - zatwierdzanie transakcji

- Przyciskiem "Potwierdź" na ekranie podsumowania można zatwierdzić jedną lub więcej transakcji.
- Wiele transakcji można zatwierdzić jednocześnie zaznaczając właściwe transakcje i klikając przycisk "Zatwierdź".
- Komentarze wpisane w oknie "Uwagi" dotyczą wszystkich zatwierdzonych transakcji.

|                                                                                                    | Z                                                                           | atwierdź p                                  | łatność                            |                            |                         |                           |                             | (Stan na 2021)                                                                                                    | /11/18 11:58 GMT+01:00)                                                | a                            |
|----------------------------------------------------------------------------------------------------|-----------------------------------------------------------------------------|---------------------------------------------|------------------------------------|----------------------------|-------------------------|---------------------------|-----------------------------|----------------------------------------------------------------------------------------------------|------------------------------------------------------------------------|------------------------------|
| Weryfikacja niepra                                                                                                    | widłowości online 2                                                         | Szczegóły niep                              | prawidłowości płatnośc             | și (                       |                         |                           |                             | =Wymagane pole                                                                                                    |                                                                        |                              |
| ryfikacja ni                                                                                                    | eprawidłowo                                                                 | Komentarze                                  |                                    |                            | *                       |                           |                             | e                                                                                                    | Zapisz jako .csv                                                       | 🖨 Druk                       |
| land an denomer land                                                                                                  | teria wyszukiwania                                                          |                                             |                                    |                            | *                       |                           |                             |                                                                                                    |                                                                        |                              |
| utworzenia (Od) :<br>we wyszukiwanie                                                                                  | 11/11/2021                                                                  | Potwierdź 🛛 A                               | Anuluj                             |                            |                         |                           |                             |                                                                                                    |                                                                        |                              |
| a utworzenia (Od) :<br>we wyszukiwanio<br>Zatwierdź Od<br>latności (1 - 2 z 2)                                        | 11/11/2021<br>e<br>Irzuć Wstrzymaj                                          | Potwierdź A<br>Pokaż szczeg                 | Anuluj                             |                            |                         |                           |                             | Wybrane pozycje. 0 (Stan na 2021/11/18 1                                                                                           | 11:58 GMT+01:00)                                                       | 60                           |
| a utworzenia (Od) :<br>we wyszukiwanie<br>Zatwierdź Od<br>latności (1 - 2 z 2)<br>Numer<br>referencyjny<br>transakcji | 11/11/2021<br>e<br>rzuć Wstrzymaj<br>Numer rachunku                         | Potwierdž 4<br>Pokaż szczeg<br>obciążanego  | Anuluj<br>oły<br>Definicja klienta | Waluta                     | Kwota platności         | Data waluty               | Ocena<br>nieprawidiow       | Wybrane pozycje. 0 (Stan na 2021/11/18 1<br>Przyczyna nieprawidłowości                                                             | 11:58 GMT+01:00)<br>Status<br>nieprawidiow<br>platności                | C Dr<br>utwo                 |
| atności (1 - 2 z 2)<br>NOVCPODDFT6                                                                                    | 11/11/2021<br>e<br>rzuć Wstrzymaj<br>Numer rachunku<br>70 1030 0006 0000 00 | Pokaž szczeg<br>obciążanego<br>01 0004 5001 | Definicja klienta                  | Waluta<br>platności<br>PLN | Kwota płatności<br>3.90 | Data waluty<br>11/18/2021 | Ocena<br>nieprawidłow<br>65 | Wybrane pozycje. 0 (Stan na 2021/11/18 1<br>Przyczyna nieprawidłowości<br>Explanation: Party - Payee Account combination not known | 11:58 GMT+01:00)<br>Status<br>nieprawidłow<br>platności<br>Under Outli | C 10<br>Dr<br>utwor<br>11/18 |

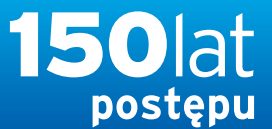

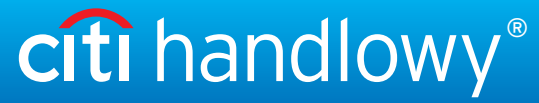

### PODRECZNIK UŻYTKOWNIKA: Citi® Payment Outlier Detection

Sztuczna inteligencja i uczenie maszynowe by wspomóc proces kontrolny

#### 1. Korzystanie z produktu

- 1.1 Payment Outlier Detection - prezentacja
- 1.2 Powiadomienia mailowe i dostęp do produktu
- 1.3 Przegląd ryzyka w trybie offline

#### 1.4 Przegląd ryzyka w trybie online

- 1.5 Widok wszystkich ryzykownych płatności
- 1.6 Raport dla CPOD
- 1.7 Praca w trybie awaryjnym w czasie niedostępności serwisu

#### 2. Konfiguracje produktu

- 2.1 Uprawnienia użytkownika w CitiDirect BE
- 2.2 Konfiguracja biblioteki Payment Outlier Detection
- 2.3 Szczegółowe ograniczenia uprawnień (opcjonalne)
- 2.4 Payment Outlier Detection - uprawnienie do raportów (opcjonalne)
- 2.5 Konfiguracja powiadomień SMS-owych (opcjonalne)

### Weryfikacja płatności nietypowych w trybie online - zatwierdzanie transakcji

- Po kliknięciu wybranej transakcji na poprzednim ekranie pojawi się ekran szczegółów. Zawiera on dwa panele. Panel górny pokazuje szczegóły nietypowej płatności, a panel dolny zawiera szczegóły transakcji.
- Dla każdej transakcji wyświetlane są cztery najważniejsze czynniki, od których zależy ocena ryzyka.

| Weryfikacja online : Szczegóły płatności     |                                                                       | 🖶 Drukuj                                                                                                    |
|----------------------------------------------|-----------------------------------------------------------------------|----------------------------------------------------------------------------------------------------|
| Zatwierdź Odrzuć Wstrzymaj                   |                                                                       |                                                                                                    |
| Szczegóły nieprawidłowości płatności         |                                                                       | 🕷 =Wymagane pole                                                                                                    |
| Ocena nieprawidłowości                       | Przyczyna nieprawidłowości                                            | * Komentarze                                                                                                    |
| 65                                           | Explanation: Party - Payee Account combination not known; Destination | A                                                                                                    |
|                                              | bank branch unknown                                                   | · · · · · · · · · · · · · · · · · · ·                                                                                                    |
| Status nieprawidłowości płatności            | Przyczyna odrzucenia                                                  |                                                                                                    |
| Under Outlier Review                         | ▼                                                                     |                                                                                                    |
|                                              |                                                                       |                                                                                                    |
| Adres e-mail / telefon do kontaktu zwrotnego |                                                                       | Conception of the second second secon |
|                                              |                                                                       |                                                                                                    |
| Wydłuż limit czasu                           | Czas wysłania                                                         |                                                                                                    |
|                                              | 18-Nov-2021 12:27 PM GMT+01:00                                        |                                                                                                    |
|                                              |                                                                       |                                                                                                    |
| Rachunek obciążany                           | Waluta płatności                                                      | Metoda płatności                                                                                                    |
| 70 1030 0006 0000 0001 0004 5001             | PLN                                                                   | Domestic Funds Transfer                                                                                                    |
| Nazwa rachunku                               | Kwota płatności                                                       | Typ płatności                                                                                                    |
| TRANSACTION AND TRADE SOLUTIONS PL1          | 3.90                                                                  | OP                                                                                                    |
| Nazwa oddziału                               |                                                                       |                                                                                                    |
| WARSAW BANK HANDLOWY                         |                                                                       |                                                                                                    |
|                                              |                                                                       |                                                                                                    |

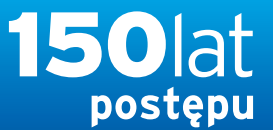

A

### PODRECZNIK UŻYTKOWNIKA: Citi® Payment Outlier Detection

Sztuczna inteligencja i uczenie maszynowe by wspomóc proces kontrolny

- 1. Korzystanie z produktu
  - 1.1 Payment Outlier Detection - prezentacja
  - 1.2 Powiadomienia mailowe i dostęp do produktu
  - 1.3 Przegląd ryzyka w trybie offline
  - 1.4 Przegląd ryzyka w trybie online
  - 1.5 Widok wszystkich ryzykownych płatności
  - 1.6 Raport dla CPOD
  - 1.7 Praca w trybie awaryjnym w czasie niedostępności serwisu
- 2. Konfiguracje produktu
  - 2.1 Uprawnienia użytkownika w CitiDirect BE
  - 2.2 Konfiguracja biblioteki Payment Outlier Detection
  - 2.3 Szczegółowe ograniczenia uprawnień (opcjonalne)
  - 2.4 Payment Outlier Detection - uprawnienie do raportów (opcjonalne)
  - 2.5 Konfiguracja powiadomień SMS-owych (opcjonalne)

### Weryfikacja płatności nietypowych w trybie online - zatwierdzanie transakcji

- Po weryfikacji, jeżeli użytkownik weryfikujący płatności z ramienia klienta stwierdzi, że transakcja jest prawidłowa, można ją zatwierdzić na tym ekranie.
- Transakcje można zatwierdzić klikając przycisk "Potwierdź". Uzasadnienie zatwierdzenia można podać w polu "Komentarze".

| Ocena<br>nieprawidłowości     Przyczyna nieprawidłowości     Komentarze       Weryfikacja nieprawidłowości     Explanation: Party - Payee Account combination not     I |            |
|----------------------------------------------------------------------------------------------------|------------|
| Veryfikacja nieprawidłowości nieprawidłowości Explanation: Party - Payee Account combination not                                                                        | _          |
| 65                                                                                                    | A ko.csv 🖨 |
| Uknyj wybrane knyteria wyszukiwania                                                                                                    | -          |

• Potwierdzenie zatwierdzenia transakcji jest pokazane na ekranie

Distantai - Midaavaala alaasavidiavatai alataatai - Maadkasia alaasavidiavatai aaliaa

| Płatności • Wykrywanie nieprawidłowości płatno                       | ości • Weryfikacja nieprawidłowości online |                  |
|----------------------------------------------------------------------|--------------------------------------------|------------------|
| Wykrywanie nieprawidłowo                                             | sści płatności                             |                  |
| < Weryfikacja nieprawidłowości online 2<br>Weryfikacja nieprawidłowo | Zatwierdź płatność                         | ko .esv 🖶 Drukuj |
| Ukryj wybrane kryteria wyszukiwania                                  | Ok                                         |                  |
| Data utworzenia (Od) : 11/11/2021<br>Nowe wyszukiwanie               | Data utworzenia (Do) : 11/18/2021          |                  |

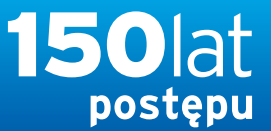

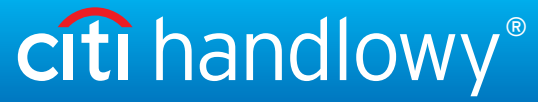

### PODRECZNIK UŻYTKOWNIKA: Citi® Payment Outlier Detection

Sztuczna inteligencja i uczenie maszynowe by wspomóc proces kontrolny

#### 1. Korzystanie z produktu

- 1.1 Payment Outlier Detection - prezentacja
- 1.2 Powiadomienia mailowe i dostęp do produktu
- 1.3 Przegląd ryzyka w trybie offline
- 1.4 Przegląd ryzyka w trybie online
- 1.5 Widok wszystkich ryzykownych płatności
- 1.6 Raport dla CPOD
- 1.7 Praca w trybie awaryjnym w czasie niedostępności serwisu

#### 2. Konfiguracje produktu

- 2.1 Uprawnienia użytkownika w CitiDirect BE
- 2.2 Konfiguracja biblioteki Payment Outlier Detection
- 2.3 Szczegółowe ograniczenia uprawnień (opcjonalne)
- 2.4 Payment Outlier Detection - uprawnienie do raportów (opcjonalne)
- 2.5 Konfiguracja powiadomień SMS-owych (opcjonalne)

### Weryfikacja płatności nietypowych - wstrzymanie na dodatkowy czas na przeprowadzenie weryfikacji

- Jeżeli użytkownik potrzebuje więcej czasu na weryfikację nietypowej transakcji, może kliknąć opcjonalny przycisk "Wstrzymaj" na ekranie podsumowania lub na ekranie szczegółów danej transakcji.
- Kliknięcie przycisku "WSTRZYMAJ" wyświetla ekran, na którym użytkownik może określić czas potrzebny na przeprowadzenie weryfikacji. Ten okres jest dodawany do bieżącego czasu, dając użytkownikowi dodatkowy czas na podjęcie decyzji w sprawie płatności.
- Przycisku "WSTRZYMAJ" można używać wiele razy do chwili automatycznego zwolnienia płatności. Dostępne wartości: od 10 minut do 8 godzin.

| Wykrywanie nieprawidłowoś             | ci płatności                      |                 |                  |                       |                                |                          |               |                       |                       |
|---------------------------------------|-----------------------------------|-----------------|------------------|-----------------------|--------------------------------|--------------------------|---------------|-----------------------|-----------------------|
|                                       | Wstrzymaj płatnos                 | ść              |                  |                       |                                |                          | ۲             | (Stan na 2021/11/1    | 8 12:08 GMT+01:00) C  |
| Keryfikacja nieprawidłowości online 1 | Szczegóły nieprawidłow            | vości płatności |                  |                       |                                | 🛎 =Wy                    | magane pole   |                       |                       |
| Weryfikacja nieprawidłowoś            | *Wydłuż limit czasu<br>30 Minutes | •               |                  |                       |                                |                          |               | E z                   | pisz jako .csv 📮 Druk |
| 🖾 Ukryj wybrane kryteria wyszukiwania | 5 Minutes                         |                 |                  |                       |                                |                          |               |                       |                       |
| Data utworzenia (Od) : 11/11/2021     | 10 Minutes                        |                 |                  |                       |                                |                          |               |                       |                       |
| Nowe wyszukiwanie                     | 15 Minutes                        |                 | _                | _                     |                                | _                        |               |                       |                       |
|                                       | 20 Minutes                        |                 |                  |                       |                                |                          |               |                       |                       |
| Zatwierdź Odrzuć Wstrzymaj            | p 25 Minutes                      |                 |                  |                       |                                |                          |               |                       |                       |
|                                       | 30 Minutes                        |                 |                  |                       |                                |                          |               |                       |                       |
|                                       | 35 Minutes                        |                 |                  |                       |                                |                          |               |                       |                       |
| Płatności (1 - 1 z 1)                 | 40 Minutes                        |                 |                  |                       |                                | Wybrane po               | ozycje: 1 (St | an na 2021/11/18 12:0 | 8 GMT+01:00)          |
| Numer Numer<br>referencyjny rachunku  | De 45 Minutes                     | wota płatn      | ości Data waluty | Ocena<br>nieprawidłow | Przyczyna nieprawidłowości     | Status<br>nieprawidłow   | Data          | Nazwa                 | Czas wysłania         |
| transakcji obciążanego                | 50 Minutes                        |                 | 3.80 11/18/2021  | 65                    | Evolution Party Payoe Ac       | platności<br>Under Outli | 11/18/2021    | Toot                  | 18 Nov 2021           |
|                                       | 55 Minutes                        |                 | 0.00 11/10/2021  | 00                    | Explanation 1 arty - 1 dyee Ac | Onder Oddi               | 11/10/2021    | iost -                | 10-1107-2021          |
| Zatwierdź Odrzuć Wstrzymai            | 1 Hour                            |                 |                  |                       |                                |                          |               |                       |                       |
| Zatilionaz ourzac Wsazymaj            | 2 Hours                           |                 |                  |                       |                                |                          |               |                       |                       |

- Pole "Czas zwolnienia" na ekranie podsumowania i szczegółów pokazuje dzień i godzinę automatycznego zwolnienia transakcji, jeżeli użytkownik nie podejmie żadnych działań. Pole "Czas zwolnienia" jest aktualizowane automatycznie po każdym użyciu przycisku "Wstrzymaj". System dodaje wybrany czas WSTRZYMANIA do aktualnie ustawionego czasu i zmienia wartość w tym polu. Pierwotna wartość w tym polu jest obliczana na podstawie konfiguracji biblioteki CPOD
- Przycisku WSTRZYMAJ można użyć w odniesieniu do pojedynczej transakcji (na ekranie podsumowania lub szczegółów) albo wielu transakcji jednocześnie na ekranie podsumowania. W tym drugim przypadku należy zaznaczyć wybrane transakcje i kliknąć "Wstrzymaj" na ekranie podsumowania.

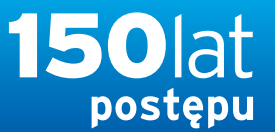

## citi handlowy®

www.citihandlowy.pl Bank Handlowy w Warszawie S.A.

### PODRECZNIK UŻYTKOWNIKA: Citi® Payment Outlier Detection

Sztuczna inteligencja i uczenie maszynowe by wspomóc proces kontrolny

- 1. Korzystanie z produktu
  - 1.1 Payment Outlier Detection - prezentacja
  - 1.2 Powiadomienia mailowe i dostęp do produktu
  - 1.3 Przegląd ryzyka w trybie offline
  - 1.4 Przegląd ryzyka w trybie online
  - 1.5 Widok wszystkich ryzykownych płatności
  - 1.6 Raport dla CPOD
  - 1.7 Praca w trybie awaryjnym w czasie niedostępności serwisu
- 2. Konfiguracje produktu
  - 2.1 Uprawnienia użytkownika w CitiDirect BE
  - 2.2 Konfiguracja biblioteki Payment Outlier Detection
  - 2.3 Szczegółowe ograniczenia uprawnień (opcjonalne)
  - 2.4 Payment Outlier Detection - uprawnienie do raportów (opcjonalne)
  - 2.5 Konfiguracja powiadomień SMS-owych (opcjonalne)

### Weryfikacja płatności nietypowych w trybie online - odrzucanie transakcji

- Po badaniu, jeżeli weryfikator płatności z ramienia klienta stwierdzi, że transakcja jest nieprawidłowa, można ją odrzucić na tym ekranie.
- Transakcje można odrzucić klikając przycisk "Odrzuć". Przyczynę odrzucenia należy wybrać z rozwijanego menu, z możliwością przekazania dodatkowych informacji w polu uwag.
- Pole "Prośba o kontakt zwrotny" służy do tego, aby klient mógł wskazać, jeśli chciałby, aby skontaktował się z nim zespół Citi / Citi Handlowy badający podejrzane przypadki. Użytkownik powinien zaznaczyć to pole, gdy zidentyfikował potwierdzone oszukańcze działania, i powinien wskazać taki przypadek wybierając "Suspected Fraud" (Oszustwo) w menu rozwiniętym w polu "Przyczyna odrzucenia".

|                                                 | Odrzuć płatność                                 |                                                                                |                                               | 8          | (Stan na 2021/11/18 12:08 GMT+01:00) C |
|-------------------------------------------------|-------------------------------------------------|--------------------------------------------------------------------------------|-----------------------------------------------|------------|----------------------------------------|
| < Weryfikacja nieprawidłowości online 1         | Szczegóły nieprawidłowości płatności            |                                                                                | \star =Wyma                                   | agane pole | >                                      |
| Weryfikacja nieprawidłowoś                      | Ocena nieprawidłowości<br>65                    | Przyczyna nieprawidłowości<br>Explanation: Party - Payee Account co<br>unknown | ombination not known; Destination bank branch | *          | 😫 Zapisz jako .csv 🛛 🖶 Drukuj          |
| Data utworzenia (Od) : 11/11/2021               | *Przyczyna odrzucenia<br>Suspected Fraud        | *Komentarze                                                                    |                                               | *          |                                        |
| Nowe wyszukiwanie<br>Zatwierdź Odrzuć Wstrzymaj | Adres e-mail / telefon do kontaktu<br>zwrotnego | Prośba o kontakt zwrotny                                                       | Dokument dodatkowy                            |            |                                        |
| Platności (1 - 1 z 1)                           | Potwierdź Anuluj                                |                                                                                |                                               |            | n na 2021/11/18 12:08 GMT+01:00) 🛛 😨 😨 |

• Potwierdzenie odrzucenia transakcji jest pokazane na ekranie.

| Wykrywanie nieprawidłowoś                              | ci płatności                            |                                        |
|--------------------------------------------------------|-----------------------------------------|----------------------------------------|
|                                                        | Odrzuć płatność                         | (Stan na 2021/11/18 12:08 GMT+01.00) C |
| Weryfikacja nieprawidłowości online 1                  | 🂞 Płatność została pomyślnie odrzucona. | >                                      |
| Weryfikacja nieprawidłowoś                             | Ok                                      | 🗎 Zapisz jako .csv 🛛 🖶 Drukuj          |
| Ukryj wybrane kryteria wyszukiwania                    |                                         |                                        |
| Data utworzenia (Od) : 11/11/2021<br>Nowe wyszukiwanie | Data utworzenia (Do) : 11/18/2021       |                                        |

Zastrzeżenie

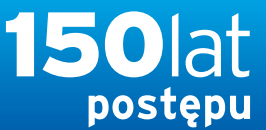

## citi handlowy®

www.citihandlowy.pl Bank Handlowy w Warszawie S.A.

### PODRECZNIK UŻYTKOWNIKA: Citi® Payment Outlier Detection

Sztuczna inteligencja i uczenie maszynowe by wspomóc proces kontrolny

#### 1. Korzystanie z produktu

- 1.1 Payment Outlier Detection - prezentacja
- 1.2 Powiadomienia mailowe i dostęp do produktu
- 1.3 Przegląd ryzyka w trybie offline
- 1.4 Przegląd ryzyka w trybie online
- 1.5 Widok wszystkich ryzykownych płatności
- 1.6 Raport dla CPOD
- 1.7 Praca w trybie awaryjnym w czasie niedostępności serwisu

#### 2. Konfiguracje produktu

- 2.1 Uprawnienia użytkownika w CitiDirect BE
- 2.2 Konfiguracja biblioteki Payment Outlier Detection
- 2.3 Szczegółowe ograniczenia uprawnień (opcjonalne)
- 2.4 Payment Outlier Detection - uprawnienie do raportów (opcjonalne)
- 2.5 Konfiguracja powiadomień SMS-owych (opcjonalne)

### Widok wszystkich płatności nietypowych

- Wszelkie transakcje oczekujące na decyzję klienta (w kolejce online lub offline płatności nietypowych) są widoczne na ekranie "Pokaż wszystkie płatności".
- Po dokonaniu odpowiedniej czynności na ekranie weryfikacji płatności nietypowych w trybie online lub offline transakcje zostaną wyświetlone na tym ekranie z odpowiednio uaktualnionym statusem.
- Najechanie kursorem na ikonę uwag w ostatniej kolumnie tabeli z listą transakcji pokazuje uwagi wprowadzone przez użytkownika weryfikującego płatności z ramienia klienta w chwili dokonania wybranej czynności dla danej transakcji.

|                       | rywanie n                                                                                                    | ieprawidł                                                                                                    | owości płat                                                 | ności                                    |                                            |                                                       |                                       |                                                                        |                                                                                                    |                                                                   |                                                                    |                                  |                                                                            |                                               |
|-----------------------|----------------------------------------------------------------------------------------------------|----------------------------------------------------------------------------------------------------|-------------------------------------------------------------|------------------------------------------|--------------------------------------------|-------------------------------------------------------|---------------------------------------|------------------------------------------------------------------------|----------------------------------------------------------------------------------------------------|-------------------------------------------------------------------|--------------------------------------------------------------------|----------------------------------|----------------------------------------------------------------------------|-----------------------------------------------|
|                       |                                                                                                    |                                                                                                    |                                                             |                                          |                                            |                                                       |                                       |                                                                        |                                                                                                    |                                                                   |                                                                    | (S                               | Stan na 2021/11/18 12:12 GM                                                | r+01:00) C                                    |
| W                     | /eryfikacja niepra                                                                                                    | awidłowości onli                                                                                                    | ne () Weryfikacja                                           | nieprawidłov                             | vości offline <b>1</b>                     | Pokaż wszystki                                        | e płatności                           | 6                                                                      |                                                                                                    |                                                                   |                                                                    |                                  |                                                                            |                                               |
| oka                   | aż wszystl                                                                                                    | kie płatno                                                                                                    | ści                                                         |                                          |                                            |                                                       |                                       |                                                                        |                                                                                                    |                                                                   |                                                                    |                                  | 📮 Zapisz jako                                                              | .csv 🖶 Drul                                   |
| l Uk                  | kryj wybrane kry                                                                                                    | rteria wyszukiw                                                                                                    | ania                                                        |                                          |                                            |                                                       |                                       |                                                                        |                                                                                                    |                                                                   |                                                                    |                                  |                                                                            |                                               |
| vata u<br>Vyda<br>Now | utworzenia (Od)<br>no automatyczni<br>ve wyszukiwani                                                                      | : 11/11/2021<br>ie bez weryfikacj<br>ie                                                                               | ji nieprawidłowości                                         | : No                                     | Data ut                                    | worzenia (Do) :                                       | 11/18/2021                            |                                                                        |                                                                                                    | Inform                                                            | nacje zwrotne o wy                                                 | nikach : Outlie                  | er                                                                         |                                               |
| Pła                   | atwierdź opinię<br>tności (1 - 3 z 3)                                                                                     | Odrzuć op                                                                                                    | pinię Pokaż szo                                             | czegóły                                  |                                            |                                                       |                                       |                                                                        |                                                                                                    | W                                                                 | ybrane pozycje: 0                                                  | (Stan na 202                     | 21/11/18 12:12 GMT+0                                                       | 1:00) 💰 🎡                                     |
| Pła                   | atwierdž opinię<br>tności (1 - 3 z 3)<br>Numer<br>referencyjny<br>transakcji                                              | Odrzuć op<br>Numer<br>rachunku<br>obciążanego                                                                         | Definicja klienta                                           | valuta<br>Płatności                      | Kwota<br>platności                         | Data waluty                                           | Ocena<br>nieprawidł                   | Przyczyna<br>nieprawidłov                                              | Status<br>nieprawidłowości<br>płatności                                                               | W<br>Data<br>utworzenia                                           | ybrane pozycje: 0<br>Nazwa<br>beneficjenta                         | (Stan na 202<br>Czas<br>wysłania | 21/11/18 12:12 GMT+0<br>Nazy<br>użyt<br>zatw<br>bez weryfik<br>ieprawidłow | 1:00) 🖒 🚭<br>nie<br>acji<br>dokum<br>vośc     |
| Pła                   | atwierdź opinię<br>tności (1 - 3 z 3)<br>Numer<br>referencyjny<br>transakcji<br>NOVCPODDFT4                               | Odrzuć op<br>Numer<br>rachunku<br>obciążanego<br>70 1030 0006                                                         | Pokaż szo<br>Definicja klienta<br>PVT POLAND                | Waluta<br>platności<br>PLN               | Kwota<br>płatności<br>3.70                 | Data waluty<br>11/18/2021                             | Ocena<br>nieprawidł<br>65             | Przyczyna<br>nieprawidłov<br>Explanation                               | Status<br>nieprawidłowości<br>płatności<br>Under Outlier Review                                       | W<br>Data<br>utworzenia<br>11/18/2021                             | ybrane pozycje: 0<br>Nazwa<br>beneficjenta<br>Test                 | (Stan na 202<br>Czas<br>wysłania | 21/11/18 12:12 GMT+0<br>Nazi<br>użyt<br>zatw<br>nieprawidło<br>No          | 1:00) 💰 🎲<br>nie Wyświ<br>acji dokum<br>wośc  |
| Pła                   | atwierdź opinię<br>tności (1 - 3 z 3)<br>Numer<br>referencyjny<br>transakcji<br>NOVCPODDFT4<br>NOVCPODDFT6                | <ul> <li>Odrzuć op</li> <li>Numer<br/>rachunku<br/>obciążanego</li> <li>70 1030 0006</li> <li>70 1030 0006</li> </ul> | Definicja klienta PVT POLAND PVT POLAND                     | Waluta<br>platności<br>PLN<br>PLN        | Kwota<br>platności<br>3.70<br>3.90         | Data waluty<br>11/18/2021<br>11/18/2021               | Ocena<br>nieprawidł<br>65<br>65       | Przyczyna<br>nieprawidłov<br>Explanation                               | Status<br>nieprawidłowości<br>płatności<br>Under Outlier Review<br>Approved-Online                    | W<br>Data<br>utworzenia<br>11/18/2021<br>11/18/2021               | ybrane pozycje: 0<br>Nazwa<br>beneficjenta<br>Test<br>Test         | (Stan na 202<br>Czas<br>wysłania | 21/11/18 12:12 GMT+0<br>Nazı<br>użyt<br>zatw<br>nieprawidłor<br>No<br>D No | 1:00) 🕐 🎡<br>nie Wyświ<br>acji dokurr<br>vośc |
| Pła                   | atwierdž opinię<br>tności (1 - 3 z 3)<br>Numer<br>referencyjny<br>transakcji<br>NOVCPODDFT4<br>NOVCPODDFT6<br>NOVCPODDFT5 | Cdrzuć op<br>Numer<br>rachunku<br>obciążanego<br>70 1030 0006<br>70 1030 0006<br>70 1030 0006                         | Definicja klienta<br>PVT POLAND<br>PVT POLAND<br>PVT POLAND | Waluta<br>platności<br>PLN<br>PLN<br>PLN | Kwota<br>platności<br>3.70<br>3.90<br>3.80 | Data waluty<br>11/18/2021<br>11/18/2021<br>11/18/2021 | Ocena<br>nieprawidł<br>65<br>65<br>65 | Przyczyna<br>nieprawidłov<br>Explanation<br>Explanation<br>Explanation | Status<br>nieprawidłowości<br>płatności<br>Under Outlier Review<br>Approved-Online<br>Rejected-Online | W<br>Data<br>utworzenia<br>11/18/2021<br>11/18/2021<br>11/18/2021 | ybrane pozycje: 0<br>Nazwa<br>beneficjenta<br>Test<br>Test<br>Test | (Stan na 202<br>Czas<br>wysłania | 21/11/18 12:12 GMT+0<br>Nazy<br>użyt<br>zatw<br>D No<br>D No               | 1:00) C S<br>nie<br>acji<br>dokum<br>vośc     |

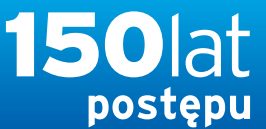

#### www.citihandlowy.pl Bank Handlowy w Warsza<u>wie S.A.</u>

citi handlowy<sup>®</sup>

### PODRECZNIK UŻYTKOWNIKA: Citi® Payment Outlier Detection

Sztuczna inteligencja i uczenie maszynowe by wspomóc proces kontrolny

#### 1. Korzystanie z produktu

- 1.1 Payment Outlier Detection - prezentacja
- 1.2 Powiadomienia mailowe i dostęp do produktu
- 1.3 Przegląd ryzyka w trybie offline
- 1.4 Przegląd ryzyka w trybie online
- 1.5 Widok wszystkich ryzykownych płatności
- 1.6 Raport dla CPOD
- 1.7 Praca w trybie awaryjnym w czasie niedostępności serwisu

#### 2. Konfiguracje produktu

- 2.1 Uprawnienia użytkownika w CitiDirect BE
- 2.2 Konfiguracja biblioteki Payment Outlier Detection
- 2.3 Szczegółowe ograniczenia uprawnień (opcjonalne)
- 2.4 Payment Outlier Detection - uprawnienie do raportów (opcjonalne)
- 2.5 Konfiguracja powiadomień SMS-owych (opcjonalne)

### Widok wszystkich płatności nietypowych

- Domyślnie ten ekran pokazuje jedynie te transakcje, które uznano za nietypowe, czyli transakcje z oceną ryzyka powyżej oceny granicznej (progu).
- Użytkownik może zmienić kryteria wyszukiwania, by zobaczyć wszystkie transakcje przetworzone przez mechanizm, a nie tylko transakcje uznane za nietypowe, zmieniając parametr w polu "Informacje zwrotne o wynikach".

| Strona glówna Serwis CitiDirect Płatni                                                            | ości pobrania e                 | Wnioski analizy            | wyszukiwanie                                                                                    | Obsługa plików           | Samoobsiuga |                                                                                   |                               |
|---------------------------------------------------------------------------------------------------|---------------------------------|----------------------------|-------------------------------------------------------------------------------------------------|--------------------------|-------------|-----------------------------------------------------------------------------------|-------------------------------|
| nt zalogowany jako TEST CLASSIC III 0 Nieur                                                       | danych prób od ostatniego zalog | owania 02/10/2021 14:14:49 | Szczegóły                                                                                       |                          |             |                                                                                   | Powiązany Ritent TEST CLASSIC |
| tności + Wykrywanie nieprawidiowości płatności +                                                  | Pokaż wszystkie płatności       |                            |                                                                                                 |                          |             |                                                                                   | 合                             |
| krywanie nieprawidłowości                                                                         | płatności                       |                            |                                                                                                 |                          |             |                                                                                   |                               |
| Werytikacja nieprawidłowości online 0 Wer                                                         | yfikacja nieprawidłowości offi  | ine () Pokaż wszystkie pł  | atności O                                                                                       |                          |             | (Dan na 62/                                                                       | 10/2021 D8:19 GMT-05(00) C    |
| każ wszystkie płatności                                                                           |                                 |                            |                                                                                                 |                          |             |                                                                                   | 🛱 Zepisz jako .csv 🖨 Druk     |
| Ukryj wyszukiwanie                                                                                |                                 |                            |                                                                                                 |                          |             | 1                                                                                 |                               |
| Nazwa beneficjenta<br>Nazwa beneficjenta<br>Data waluty<br>Od Do                                  |                                 |                            | Waluta platności<br>Waluta platności<br>Data wprowadzenia<br>Od                                 | a                        | bo          | Kwota płatności<br>Od Do<br>Ocena nieprawidłowości<br>Od Do                       |                               |
| Numer referencyjny transakcji Numer referencyjny transakcji Iv Definicja klienta TEST CLASSIC III |                                 |                            | Waluta rachunku<br>Waluta rachunku<br>Status nieprawidło<br>Under Outlier Re<br>Approved-Online | wości płatności<br>eview |             | 0 0<br>Informacje zwrotne o wynikach<br>Outlier<br>Both<br>Non Outlier<br>Outlier |                               |
| Wyszukaj Resetuj                                                                                  |                                 |                            | Rejected-Online<br>Approved-Offline                                                             | 3                        | *           | Outuer                                                                            |                               |

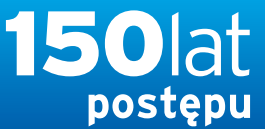

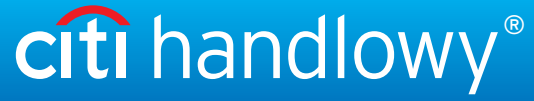

### PODRECZNIK UŻYTKOWNIKA: Citi® Payment Outlier Detection

Sztuczna inteligencja i uczenie maszynowe by wspomóc proces kontrolny

#### 1. Korzystanie z produktu

- 1.1 Payment Outlier Detection - prezentacja
- 1.2 Powiadomienia mailowe i dostęp do produktu
- 1.3 Przegląd ryzyka w trybie offline
- 1.4 Przegląd ryzyka w trybie online

#### 1.5 Widok wszystkich ryzykownych płatności

- 1.6 Raport dla CPOD
- 1.7 Praca w trybie awaryjnym w czasie niedostępności serwisu

#### 2. Konfiguracje produktu

- 2.1 Uprawnienia użytkownika w CitiDirect BE
- 2.2 Konfiguracja biblioteki Payment Outlier Detection
- 2.3 Szczegółowe ograniczenia uprawnień (opcjonalne)
- 2.4 Payment Outlier Detection - uprawnienie do raportów (opcjonalne)
- 2.5 Konfiguracja powiadomień SMS-owych (opcjonalne)

### Widok wszystkich płatności nietypowych

- Szczegóły transakcji, w tym przyczynę uznania za płatność nietypową i osobę zatwierdzającą/odrzucającą transakcję, można zobaczyć w sekcji szczegółów na ekranie "Pokaż wszystkie płatności".
- Pole "Wysłano automatycznie bez weryfikacji nieprawidłowości" wskazuje, czy transakcja została zwolniona bez dokonywania oceny z powodu opóźnień przetwarzania.
- Pole "Czas wysłania" wskazuje, kiedy transakcja zostanie zwolniona automatycznie z kolejki CPOD, jeżeli użytkownik nie podejmie żadnych działań.
- Ten ekran może również służyć do poprawiania/korygowania wcześniejszych informacji zwrotnych przekazanych dla modelu uczenia maszynowego w celu jego aktualizacji. Można to zrobić klikając przyciski "Zatwierdź opinie / Odrzuć opinię" (Informacja zwrotna o zatwierdzeniu/odrzuceniu). Jeżeli po dalszej weryfikacji zostanie stwierdzone, że zatwierdzona wcześniej transakcja nie powinna zostać zatwierdzona lub odrzucona, wówczas użytkownik może wybrać "Zatwierdź opinie / Odrzuć opinię", żeby skorygować wcześniejszą informację zwrotną. Ta czynność nie odwołuje transakcji, która już została przetworzona i jest dokonywana wyłącznie w celu skorygowania wcześniejszej informacji zwrotnej przekazanej do mechanizmu oceniającego, żeby zwiększyć jego precyzję na przyszłość.

| atności + Wykrywanie nieprawidłowości płatności + Pokaż wszystki         | a płatności                                                                                                    | <u></u>                                                          |
|--------------------------------------------------------------------------|----------------------------------------------------------------------------------------------------|------------------------------------------------------------------|
| odgląd weryfikacji : Szczegóły płatnoś<br>zatwierdż opinię Odrzuć opinię | ci                                                                                                    | 🖨 Drukt                                                          |
| Szczegóły nieprawidłowości płatności                                     |                                                                                                    |                                                                  |
| Ocena nieprawidłowości<br>65                                             | Przyczyna nieprawidłowości<br>Explanation: Party - Payee Account combination not known; Des<br>bank branch unknown | estination                                                       |
| Status nieprawidłowości płatności                                        |                                                                                                    |                                                                  |
| Adres e-mail / telefon do kontaktu zwrotnego                             | Prośba o kontakt zwrotny                                                                                           | Nazwa użytkownika zatwierdzającego/odrzucającego<br>JAN KOWALSKI |
| Uwagi i opinie                                                           | Czas wysłania                                                                                                    | Wydano automatycznie bez weryfikacji nieprawidłowości<br>No      |
| Rachunek obciążany                                                       | Waluta płatności                                                                                                   | Metoda platności                                                 |
| 70 1030 0006 0000 0001 0004 5001                                         | PLN                                                                                                    | Domestic Funds Transfer                                          |
| Nazwa rachunku                                                           | Kwota płatności                                                                                                    | Typ płatności                                                    |
| TRANSACTION AND TRADE SOLUTIONS PL1                                      | 3.90                                                                                                    | OP                                                               |
| Nazwa oddziału                                                           |                                                                                                    |                                                                  |
| WARSAW BANK HANDLOWY                                                     |                                                                                                    |                                                                  |

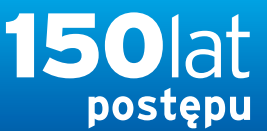

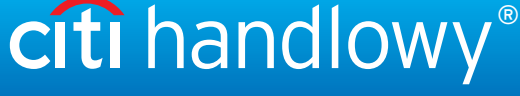

### PODRECZNIK UŻYTKOWNIKA: Citi® Payment Outlier Detection

Sztuczna inteligencja i uczenie maszynowe by wspomóc proces kontrolny

- 1. Korzystanie z produktu
  - 1.1 Payment Outlier Detection - prezentacja
  - 1.2 Powiadomienia mailowe i dostęp do produktu
  - 1.3 Przegląd ryzyka w trybie offline
  - 1.4 Przegląd ryzyka w trybie online
  - 1.5 Widok wszystkich ryzykownych płatności
  - 1.6 Raport dla CPOD
  - 1.7 Praca w trybie awaryjnym w czasie niedostępności serwisu

#### 2. Konfiguracje produktu

- 2.1 Uprawnienia użytkownika w CitiDirect BE
- 2.2 Konfiguracja biblioteki Payment Outlier Detection
- 2.3 Szczegółowe ograniczenia uprawnień (opcjonalne)
- 2.4 Payment Outlier Detection - uprawnienie do raportów (opcjonalne)
- 2.5 Konfiguracja powiadomień SMS-owych (opcjonalne)

### Widok wszystkich płatności nietypowych

• Przycisk "Odrzuć informację zwrotna" może służyć do przekazywania informacji zwrotnej o transakcji, która wcześniej została zatwierdzona. Ta czynność powoduje przekazanie informacji zwrotnej do mechanizmu oceniającego w celu rekalibracji modelu na podstawie najnowszej informacji zwrotnej.

| Wykrywanie nieprawidłowos                                        | ści płatności                                                                                                 |                  |                                        |
|------------------------------------------------------------------|----------------------------------------------------------------------------------------------------|------------------|----------------------------------------|
|                                                                  | Odrzuć opinię                                                                                                 | 8                | (Stan na 2021/11/18 12:16 GMT+01:00) C |
| Weryfikacja nieprawidłowości online 0                            | Odrzuć opinię                                                                                                 | 📽 =Wymagane pole | >                                      |
| Pokaż wszystkie płatności                                        | Twoja opinia zostanie wykorzystana do weryfikacji nieprawidłowości. Ta czynność nie zmieni statusu transakcji |                  | 🛱 Zapisz jako .csv 🛛 🖶 Drukuj          |
| 🖾 Ukryj wybrane kryteria wyszukiwania                            | *Uwagi i opinie<br>Actual Fraud                                                                               |                  |                                        |
| Data utworzenia (Od) : 11/11/2021                                |                                                                                                    |                  | n : Outlier                            |
| Wydano automatycznie bez weryfikacji niepra<br>Nowe wyszukiwanie | Potwierdź Anuluj                                                                                              |                  |                                        |
| Zatwierdź opinię Odrzuć opinię                                   | Pokaż szczegóły                                                                                               |                  |                                        |

• Przycisk "Zatwierdź informację zwrotna" może służyć do przekazywania informacji zwrotnej o transakcji, która wcześniej została odrzucona. A ta czynność powoduje przekazanie informacji zwrotnej do mechanizmu oceniającego w celu rekalibracji modelu na podstawie najnowszej informacji zwrotnej.

| Wykrywanie nieprawidłowo                                         | ści płatności                                                                                                 |                                        |
|------------------------------------------------------------------|----------------------------------------------------------------------------------------------------|----------------------------------------|
|                                                                  | Zatwierdź opinię                                                                                              | (Stan na 2021)11/18 12:16 GMT+01:00) C |
| Keryfikacja nieprawidłowości online 0                            | Zatwierdź opinię                                                                                              | >                                      |
| Pokaż wszystkie płatności                                        | Twoja opinia zostanie wykorzystana do weryfikacji nieprawidłowości. Ta czynność nie zmieni statusu transakcji | 📑 Zapisz jako .csv 🖷 Drukuj            |
| 🔄 Ukryj wybrane kryteria wyszukiwania                            | Potwierdź Anuluj                                                                                              |                                        |
| Data utworzenia (Od) : 11/11/2021                                |                                                                                                    | h : Outlier                            |
| Wydano automatycznie bez weryfikacji niepra<br>Nowe wyszukiwanie | awidłowości : No                                                                                              |                                        |

Zastrzeżenie

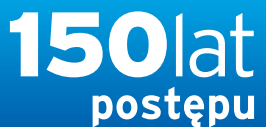

citi handlowy®

www.citihandlowy.pl Bank Handlowy w Warszawie S.A.

### PODRECZNIK UŻYTKOWNIKA: Citi® Payment Outlier Detection

Sztuczna inteligencja i uczenie maszynowe by wspomóc proces kontrolny

- 1. Korzystanie z produktu
  - 1.1 Payment Outlier Detection - prezentacja
  - 1.2 Powiadomienia mailowe i dostęp do produktu
  - 1.3 Przegląd ryzyka w trybie offline
  - 1.4 Przegląd ryzyka w trybie online
  - 1.5 Widok wszystkich ryzykownych płatności
  - 1.6 Raport dla CPOD
  - 1.7 Praca w trybie awaryjnym w czasie niedostępności serwisu

#### 2. Konfiguracje produktu

- 2.1 Uprawnienia użytkownika w CitiDirect BE
- 2.2 Konfiguracja biblioteki Payment Outlier Detection
- 2.3 Szczegółowe ograniczenia uprawnień (opcjonalne)
- 2.4 Payment Outlier Detection - uprawnienie do raportów (opcjonalne)
- 2.5 Konfiguracja powiadomień SMS-owych (opcjonalne)

### Raport dla CPOD

• Raporty i analizy - Raporty płatności - Payment Outlier Detection Check Service Reports.

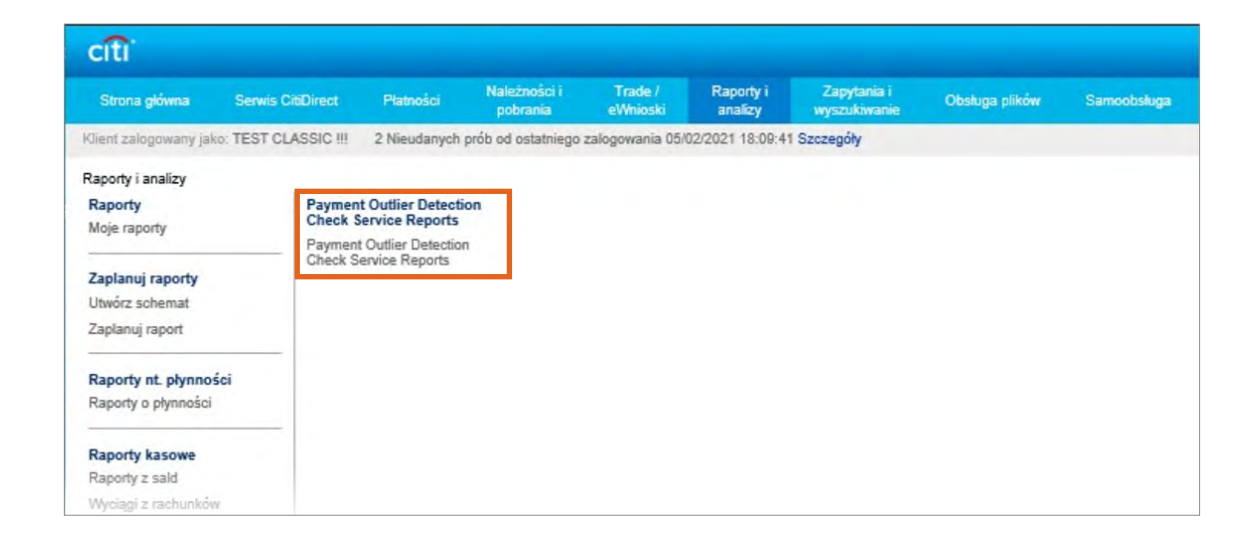

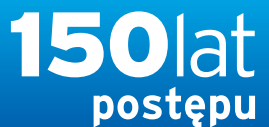

www.citihandlowy.pl Bank Handlowy w Warszawie S.A.

### PODRECZNIK UŻYTKOWNIKA: Citi® Payment Outlier Detection

Sztuczna inteligencja i uczenie maszynowe by wspomóc proces kontrolny

#### 1. Korzystanie z produktu

- 1.1 Payment Outlier Detection - prezentacja
- 1.2 Powiadomienia mailowe i dostęp do produktu
- 1.3 Przegląd ryzyka w trybie offline
- 1.4 Przegląd ryzyka w trybie online
- 1.5 Widok wszystkich ryzykownych płatności
- 1.6 Raport dla CPOD
- 1.7 Praca w trybie awaryjnym w czasie niedostępności serwisu

#### 2. Konfiguracje produktu

- 2.1 Uprawnienia użytkownika w CitiDirect BE
- 2.2 Konfiguracja biblioteki Payment Outlier Detection
- 2.3 Szczegółowe ograniczenia uprawnień (opcjonalne)
- 2.4 Payment Outlier Detection - uprawnienie do raportów (opcjonalne)
- 2.5 Konfiguracja powiadomień SMS-owych (opcjonalne)

### Raport dla CPOD

- Raporty i analizy Raporty płatności Payment Outlier Detection Check Service Reports, a następnie "Uruchom".
- Zostanie wygenerowany raport na podstawie domyślnych kryteriów.

| citi                 |                          |                   |                          |                     |                      |                             |                |                    |                                           |                |                         | CitiDirect BE                       |
|----------------------|--------------------------|-------------------|--------------------------|---------------------|----------------------|-----------------------------|----------------|--------------------|-------------------------------------------|----------------|-------------------------|-------------------------------------|
| Strona główna        | Serwis CitiDirect        | Platności         | Należności i<br>pobrania | Trade /<br>eWnioski | Raporty i<br>analizy | Zapytania i<br>wyszukiwanie | Obsługa plików | Samoobsluga        |                                           |                |                         |                                     |
| lient zalogowany jak | ko: TEST CLASSIC !!!     | 2 Nieudanych      | prób od ostatniego :     | zalogowania 05/0    | 2/2021 18:09:41      | Szczegóły                   |                |                    |                                           |                |                         | Powiązany Klient: TEST CLASSIC !    |
| aporty i analizy + P | Payment Outlier Detectio | n Check Service   | Reports + Paymen         | t Outlier Detectio  | n Check Service      | Reports                     |                |                    |                                           |                |                         | 合                                   |
| Ukryj kryteria       | wyszukiwania             |                   |                          |                     |                      |                             |                |                    |                                           |                |                         |                                     |
|                      |                          |                   |                          |                     |                      |                             |                |                    |                                           |                |                         |                                     |
| Kategoria raportu:   | Payment Outlier Detec    | tion Check Servi  | ce Details Report        | Rodzaj rapo         | rtu: Wszystkie r     | aporty                      |                |                    |                                           |                |                         |                                     |
| Nowe wyszukiwar      | nie                      |                   |                          |                     |                      |                             |                |                    |                                           |                |                         |                                     |
|                      |                          |                   |                          |                     |                      |                             |                |                    |                                           |                |                         |                                     |
| Generui raporte      | Pokaż dostepne           | raporty           |                          |                     |                      |                             |                |                    |                                           |                |                         |                                     |
|                      |                          |                   |                          |                     |                      |                             |                |                    |                                           |                |                         |                                     |
| Wyniki wyszukiw      | vania - generuj kryteria | raportów (1 - 1 : | z 1)                     |                     |                      |                             |                |                    |                                           |                | Zaznaczone pozycje: Nie | (Od 09/02/2021 10:44 GMT+01:00) 💰 👰 |
|                      | Na                       | zwa raportu       |                          |                     | Podstawowa r         | azwa raportu 1+             | Pode           | stawowy/Własny 2 🔺 | Kategoria raportu                         | Rodzaj raportu |                         |                                     |
| 🗆 🏫 Payr             | ment Outlier Detection C | heck Service De   | tails Report             | Payment Outli       | er Detection Che     | ck Service Details R        | eport Podst    | awowy              | Payment Outlier Detection Check Service D | Deta Prywatny  |                         |                                     |
|                      |                          |                   |                          |                     |                      |                             |                |                    |                                           |                |                         |                                     |
| ruchom Usuń          | 1                        |                   |                          |                     |                      |                             |                |                    |                                           |                |                         | 👷 = Ulubion                         |
|                      |                          |                   |                          |                     |                      |                             |                |                    |                                           |                |                         |                                     |

• Jeżeli użytkownik musi zmienić kryteria raportu, należy kliknąć link z nazwą raportu, aby otworzyć stronę kryteriów raportu.

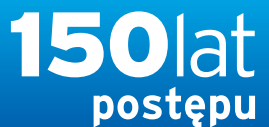

www.citihandlowy.pl Bank Handlowy w Warszawie S.A.

citi handlowy®

### PODRECZNIK UŻYTKOWNIKA: Citi® Payment Outlier Detection

Sztuczna inteligencja i uczenie maszynowe by wspomóc proces kontrolny

#### 1. Korzystanie z produktu

- 1.1 Payment Outlier Detection - prezentacja
- 1.2 Powiadomienia mailowe i dostęp do produktu
- 1.3 Przegląd ryzyka w trybie offline
- 1.4 Przegląd ryzyka w trybie online
- 1.5 Widok wszystkich ryzykownych płatności
- 1.6 Raport dla CPOD
- 1.7 Praca w trybie awaryjnym w czasie niedostępności serwisu

#### 2. Konfiguracje produktu

- 2.1 Uprawnienia użytkownika w CitiDirect BE
- 2.2 Konfiguracja biblioteki Payment Outlier Detection
- 2.3 Szczegółowe ograniczenia uprawnień (opcjonalne)
- 2.4 Payment Outlier Detection - uprawnienie do raportów (opcjonalne)
- 2.5 Konfiguracja powiadomień SMS-owych (opcjonalne)

### Raport dla CPOD

• Po wyedytowaniu kryteriów należy wprowadzić nazwę raportu i kliknąć "Uruchom", żeby wygenerować raport.

| citi"                                             |                                                                 |                                                        | CitiDirect                   |
|---------------------------------------------------|-----------------------------------------------------------------|--------------------------------------------------------|------------------------------|
| Strona główna Serwis CitiDirect Pła               | ności Należnościi Trade/ Raportyli<br>pobrania eWnioski analizy | Zapytania i Obsługa plików Samoobsługa<br>wyszukiwanie |                              |
| ient zalogowany jako: TEST CLASSIC !!! 2 Ni       | udanych prób od ostatniego zalogowania 05/02/2021 18:09:41 S:   | czegóły                                                | Powiązany Klient: TEST CLASS |
| soorty i analizy + Payment Outlier Detection Cher | k Service Reports + Payment Outlier Detection Check Service R   | enorts                                                 |                              |
| ,,                                                |                                                                 |                                                        | N N                          |
| ryteria raportu                                   |                                                                 |                                                        |                              |
| ayment Outlier Detection Check Service D          | etails Report                                                   |                                                        | 🛎 = Wymagane j               |
| * Własna nazwa raportu                            | Podstawowa nazwa raportu                                        | * Format                                               |                              |
|                                                   | Payment Outlier Detection Check Service Details                 | PDF (wymagany Acrobat Reader w wersji 5.0 lub wyż 🔽    |                              |
| Opcja dostawy 👔                                   | Wyznaczony właściciel                                           | Podpisz certyfikatem Citibanku                         |                              |
| MA X                                              | USERMODIFIED, TEST 2                                            | 🗌 Skompresuj używając WinZip                           |                              |
| Udostępnij<br>⊛ Prywatny – ○ Publiczny            | Ulubione                                                        |                                                        |                              |
| Szczegóły raportu                                 |                                                                 |                                                        |                              |
| * Numer oddziału / nazwa oddziału                 | Przez użytkownika                                               | Numer/nazwa klienta                                    |                              |
| 44                                                | ini.                                                            | A A                                                    |                              |
| * Numer rachunku obciążanego                      | Zakres nietypowych przypadków                                   | Metoda platności                                       |                              |
| éà.                                               | Od Do                                                           | ii.                                                    |                              |
| Rodzaj usługi wykrywania nieprawidłowych          | Status wykrywania nieprawidłowych płatności                     | Status                                                 |                              |
| Online                                            | Under Risk Review<br>Approved - Online                          | in .                                                   |                              |
| Offline<br>Wszystkie                              | Rejected - Online                                               |                                                        |                              |
| Podział strony                                    | Rejected - Offline                                              |                                                        |                              |
| Poziom konta                                      | Wszystkie                                                       |                                                        |                              |
|                                                   |                                                                 |                                                        |                              |
| Zakres daty waluty                                |                                                                 |                                                        |                              |
| O Nie wybrano daty O Ostatnie O Dzisiaj           | O Wozoraj O Ostatnie 7 dni O Ostatnie 14 dni O Ostat            | nie 30 dni 🔍 Zakres dat 😵                              |                              |
|                                                   | Liczba dni 💟 * Od 0                                             | Dni * Do 0 💠 Dni                                       |                              |
|                                                   | Uwzględnij tylko dni robocze                                    |                                                        |                              |
| Sorthij wa                                        |                                                                 |                                                        |                              |
| Data waluty                                       | 0                                                               |                                                        |                              |
|                                                   | Rosnąco O Malejąco                                              |                                                        |                              |
|                                                   |                                                                 |                                                        |                              |

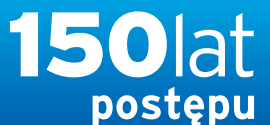

Bank Handlowy w Warszawie S.A.

### PODRECZNIK UŻYTKOWNIKA: Citi® Payment Outlier Detection

Sztuczna inteligencja i uczenie maszynowe by wspomóc proces kontrolny

#### 1. Korzystanie z produktu

- 1.1 Payment Outlier Detection - prezentacja
- 1.2 Powiadomienia mailowe i dostęp do produktu
- 1.3 Przegląd ryzyka w trybie offline
- 1.4 Przegląd ryzyka w trybie online
- 1.5 Widok wszystkich ryzykownych płatności
- 1.6 Raport dla CPOD
- 1.7 Praca w trybie awaryjnym w czasie niedostępności serwisu

#### 2. Konfiguracje produktu

- 2.1 Uprawnienia użytkownika w CitiDirect BE
- 2.2 Konfiguracja biblioteki Payment Outlier Detection
- 2.3 Szczegółowe ograniczenia uprawnień (opcjonalne)
- 2.4 Payment Outlier Detection - uprawnienie do raportów (opcjonalne)
- 2.5 Konfiguracja powiadomień SMS-owych (opcjonalne)

Zastrzeżenie

### Raport dla CPOD

• Wygenerowany raport będzie dostępny w "Pokaż dostępne raporty". Użytkownik może kliknąć "Wynik", żeby zobaczyć szczegóły.

|                                              |                                                                       |                              |                      |                      |                             |                  |             |                   |                       |       |                            |                        |                                       | CitiDirect Bl                 |
|----------------------------------------------|-----------------------------------------------------------------------|------------------------------|----------------------|----------------------|-----------------------------|------------------|-------------|-------------------|-----------------------|-------|----------------------------|------------------------|---------------------------------------|-------------------------------|
| Strona glówna Serv                           | wis CitiDirect Pta                                                    | Iności Należności i pobrania | Trade /<br>eWnioski  | Raporty I<br>analizy | Zapytania i<br>wyszukiwanie | Obsługa plików   | Samoobsiuga |                   |                       |       |                            |                        |                                       |                               |
| lient zelogowany jako: TES                   | T CLASSIC III 0 Nie                                                   | udanych prób od ostatniego   | zalogowania 02/1     | 0/2021 14:32:00      | 0 Szczegóły                 |                  |             |                   |                       |       |                            |                        | Powisz.                               | any Killent TEST CLASSIC      |
| aporty i analizy + Payment                   | Outlier Detection Chec                                                | k Service Reports + Payme    | nt Outlier Detection | n Check Service      | e Reports                   |                  |             |                   |                       |       |                            |                        |                                       | 合                             |
| Ukryj kryteria wyszuł                        | kiwania                                                               |                              |                      |                      |                             |                  |             |                   |                       |       |                            |                        |                                       |                               |
| lategoria raportu: Payme                     | ent Outlier Detection Ch                                              | eck Service Details Report   | Rodzaj rapor         | tu: Wszystkie        | raporty                     |                  |             |                   |                       |       |                            |                        |                                       |                               |
| Nowe wyszukiwanie                            |                                                                       |                              |                      |                      |                             |                  |             |                   |                       |       |                            |                        |                                       |                               |
|                                              |                                                                       |                              |                      |                      |                             |                  |             |                   |                       |       |                            |                        |                                       |                               |
| Generuj raporty P                            | okaż dostępne raport                                                  | y                            |                      |                      |                             |                  |             |                   |                       |       |                            |                        |                                       |                               |
| Generuj raporty P                            | Pokaž dostępne raport                                                 | У                            |                      |                      |                             |                  |             |                   |                       |       |                            |                        |                                       |                               |
| Generuj raporty P<br>Wyniki wyszukiwania - p | Pokaž dostępne raport                                                 | y (1 - 1 z 1)                |                      |                      |                             |                  |             |                   |                       |       | Z                          | aznaczone pozycje. Nie | (Od 02/10/2021 14                     | 35 GMT+01:00) 💍 👰             |
| Generuj raporty P<br>Wyniki wyszukiwania - p | Pokaž dostępne raport<br>nokaž dostępne raport<br>A * Edit<br>Criteri | y<br>y (1 - 1 z 1)<br>Nazw   | a raportu 2 🔺        |                      | к                           | ategoría raportu | Status      | Data/godzina utwo | rzenia 1 <del>.</del> | Wynik | Z<br>Identyfikator raportu | aznaczone pozycje; Nie | (0d 02/10/2021 14<br>Podstawowa nazwa | :35 GMT+01:00) 💍 🚱<br>raportu |

### Payment Outlier Detection Check Service Details Report

- Payment Outlier detection Status Branch Number/Branch Name Customer Number/Customer Name Debit Account Name/Number/Account Currency Payment Outlier Detection Threshold Payment Outlier Score Payment Outlier Score Payment Information Payment Method Payment Type Transaction Reference Number Value Date Processing Date Payment Currency/Payment Amount Beneficiary Name
- Użytkownikowi zostanie wyświetlony ekran ze wszystkimi szczegółami płatności, które mieszczą się w kryteriach.

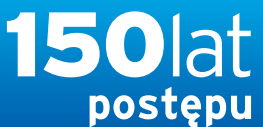

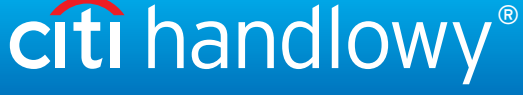

### PODRECZNIK UŻYTKOWNIKA: Citi® Payment Outlier Detection

Sztuczna inteligencja i uczenie maszynowe by wspomóc proces kontrolny

#### 1. Korzystanie z produktu

- 1.1 Payment Outlier Detection - prezentacja
- 1.2 Powiadomienia mailowe i dostęp do produktu
- 1.3 Przegląd ryzyka w trybie offline
- 1.4 Przegląd ryzyka w trybie online
- 1.5 Widok wszystkich ryzykownych płatności

#### 1.6 Raport dla CPOD

1.7 Praca w trybie awaryjnym w czasie niedostępności serwisu

#### 2. Konfiguracje produktu

- 2.1 Uprawnienia użytkownika w CitiDirect BE
- 2.2 Konfiguracja biblioteki Payment Outlier Detection
- 2.3 Szczegółowe ograniczenia uprawnień (opcjonalne)
- 2.4 Payment Outlier Detection - uprawnienie do raportów (opcjonalne)
- 2.5 Konfiguracja powiadomień SMS-owych (opcjonalne)

### Raport dla CPOD

• Użytkownik będzie mógł przejrzeć zadane kryteria wyszukiwania u dołu wygenerowanego raportu.

#### Payment Outlier Detection Check Service Details Report

| KRYTERIA WYBORU                           |                          |         |
|-------------------------------------------|--------------------------|---------|
| Value Date Range                          | 02/10/2021 do 02/10/2021 |         |
| Type of Payment Outlier detection Service | Offline                  |         |
| Sortuj według                             | Data waluty              | Rosnąco |
| Wstaw podziały stron                      | Poziom konta             |         |
| Użytkownik                                | MICHAŁ                   | w       |
| Udział                                    | Prywatne                 |         |
| Sformatuj                                 | Adobe (PDF)              |         |
| Ulubione                                  | Nie                      |         |

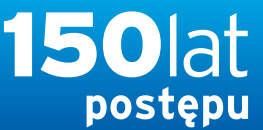

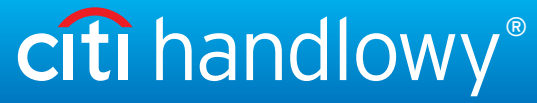

### PODRECZNIK UŻYTKOWNIKA: Citi® Payment Outlier Detection

Sztuczna inteligencja i uczenie maszynowe by wspomóc proces kontrolny

#### 1. Korzystanie z produktu

- 1.1 Payment Outlier Detection - prezentacja
- 1.2 Powiadomienia mailowe i dostęp do produktu
- 1.3 Przegląd ryzyka w trybie offline
- 1.4 Przegląd ryzyka w trybie online
- 1.5 Widok wszystkich ryzykownych płatności
- 1.6 Raport dla CPOD
- 1.7 Praca w trybie awaryjnym w czasie niedostępności serwisu

#### 2. Konfiguracje produktu

- 2.1 Uprawnienia użytkownika w CitiDirect BE
- 2.2 Konfiguracja biblioteki Payment Outlier Detection
- 2.3 Szczegółowe ograniczenia uprawnień (opcjonalne)
- 2.4 Payment Outlier Detection - uprawnienie do raportów (opcjonalne)
- 2.5 Konfiguracja powiadomień SMS-owych (opcjonalne)

### Praca w trybie awaryjnym w czasie niedostępności serwisu

- Jeżeli dla serwisu CPOD zaplanowano przerwy w działaniu na realizację czynności konserwacyjnych, albo w razie innych nieoczekiwanych opóźnień przetwarzania, płatności będą zwalniane automatycznie z przetwarzania CPOD po upływie określonego czasu. Dzięki temu ważne płatności nigdy nie będą wstrzymywane bezterminowo do wznowienia działania systemu.
- Gdy tak się stanie, wyznaczeni użytkownicy zostaną powiadomieni mailowo, jak na poniższym ekranie. Wszystkie transakcje zwolnione bez poddania ich ocenie można zidentyfikować sortując je w polu "Wysłane automatycznie bez weryfikacji płatności nietypowych" na ekranie Pokaż wszystkie płatności zobacz następny ekran.
- Po wznowieniu działania serwisu te transakcje można poddać ocenie, a te oceny będą widoczne na ekranie "Pokaż wszystkie płatności" podobnie jak pozostałe transakcje. Należy pamiętać, że dotyczy to wyłącznie niektórych (a nie wszystkich) przypadków niedostępności systemu.

| Sat 2/8/2020 10:44 PM               |
|-------------------------------------|
| citidirectbe.notifications@citi.com |

Citi Payment Outlier Detection Outlier Score Functionality Currently Unavailable - All Transaction(s) Are Being Auto-Released

Please note that Citi Payment Outlier Detection's Outlier Score functionality is currently unavailable. This means that during this period of unavailability, potential outlier transactions will not be identified and/or actively held in a queue for your organization's review. Instead, until such time as full Citi Payment Outlier Detection functionality is restored, all transactions submitted by your organization are being automatically released for further processing.

You can view all such transactions by filtering on the "Auto Released without Outlier Review" field within the "View All Payments" tab of the Citi Payment Outlier Detection screens in CitiDirect BE. Once full Citi Payment Outlier Detection functionality is restored, the outlier scores associated with all transactions that were automatically processed during this period of unavailability will be reflected in the "View All Payments" tab.

We are working on restoring the full functionality. Please reach out to your Citi representative if you have any questions.

This is an auto-generated email. Please do not reply to this email address as it is not monitored for incoming mail.

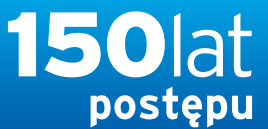

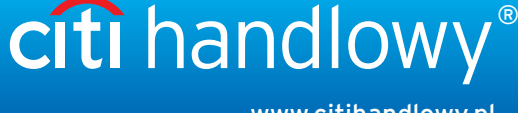

### PODRECZNIK UŻYTKOWNIKA: Citi® Payment Outlier Detection

Sztuczna inteligencja i uczenie maszynowe by wspomóc proces kontrolny

- 1. Korzystanie z produktu
  - 1.1 Payment Outlier Detection - prezentacja
  - 1.2 Powiadomienia mailowe i dostęp do produktu
  - 1.3 Przegląd ryzyka w trybie offline
  - 1.4 Przegląd ryzyka w trybie online
  - 1.5 Widok wszystkich ryzykownych płatności
  - 1.6 Raport dla CPOD
  - 1.7 Praca w trybie awaryjnym w czasie niedostępności serwisu

#### 2. Konfiguracje produktu

- 2.1 Uprawnienia użytkownika w CitiDirect BE
- 2.2 Konfiguracja biblioteki Payment Outlier Detection
- 2.3 Szczegółowe ograniczenia uprawnień (opcjonalne)
- 2.4 Payment Outlier Detection - uprawnienie do raportów (opcjonalne)
- 2.5 Konfiguracja powiadomień SMS-owych (opcjonalne)

### Praca w trybie awaryjnym w czasie niedostępności serwisu

• Wszystkie transakcje zwolnione bez poddania ich ocenie można zidentyfikować sortując je w polu ""Wydano automatycznie bez weryfikacji niprawidłowości" na ekranie "Pokaż wszystkie płatności".

|                  | (rywanie n                                                                                         | ieprawidł                                        | owosci płat                           | inosci              |                        |                  |                     |                           |                                     |                    |                       |                     | (Stan r                | na 2021/11/18 12:16 GMT+                                      | 01:00) C       |
|------------------|----------------------------------------------------------------------------------------------------|--------------------------------------------------|---------------------------------------|---------------------|------------------------|------------------|---------------------|---------------------------|-------------------------------------|--------------------|-----------------------|---------------------|------------------------|---------------------------------------------------------------|----------------|
| V                | Veryfikacja niepra                                                                                 | widłowości onli                                  | ne <b>()</b> Weryfikacja              | a nieprawidłow      | vości offline <b>1</b> | Pokaż wszystki   | e płatności (       | 6                         |                                     |                    |                       |                     |                        |                                                               |                |
| ok               | aż wszystł                                                                                         | kie płatno                                       | ści                                   |                     |                        |                  |                     |                           |                                     |                    |                       |                     |                        | 🛱 Zapisz jako .c                                              | sv 🗏 D         |
| U                | kryj wybrane kry                                                                                   | teria wyszukiw                                   | ania                                  |                     |                        |                  |                     |                           |                                     |                    |                       |                     |                        |                                                               |                |
| ata<br>yd<br>Nor | utworzenia (Od) :<br>ano automatyczni<br>we wyszukiwani<br>Zatwierdź opinię<br>atności (1 - 3 z 3) | 11/11/2021<br>e bez weryfikac,<br>e<br>Odrzuć op | ii nieprawidłowości<br>ninię Pokaż sz | i : No<br>czegóły   | Data u                 | tworzenia (Do) : | 11/18/2021          |                           |                                     |                    | Informacje zwro       | otne o wynikach : C | <b>Dutlier</b>         | 1/18 12·17 GMT+01                                             | 00)            |
|                  | Numer<br>referencyjny                                                                              | Numer<br>rachunku<br>obciążanego                 | Definicja klienta                     | Waluta<br>płatności | Kwota<br>płatności     | Data waluty      | Ocena<br>nieprawidł | Przyczyna<br>nieprawidłow | Status<br>nieprawidłov<br>płatności | Data<br>utworzenia | Nazwa<br>beneficjenta | Czas wysłania       | Nazw<br>użytk<br>zatwi | Wydano<br>automatycznie<br>bez weryfikacji<br>nienrawidłowośc | Wyświ<br>dokum |
|                  | transakcji                                                                                         |                                                  | DUCT DOLLARD                          | PLN                 | 3.70                   | 11/18/2021       | 65                  | Explanation               | Under Outli                         | 11/18/2021         | Test                  |                     |                        | No                                                            |                |
|                  | transakcji<br>NOVCPODDFT4                                                                          | 70 1030 0006                                     | PVTPOLAND                             | 1 LIN               |                        |                  |                     |                           |                                     |                    |                       |                     |                        |                                                               |                |
|                  | transakcji<br>NOVCPODDFT4<br>NOVCPODDFT6                                                           | 70 1030 0006<br>70 1030 0006                     | PVT POLAND<br>PVT POLAND              | PLN                 | 3.90                   | 11/18/2021       | 65                  | Explanation               | Approved                            | 11/18/2021         | lest                  |                     | DA                     | No                                                            |                |

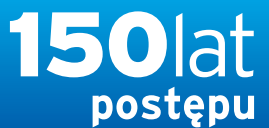

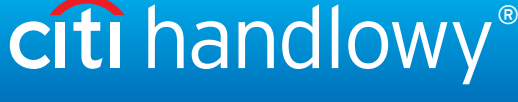

### PODRECZNIK UŻYTKOWNIKA: Citi® Payment Outlier Detection

Sztuczna inteligencja i uczenie maszynowe by wspomóc proces kontrolny

- 1. Korzystanie z produktu
  - 1.1 Payment Outlier Detection - prezentacja
  - 1.2 Powiadomienia mailowe i dostęp do produktu
  - 1.3 Przegląd ryzyka w trybie offline
  - 1.4 Przegląd ryzyka w trybie online
  - 1.5 Widok wszystkich ryzykownych płatności
  - 1.6 Raport dla CPOD
  - 1.7 Praca w trybie awaryjnym w czasie niedostępności serwisu

#### 2. Konfiguracje produktu

- 2.1 Uprawnienia użytkownika w CitiDirect BE
- 2.2 Konfiguracja biblioteki Payment Outlier Detection
- 2.3 Szczegółowe ograniczenia uprawnień (opcjonalne)
- 2.4 Payment Outlier Detection - uprawnienie do raportów (opcjonalne)
- 2.5 Konfiguracja powiadomień SMS-owych (opcjonalne)

Zastrzeżenie

### Praca w trybie awaryjnym w czasie niedostępności serwisu

• Wszystkie transakcje zwolnione bez poddania ich ocenie można zidentyfikować wyszukując je w polu "Wydano automatycznie bez weryfikacji nieprawidłowości" w kryteriach wyszukiwania ekranu "Pokaż wszystkie płatności".

|                                                                                                    | The spin of a control of Park Park Park Park Park Park Park Park                                                                                                    | fti -                                                                                     |                                                  | CitiDirect B                                          |
|----------------------------------------------------------------------------------------------------|----------------------------------------------------------------------------------------------------|-------------------------------------------------------------------------------------------|--------------------------------------------------|-------------------------------------------------------|
| and Canage Alean (Canage Alean (Canage Alean                                                                                                    |                                                                                                    | Strona glówna Serwis CliDirect Platności Należności i Trade / F                           | taporty i Zapytania i Obsługa plików Samoobsługa |                                                       |
|                                                                                                    |                                                                                                    | ent załugowany jako TEST CLASSIC III 0 Nieudanych prób od ostatniego zalogowania 02/10/20 | 21 14.32:00 Szczegóły                            | Powazany Klient TEST CLASSIC                          |
| ykrywania niaprawidłowski płatości<br>wytakce nagowedłowski of płatości<br>wytakce nagowedłowski of office nagowedłowski office<br>witakce nagowedłowski office<br>witakce nagowedłowski office<br>witakce nagowedłowski<br>witakce nagowedłowski | <pre>vkrywanie nieprawidłowości płatnóści  vkrywanie nieprawidłowości płatnóści  vkrywanie nieprawidłowości płatnóści  vkrywanie nieprawidłowości płatnóści  c wrywanie nieprawidłowości płatnóści  c wrywanie nieprawidłowości płatnóści płatnóści płatnóści płatnóści płatnóści płatnóści płatnóś</pre> | tności • Wykrywanie nieprawidłowości płatności • Pokaż wszystkie płatności                |                                                  | 食                                                     |
| Aver tables of the second of the second of the                                                                                                    | <pre>shy wante integrate modeworks platitions in the provide modeworks of diffice of the waxy statise platitions in the platitic of the waxy statise platitic of the waxy statise platitic of</pre>  | uknuuania nianrawidhawaéai ntatnaéai                                                      |                                                  |                                                       |
| Weryflaadja ningdawiddowyddo unline 0 Weryflaadja ningdawiddowyddo unline 0 Pelada wesynskie platnodol 0   Ukryf Wyrdlaadja ningdawiddowyddo unline 0 Weryflaadja ningdawiddowyddo unline 0 Pelada wesynskie platnodol 0   Ukryf Wyrdlaadja ningdawiddowyddo unline 0 Weryflaadja ningdawiddowyddo unline 0 Pelada wesynskie platnodol 0   Ukryf Wyrdlaadja ningdawiddowyddo unline 0 Weryflaadja ningdawiddowyddo unline 0 Pelada wesynskie platnodol 0   Ukryf Wyrdlaadja ningdawiddowyddo unline 0 Weryflaadja ningdawiddowyddo unline 0 Pelada wesynskie platnodol 0   Ukryf Wyrdlaadja ningdawiddowyddo unline 0 Dela wesynskie platnodol 0 Dela wesynskie platnodol 0   Oda 0 0 0 0   Oda 0 0 0   Oda 0 0 0   Uhren referencynyr transkoj Weryflaadja ningdawiddowodo platnodol Informacja weryfraad in prawiddowodo platnodol   Uhren referencynyr transkoj Uhren referencynyr transkoj Weryflaad informacja weryfraad in prawiddowodo platnodol   Under referencynyr transkoj Uhren referencynyr transkoj Weryflaad informacja weryfraad in prawiddowodo platnodol   Under referencynyr transkoj Uhren referencynyr transkoj Windia informacja weryflaad in prawiddowodo platnodol   Ukryfraad weryflaad informacja weryflaad informacja                                                                                                    | Wery Alace ja nieppowdłowości orkim () Wery Nacega nieppowdłowości orkim ()   Pokał wazystkie platności Ukry wyszuktwane    Warze biendiginia     Data wpłowaści niep     Odia wpłowaści niep     Data wpłowaści niep     Data wpłowaści niep     Warze biendiginia     Data wpłowaści niep     Data wpłowaści niep                                                                                                    | ykrywanie nieprawidłowości płatności                                                      |                                                  | 15 Jun - 10 10 10 10 10 10 10 10 10 10 10 10 10       |
| column                                                                                                    | Utyl ylyszukwanie     Nazwa benetkijenia   Nazwa benetkijenia   Nazwa benetkijenia   Nazwa benetkijenia   Odi   Odi <td>Weryfikacia nieprawidłowości online 0 Weryfikacia nieprawidłowości offline 0 Pokaż v</td> <td>vszystkie platności 0</td> <td></td>                                                                                                    | Weryfikacia nieprawidłowości online 0 Weryfikacia nieprawidłowości offline 0 Pokaż v      | vszystkie platności 0                            |                                                       |
| Akż wszystkie platności     Udzyj wyszukówanie     Nazwa beneficijenia   Nazwa beneficijenia   Vista platności   Od   O   O   O   O   O   O   O   O   O   O   O   O   O   O   O   O   O   O   O   O   O   O   O   O   O   O   O   O   O   O   O   O   O   O   O   O   O   O   O   O   O   O   O   O   O   O   O   O   O   O   O   O   O   O   O </td <td>Utgry wyszakówanie     Nzwa beneficjenia     Nzwa beneficjenia <!--</td--><td></td><td></td><td></td></td>                                                                                                    | Utgry wyszakówanie     Nzwa beneficjenia     Nzwa beneficjenia </td <td></td> <td></td> <td></td>                                                                                                    |                                                                                           |                                                  |                                                       |
| Nazwa beneficienta Walia pistoński   Nazwa beneficienta Visada golatnicio   Od 0   Od 0   O                                                                                                    | Udy wyszukówanie     Nzwa beneficienia     Namer referencyjny transakcji     Od     Od     Od     Od     Vaktar actumaku     Vaktar actumaku     <                                                                                                    | okaż wszystkie płatności                                                                  |                                                  | 🗎 Zapisz jako .csv 🖷 Druk                             |
| Nazwa beneficjenta   Matra platności   Valuka platności   Od   Od                                                                                                    | Nazwa beneficienta   Nazwa beneficienta   Natia spanolaci   Od   Od <td>Ukryj wyszukiwanie</td> <td></td> <td></td>                                                                                                    | Ukryj wyszukiwanie                                                                        |                                                  |                                                       |
| Nates beneficienta Nates planois   Inazva beneficienta Nates planois   Data waluty Data waluty   Od Data   Od Data   Od Data   Od Data   Od Data   Od Data   Od Data   Od Data   Od Data   Od Data   Od Data   Od Data   Od Data   Od Data   Od Data   Numer referencyiny transakcji   Numer referencyiny transakcji   Natio   Natio   Natio   Natio   Natio   Natio   Natio   Natio   Natio   Natio   Natio   Natio                                                                                                    | Nareave beneficienta   Itazwa usendi cienta   Data waluty   Data waluty   Od   Od<                                                                                                    |                                                                                           |                                                  | Kwota płatności                                       |
| Numer referency/my transakcji     Numer referency/my transakcji     Numer referency/my tra                                                                                                    | Numer referencyjny transakcji   Numer referencyjny transakcji                                                                                                    | Nazwa beneficjenta                                                                        | Waluta platności                                 | Od Do                                                 |
| Data waluty Data waluty Data waluwe calcula Data waluwe calcula Waluwe calcula Waluwe calcula Waluwe cal                                                                                                    | Data waluty Data waprowadzenia Ocena nieprawidowości   Od Od Od   Imane referencyjny transakcji Imane referencyjny transakcji Imane referencyjny transakcji   Numer referencyjny transakcji Imane referencyjny transakcji Imane referencyjny transakcji   Data najboli stalowi stalowi stal                                                                                                    | Nazwa beneficienta                                                                        | Waluta platności                                 | 0                                                     |
| Od Do   Numer referencyjny transakcji   Numer referencyjny transakcji                                                                                                    | Od De   Mumer referencyjny transakcji   Numer referencyjny transakcji   Numer referencyjny transakcji   Od   Defincija klienta   TEST CLASSIC III   Vityszukcji   Rejected-Online   Approved-Offline                                                                                                    | Data waluty                                                                               | Data wprowadzenia                                | Ocena nieprawidłowości                                |
| Image: Contract of Contract of                                                                                                    | Numer referencyjny transakcji   Numer referencyjny transakcji   Numer referencyjny transakcji nieprawidlowości platności   Under Outlier Review   Approved-Online   Approved-Online   Approved-Offline   No   Yes   No                                                                                                    | Od Do                                                                                     | Od Do                                            | Od Do                                                 |
| Numer referencyjny transakcji   Numer referencyjny transakcji   Numer referencyjny transakcji     Multa rachunku   Waluta rachunku   Waluta rachunku   Wal                                                                                                    | Numer referencyjny transakcji   Numer referencyjny transakcji   Numer referencyjny transakcji   Numer referencyjny transakcji   Definicja klienta   EST CLASSIC III     Status nieprawidlowości platności   Udref Outlier Review   Approved-Online   Rejected-Online   Approved-Offline     Yes   No                                                                                                    | (d)                                                                                       | <b></b>                                          | 0 0                                                   |
| Numer referency my transakcy     Walufa rachunito     Definicja klienta     TEST CLASSIC III     Wyszukaj     Resetuj     Wyszukaj     Wyszukaj     Walufa rachunito     Status nieprawidlowości platności   Under Outlier Review   Approved-Online   Rejected-Online   Approved-Offline     Yes   No     Yes   No     Yes     No     Yes     No     Yes     No     Yes     No     Yes     No     Yes                                                                                                    | Numer referency ny transakcji     Valuda rachunko       Definicja klienta     Status nieprawidiowości płatności       Under Outlier Review     Approved-Online       Rejected-Online     Yes       Approved-Offline     No                                                                                                    | Numer referencyjny transakcji                                                             | Waluta rachunku                                  | Informacje zwrotne o wynikach                         |
| Definicija klienta     Status nieprawidiowości platności     Wydano automatycznie bez weryfikacji nieprawidiowości       TEST CLASSIC III     Under Outlier Review<br>Approved-Online<br>Approved-Offline     No       Wyszukaj     Resetuj                                                                                                    | Definicija klienta     Status nieprawidiowości platności     Wydano automatycznie bez weryfikacji nieprawidiowości       TEST CLASSIC III     Under Outlier Review<br>Approved-Online<br>Rejected-Online<br>Approved-Offline     No       Wygszukaj     Resetuj                                                                                                    | Numer referencyjny transakcji 🖍                                                           | Walufa rachunku                                  | Outlier                                               |
| TEST CLASSIC III Under Outlier Review Approved-Online Review Approved-Online Review Approved-Online Review Approved-Online Approved-Online Yes No                                                                                                    | TEST CLASSIC III Under Outlier Review<br>Approved-Online<br>Rejected-Online<br>Approved-Offline<br>Wyszukaj<br>Resetuj                                                                                                    | Definicja klienta                                                                         | Status nieprawidłowości płatności                | Wydano automatycznie bez weryfikacji nieprawidłowości |
| Wyszukaj Resetuj                                                                                                    | Wyszuka) Resetuj                                                                                                    | TEST CLASSIC III                                                                          | Under Outlier Review                             | No                                                    |
| Approved-Offline     No       Wyszukej     Resetuj                                                                                                    | Approved-Offline No                                                                                                    |                                                                                           | Rejected-Online                                  | Yes                                                   |
| Wyszukaj Resetuj                                                                                                    | Wyszukaj Resetuj                                                                                                    |                                                                                           | Approved-Offline                                 | No                                                    |
| Wyszukaj Resetu                                                                                                    | Wyszukaj Rosetuj                                                                                                    |                                                                                           |                                                  |                                                       |
|                                                                                                    |                                                                                                    | Wyszukaj Resetuj                                                                          |                                                  |                                                       |

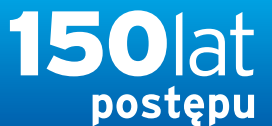

citi handlowy®

Bank Handlowy w Warszawie S.A.

### PODRECZNIK UŻYTKOWNIKA: Citi® Payment Outlier Detection

Sztuczna inteligencja i uczenie maszynowe by wspomóc proces kontrolny

- 1. Korzystanie z produktu
  - 1.1 Payment Outlier Detection - prezentacja
  - 1.2 Powiadomienia mailowe i dostęp do produktu
  - 1.3 Przegląd ryzyka w trybie offline
  - 1.4 Przegląd ryzyka w trybie online
  - 1.5 Widok wszystkich ryzykownych płatności
  - 1.6 Raport dla CPOD
  - 1.7 Praca w trybie awaryjnym w czasie niedostępności serwisu

#### 2. Konfiguracje produktu

- 2.1 Uprawnienia użytkownika w CitiDirect BE
- 2.2 Konfiguracja biblioteki Payment Outlier Detection
- 2.3 Szczegółowe ograniczenia uprawnień (opcjonalne)
- 2.4 Payment Outlier Detection - uprawnienie do raportów (opcjonalne)
- 2.5 Konfiguracja powiadomień SMS-owych (opcjonalne)

### Uprawnienia użytkownika CitiDirect BE

| citi                                           |                                                   |                           |                                 |                            |                                |                                 |             |                          |
|------------------------------------------------|---------------------------------------------------|---------------------------|---------------------------------|----------------------------|--------------------------------|---------------------------------|-------------|--------------------------|
| Strona główna                                  | Serwis CitiDirect                                 | Płatności                 | Trade /<br>eWnioski             | Raporty i<br>analizy       | Zapytania i<br>wyszukiwanie    | Obsługa plików                  | Samoobsługa | Więcej produktów<br>Citi |
| Klient zalogowany ja                           | ko: DEMO POLAND                                   | 0 Nieudanycł              | n prób od ostatniego            | zalogowania 02             | /05/2021 11:04:51 S            | zczegóły                        |             |                          |
| Samoobsługa 🕨 Usł                              | uga administracji Kliente                         | m + Użytkow               | nicy <mark>i</mark> uprawnienia |                            |                                |                                 |             |                          |
| Lizytkownicy i<br>uprawnienia                  | Użytkownicy                                       |                           | Tworzenie                       |                            |                                |                                 |             |                          |
| Klienci - Nowi                                 | Profile dostępu                                   | •                         | Autoryzacja                     |                            |                                |                                 |             |                          |
| Ustawienia<br>Klienta                          | Uprawnienia<br>użytkownika                        |                           | Modyfikuj/napra                 | aw.                        |                                |                                 |             |                          |
| Stan na<br>02-10-2021<br>10:49:07<br>GMT+01:00 | Resend SMS                                        |                           | Wszystkie upra<br>użytkownika   | wnienia                    |                                |                                 |             |                          |
|                                                | Zbiorcza aktualiza<br>poświadczeń<br>użytkowników | cja                       | 1                               |                            |                                |                                 |             |                          |
| Użyt                                           | kownik przechoc<br>użytkowr                       | dzi do San<br>hika i wybi | noobsługa – U<br>jera użytkowr  | prawnienia<br>nika, którem | użytkownika -<br>nu chce nadać | - Wszystkie upra<br>uprawnienia | awnienia    |                          |

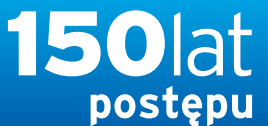

www.citihandlowy.pl Bank Handlowy w Warszawie S.A.

citi handlowy<sup>®</sup>

### PODRECZNIK UŻYTKOWNIKA: Citi® Payment Outlier Detection

Sztuczna inteligencja i uczenie maszynowe by wspomóc proces kontrolny

#### 1. Korzystanie z produktu

- 1.1 Payment Outlier Detection - prezentacja
- 1.2 Powiadomienia mailowe i dostęp do produktu
- 1.3 Przegląd ryzyka w trybie offline
- 1.4 Przegląd ryzyka w trybie online
- 1.5 Widok wszystkich ryzykownych płatności
- 1.6 Raport dla CPOD
- 1.7 Praca w trybie awaryjnym w czasie niedostępności serwisu

#### 2. Konfiguracje produktu

- 2.1 Uprawnienia użytkownika w CitiDirect BE
- 2.2 Konfiguracja biblioteki Payment Outlier Detection
- 2.3 Szczegółowe ograniczenia uprawnień (opcjonalne)
- 2.4 Payment Outlier Detection - uprawnienie do raportów (opcjonalne)
- 2.5 Konfiguracja powiadomień SMS-owych (opcjonalne)

### Uprawnienia użytkownika CitiDirect BE

Krok 1 - Wybierz właściwego użytkownika z listy wszystkich uprawnionych użytkowników i kliknij link.

| citi                         |                             |                  |                     |                           |                            |                                             |                |          |                        |
|------------------------------|-----------------------------|------------------|---------------------|---------------------------|----------------------------|---------------------------------------------|----------------|----------|------------------------|
| Strona glówna                | Serwis CitiDirect           | Piatności        | Trade /<br>eWnioski | Raporty I 2<br>analizy wy | čapytania i<br>vszukiwanie | Obsługa plików                              | Samoobsluga    | W        | ięcej produktó<br>Citi |
| lent załógowany ję           | alto: DEMO POLAND           | 0 Nieudanych pró | b od ostalniego za  | logowania 02/05/20        | 21 11:04:51 Szc            | regóły                                      |                |          |                        |
| imoobsiuga + Us              | sługa administracji Kliente | m + Użytkownicy  | i uprawnienia 🔸 U   | prawnienia użytkow        | nika: Wszystkie            |                                             |                |          |                        |
|                              | Wszystkie up                | orawnienia       | użvtkown            | nika                      |                            |                                             | Zar            | isz jako |                        |
| 20                           |                             | 0.00000000       | 13562424            |                           |                            |                                             | -              |          | -                      |
| Użytkownicy i<br>uprawnienia | > Pokaz opcje wy            | szukiwania       |                     |                           |                            |                                             |                |          |                        |
|                              | Sale Barrier                |                  |                     |                           |                            |                                             |                |          |                        |
|                              | All (1 - 50 z 200)          | K                | < Strona 1          | z4>>  Zazn                | naczone pozycje:           | 0 (Stan na 02-10-20                         | 21 10:51:06 GM | T+01:00  | ) C 母                  |
| Klienci - Nowi               | User Name                   | User Alias       | Worklist<br>Status  | Access<br>Profiles        | User Stat                  | us Data/godzina<br>ostatniej<br>modyfikacii | Reference<br># |          |                        |
| . · · ·                      | JAN KOWALSKI                |                  | Processed           | 9                         | Active                     | mouymach                                    |                |          | 1                      |
| Listawiania                  | JAN KOWALSKI                | mg9111           | Processed           | 2                         | Active                     |                                             |                |          |                        |
| klienta                      | JAN KOWALSKI                | piwo8913         | Processed           | 12                        | Active                     |                                             |                |          |                        |
| -                            | JAN KOWALSKI                | toko9424         | Processed           | 17                        | Active                     |                                             |                |          |                        |
| Stan na<br>02-10-2021        | JAN KOWALSKI                | (wsa2314         | Processed           | 13                        | Active                     |                                             |                |          |                        |
| 10:50:54                     | JAN KOWALSKI                | nh5285           | Processed           | 12                        | Active                     |                                             |                |          |                        |
| GMITTOLOU                    | JAN KOWALSKI                | anko3774         | Processed           | 13                        | Active                     |                                             |                |          |                        |
| C                            | JAN KOWALSKI                | js4407           | Processed           | 19                        | Active                     |                                             |                |          |                        |
|                              | JAN KOWALSKI                | js8216           | Processed           | 16                        | Active                     |                                             |                |          |                        |
|                              | T JAN KOWALSKT              | mirv0103         | Processed           | 12                        | Active                     |                                             |                |          | ×.                     |
|                              | Entitle Henry               |                  |                     |                           |                            |                                             |                |          |                        |
|                              | Citilitie Obers             |                  |                     |                           |                            |                                             |                |          |                        |
|                              |                             |                  |                     |                           |                            |                                             |                |          |                        |
|                              |                             |                  |                     |                           |                            |                                             |                |          |                        |
|                              |                             |                  |                     |                           |                            |                                             |                |          |                        |
|                              |                             |                  |                     |                           |                            |                                             |                |          |                        |

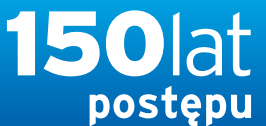

## citi handlowy®

www.citihandlowy.pl Bank Handlowy w Warszawie S.A.

### PODRECZNIK UŻYTKOWNIKA: Citi® Payment Outlier Detection

Sztuczna inteligencja i uczenie maszynowe by wspomóc proces kontrolny

- 1. Korzystanie z produktu
  - 1.1 Payment Outlier Detection - prezentacja
  - 1.2 Powiadomienia mailowe i dostęp do produktu
  - 1.3 Przegląd ryzyka w trybie offline
  - 1.4 Przegląd ryzyka w trybie online
  - 1.5 Widok wszystkich ryzykownych płatności
  - 1.6 Raport dla CPOD
  - 1.7 Praca w trybie awaryjnym w czasie niedostępności serwisu

#### 2. Konfiguracje produktu

- 2.1 Uprawnienia użytkownika w CitiDirect BE
- 2.2 Konfiguracja biblioteki Payment Outlier Detection
- 2.3 Szczegółowe ograniczenia uprawnień (opcjonalne)
- 2.4 Payment Outlier Detection - uprawnienie do raportów (opcjonalne)
- 2.5 Konfiguracja powiadomień SMS-owych (opcjonalne)

Zastrzeżenie

### Uprawnienia użytkownika CitiDirect BE

Krok 2 - Przewiń w dół do sekcji 3: Uprawnienia użytkowników.

Krok 3 - Wyszukaj "Payment Risk" i wybierz "PAYMENT RISK MANAGR CHECK - DAP", a następnie kliknij "Dodaj".

Krok 4 - Po dodaniu kliknij "Zatwierdź" i poproś innego Administratora CitiDirect o autoryzację profilu użytkownika.

| , , ,, , , , ,                    |   |         | Press and a second second seco |  |
|-----------------------------------|---|---------|----------------------------------------------------------------------------------------------------|--|
| TEST CLASSIC !!!                  | ~ |         | Dodane profile dostępu                                                                                                    |  |
| PAYMENT RISK                      |   |         | E TEST CLASSIC !!!                                                                                                    |  |
| Wyszukaj                          |   |         |                                                                                                    |  |
| Dostępne profile dostępu          |   |         |                                                                                                    |  |
| (1 - 1 z 1)                       |   |         |                                                                                                    |  |
| Wybierz wszystko                  |   | Dodaj > |                                                                                                    |  |
| PAYMENT RISK MANAGER C            |   |         |                                                                                                    |  |
|                                   |   | < Usuń  |                                                                                                    |  |
|                                   |   |         |                                                                                                    |  |
|                                   |   |         |                                                                                                    |  |
|                                   |   |         |                                                                                                    |  |
|                                   |   |         |                                                                                                    |  |
|                                   |   |         |                                                                                                    |  |
| 🗄 Pokaż wszystko 😑 Ukryj wszystko |   |         |                                                                                                    |  |

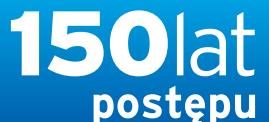

## citi handlowy®

www.citihandlowy.pl Bank Handlowy w Warszawie S.A.

### PODRECZNIK UŻYTKOWNIKA: Citi® Payment Outlier Detection

Sztuczna inteligencja i uczenie maszynowe by wspomóc proces kontrolny

#### 1. Korzystanie z produktu

- 1.1 Payment Outlier Detection - prezentacja
- 1.2 Powiadomienia mailowe i dostęp do produktu
- 1.3 Przegląd ryzyka w trybie offline
- 1.4 Przegląd ryzyka w trybie online
- 1.5 Widok wszystkich ryzykownych płatności
- 1.6 Raport dla CPOD
- 1.7 Praca w trybie awaryjnym w czasie niedostępności serwisu

#### 2. Konfiguracje produktu

- 2.1 Uprawnienia użytkownika w CitiDirect BE
- 2.2 Konfiguracja biblioteki Payment Outlier Detection
- 2.3 Szczegółowe ograniczenia uprawnień (opcjonalne)
- 2.4 Payment Outlier Detection - uprawnienie do raportów (opcjonalne)
- 2.5 Konfiguracja powiadomień SMS-owych (opcjonalne)

Zastrzeżenie

### Uprawnienia użytkownika CitiDirect BE

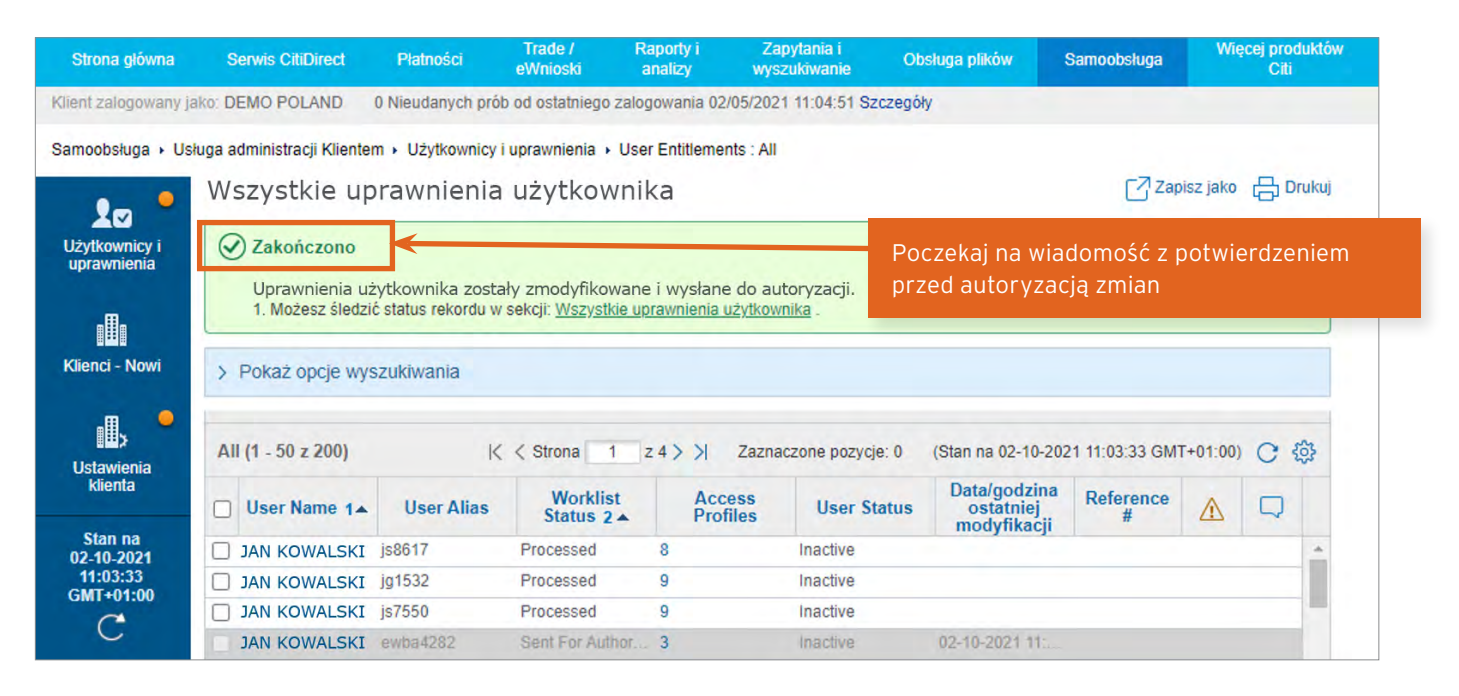

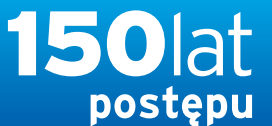

www.citihandlowy.pl Bank Handlowy w Warszawie S.A.

citi handlowy<sup>®</sup>

### PODRECZNIK UŻYTKOWNIKA: Citi<sup>®</sup> Payment Outlier Detection

Sztuczna inteligencja i uczenie maszynowe by wspomóc proces kontrolny

- 1. Korzystanie z produktu
  - 1.1 Payment Outlier Detection - prezentacja
  - 1.2 Powiadomienia mailowe i dostęp do produktu
  - 1.3 Przegląd ryzyka w trybie offline
  - 1.4 Przegląd ryzyka w trybie online
  - 1.5 Widok wszystkich ryzykownych płatności
  - 1.6 Raport dla CPOD
  - 1.7 Praca w trybie awaryjnym w czasie niedostępności serwisu

#### 2. Konfiguracje produktu

- 2.1 Uprawnienia użytkownika w CitiDirect BE
- 2.2 Konfiguracja biblioteki Payment **Outlier Detection**
- 2.3 Szczegółowe ograniczenia uprawnień (opcjonalne)
- 2.4 Payment Outlier Detection - uprawnienie do raportów (opcjonalne)
- 2.5 Konfiguracja powiadomień SMS-owych (opcjonalne)

### Konfiguracja biblioteki

ome Clie

• Konfiguracje związane z okresem "Timeout" (Wygaśnięcia) oraz "Library" (Biblioteką) z CitiDirect Classic zostały połączone w ramach nowej biblioteki w CitiDirect BE. Użytkownicy nie powinni dłużej korzystać z tych ekranów i powinni używać wyłącznie nowej biblioteki CPOD w CitiDirect BE, opisanej na kilku następnych slajdach.

| Ite >> UserAdm<br>lient Preferen<br>Service Class<br>Payments<br>Please select<br>- Payments<br>- Poth<br>- Cth<br>- H | ministration       >> Access Management       >> Client Preference         nce Details       s       Name         t from the available preference criteria       ment Amount         use Date or Processing Date       sount Number         reficiary/Debit Party Account or Other ID       My Transactions & Services       Inquiri | Criteria for Threshold Limit for Time-out for P<br>(1) Threshold Limit for Time-out for Pay<br>5 Minutes<br>10 Minutes<br>20 Minutes<br>20 Minutes<br>30 Minutes<br>35 Minutes<br>35 Minutes<br>36 Minutes<br>36 Minutes<br>37 Minutes<br>38 Yeperts Tools & Preference | ayment Outlier Detection            | Favorite Rev<br>Last Login Date 04/12/2018 11:32:4 | l. at                                |
|----------------------------------------------------------------------------------------------------|----------------------------------------------------------------------------------------------------|----------------------------------------------------------------------------------------------------|-------------------------------------|----------------------------------------------------|--------------------------------------|
|                                                                                                    |                                                                                                    | ce<br>Account Familiar Name                                                                                                    | Payment Outlier Detection Threshold | Status<br>Processed<br>Processed                   | Last Log                             |
| · 1<br>· 1<br>· 9<br>· 9                                                                                               | Ising         Home         My Accounts         My Transactions & Services         Ing           157         Iome         >> Tools & Preferences         >> Maintenance         >> Library Maintenance           920         * Debit Account No         *         Debit Account No                                                    | uiries & Searches   Reports   Tools & Preferences ance Account Familiar Name                                                                                                    | User Administration                 | Last Login Date                                    | Favorite Repo<br>04/12/2018 11:32:47 |
| 9<br>9<br>9<br>9                                                                                                    | Payment Outlier Detection Threshold     Payment Outlier Detection Threshold     Description                                                                                                    |                                                                                                    |                                     |                                                    |                                      |
| 9                                                                                                    | Payment Method                                                                                                    | Payment Type                                                                                                    | Add                                 |                                                    |                                      |

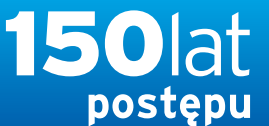

www.citihandlowy.pl Bank Handlowy w Warszawie S.A.

### PODRECZNIK UŻYTKOWNIKA: Citi® Payment Outlier Detection

Sztuczna inteligencja i uczenie maszynowe by wspomóc proces kontrolny

- 1. Korzystanie z produktu
  - 1.1 Payment Outlier Detection - prezentacja
  - 1.2 Powiadomienia mailowe i dostęp do produktu
  - 1.3 Przegląd ryzyka w trybie offline
  - 1.4 Przegląd ryzyka w trybie online
  - 1.5 Widok wszystkich ryzykownych płatności
  - 1.6 Raport dla CPOD
  - 1.7 Praca w trybie awaryjnym w czasie niedostępności serwisu

#### 2. Konfiguracje produktu

- 2.1 Uprawnienia użytkownika w CitiDirect BE
- 2.2 Konfiguracja biblioteki Payment Outlier Detection
- 2.3 Szczegółowe ograniczenia uprawnień (opcjonalne)
- 2.4 Payment Outlier Detection - uprawnienie do raportów (opcjonalne)
- 2.5 Konfiguracja powiadomień SMS-owych (opcjonalne)

### Konfiguracja biblioteki

Uwaga - Zanim użytkownicy zaczną przeglądać ekran Biblioteki, powinni sprawdzić, czy są uprawnieni do korzystania z "Biblioteki wykrywania nieprawidłowych płatności" (zdefiniowanej w profilu dostępowym Biblioteki) lub całego profilu dostępowego "Biblioteki".

Krok 1: Zaloguj się do CitiDirect BE i przejdź do mega menu "Samoobsługa". Kliknij link "Ustawienia biblioteki" w podmenu (Ustawienia).

| :fti                                                            |                                                                                                    |                                                          |                                                                                                    |                                                                                                    |                                                                                                   |                               | CitiDir                                                | ect BE   |
|-----------------------------------------------------------------|----------------------------------------------------------------------------------------------------|----------------------------------------------------------|----------------------------------------------------------------------------------------------------|----------------------------------------------------------------------------------------------------|---------------------------------------------------------------------------------------------------|-------------------------------|--------------------------------------------------------|----------|
| Strona glówna Serwis CitiDirect P                               | Platności Trade / Raporty I Zapyła<br>Platności eWnioski anelizy wyszuko                                        | tia I. Obstuga plików                                    | Samoobsluga Wiece) pr                                                                                                    | roduktów<br>Ar                                                                                                    |                                                                                                   |                               |                                                        |          |
| eni zalogowany jako: DEMO POLAND D Na                           | eudanych próti od ostatniego zalogowania 02/10/2021 11<br>Try out a simpler, fresher and more intuitive banking | 10:20 Szczegóły<br>xperience now with the new            | Ustawienia<br>Biblioteka szablonów<br>Biblioteka zleceń stałych<br>Ustawienia biblioteka                                                                             | Zlecenie usługi<br>Utwórz nowe zlecenie usługi<br>Zatwierdzanie/Zmiana<br>Autoryzacja<br>Pokaż wszystkie                                                                                   | Narzędzia i usługi<br>Optymalizacja działania 🗹<br>Alerty i powiadomienia<br>Utwórz powiadomienie | Analiza platności             | TRY IT NOWI<br>• Ważne informacje 🔹 Zaprojektuj Stronę | Startową |
| Tarcza Finansowa PFR 2.0 - ważna infor<br>Inicjowanie płatności | macja Skorzystaj z Cit                                                                                          | Direct BE Mobile z opcją auten                           | Ustuga administracji<br>Klientem<br>Użytkownicy I uprawnienia<br>Ustawienia klienta<br>Klienci - Nowi<br>Bulk User Credential update<br>Zmień pytania bezpieczeństwa | Raport z działań<br>Administratora<br>Raport z grupy Użytkowników -<br>zbiorczy<br>Raport z grup użytkowników -<br>szczegółowy<br>Raport z Użytkowników i<br>uprawnień                     | Powradomienia 0<br>zdarzeniach                                                                    | Poznaj Citi Payment Insightst |                                                        | >        |
| E Filtr<br>Wprowadž kryteria filtrowania                        | <ul> <li>Filtr: Data ostatniego užycia: 11/13/2020 - 02/10/202</li> <li>Szablony (3)</li> </ul>                 | . Data utworzenia: 11/13/2020 -                          | Informacje<br>Kalendarz świąt<br>Godziny graniczne<br>Kontakt do obsługi klienta                                                                                     | Raport o nieaktywnych<br>Użytkownikach<br>Raport z logowań<br>Raport z powiązań klienta<br>Raport szczegółowy z                                                                            |                                                                                                   |                               | Stan na 02/10/2021 11:20 GMT+01:00 💰 📗                 |          |
| Nazwa beneficjenta<br>Waluta platnošci                          | Szabiona ze spa Pi<br>ABC JAWORZNO Przelew krajor<br>Ostatnio uzywany 01/04/2021                                | N Widget test<br>y ABC JAWORZNO<br>Ostatnjo uzywany 11/2 | Centrum Informacji<br>Podręczniki użytkownika i FAQ<br>£                                                                                                    | upravnień użytkowników<br>AML - raport z Użytkowników<br>po Kliencie<br>Raport Kontrolny z logowań -<br>szczegoby<br>Raport Kontrolny z logowań -<br>zbiorczy<br>Raporty z profilu klienta |                                                                                                   |                               |                                                        |          |
| Vetoda platności 🕡                                              | l •                                                                                                    |                                                          |                                                                                                    |                                                                                                    |                                                                                                   |                               |                                                        |          |

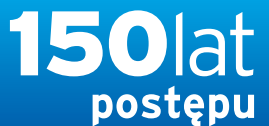

citi handlowy®

www.citihandlowy.pl Bank Handlowy w Warszawie S.A.

### PODRECZNIK UŻYTKOWNIKA: Citi® Payment Outlier Detection

Sztuczna inteligencja i uczenie maszynowe by wspomóc proces kontrolny

#### 1. Korzystanie z produktu

- 1.1 Payment Outlier Detection - prezentacja
- 1.2 Powiadomienia mailowe i dostęp do produktu
- 1.3 Przegląd ryzyka w trybie offline
- 1.4 Przegląd ryzyka w trybie online
- 1.5 Widok wszystkich ryzykownych płatności
- 1.6 Raport dla CPOD
- 1.7 Praca w trybie awaryjnym w czasie niedostępności serwisu

#### 2. Konfiguracje produktu

- 2.1 Uprawnienia użytkownika w CitiDirect BE
- 2.2 Konfiguracja biblioteki Payment Outlier Detection
- 2.3 Szczegółowe ograniczenia uprawnień (opcjonalne)
- 2.4 Payment Outlier Detection - uprawnienie do raportów (opcjonalne)
- 2.5 Konfiguracja powiadomień SMS-owych (opcjonalne)

### Konfiguracja biblioteki

Krok 2: Znajdź "Payment Outlier Detection Library" klikając przycisk Filtr

| Samoobsluga + Ustawienia + Ustawienia biblioteki<br>Ustawienia biblioteki                                                                                                    |                                            |                |    | 4 |
|----------------------------------------------------------------------------------------------------|--------------------------------------------|----------------|----|---|
| 🛛 Ukryj opoje filtrowania                                                                                                    |                                            |                |    |   |
| Opis         Klasa usług           Payment         Jx         Automatyczna dostawa plików<br>Biblioteki handlowe<br>Collection Item Initiation<br>Definicja mapy importowej                                                                                                    |                                            |                |    |   |
| Filtr Wyczyść                                                                                                    | CillDirect aby zarządzać tymi bibliotekami |                |    | C |
| Ustawienia biblioteki (1 - 196 z 196)                                                                                                    |                                            |                | 60 |   |
| Opis 2 +                                                                                                    |                                            | Klasa uslug 1+ |    |   |
| Opis platności                                                                                                    | Ptatności                                  |                | 0  |   |
| Character and Character and Ch | "Martin                                    |                |    |   |
| Organization (D)                                                                                                    |                                            |                |    |   |
| Patietin Childu A Local on warray                                                                                                    |                                            |                |    |   |
| Payment Outlier Detection Library                                                                                                    | Platności                                  |                | D. |   |
| Payment Purpose Code Library                                                                                                    | Płatności                                  |                | 2  |   |
| Payment Supporting Documents Upload-POP Library                                                                                                    | Płatności                                  |                |    |   |
| Petro Account Unit                                                                                                    | Płatności                                  |                |    |   |
| Podpis klienta Paylink                                                                                                    | Płatności                                  |                |    |   |
| Powith Burn-meta                                                                                                    | Page 24                                    |                |    |   |
| Pracownik                                                                                                    | Płatności                                  |                |    |   |
| Fjorenit                                                                                                    |                                            |                |    |   |
| Provide ID                                                                                                    | (many                                      |                |    |   |
| Proxy ID Maintenance                                                                                                    | Płatności                                  |                |    |   |
|                                                                                                    |                                            |                |    |   |

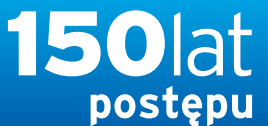

## citi handlowy®

www.citihandlowy.pl Bank Handlowy w Warszawie S.A.

### PODRECZNIK UŻYTKOWNIKA: Citi® Payment Outlier Detection

Sztuczna inteligencja i uczenie maszynowe by wspomóc proces kontrolny

#### 1. Korzystanie z produktu

- 1.1 Payment Outlier Detection - prezentacja
- 1.2 Powiadomienia mailowe i dostęp do produktu
- 1.3 Przegląd ryzyka w trybie offline
- 1.4 Przegląd ryzyka w trybie online
- 1.5 Widok wszystkich ryzykownych płatności
- 1.6 Raport dla CPOD
- 1.7 Praca w trybie awaryjnym w czasie niedostępności serwisu

#### 2. Konfiguracje produktu

- 2.1 Uprawnienia użytkownika w CitiDirect BE
- 2.2 Konfiguracja biblioteki Payment Outlier Detection
- 2.3 Szczegółowe ograniczenia uprawnień (opcjonalne)
- 2.4 Payment Outlier Detection - uprawnienie do raportów (opcjonalne)
- 2.5 Konfiguracja powiadomień SMS-owych (opcjonalne)

### Konfiguracja biblioteki

Krok 3: Kliknij **Payment Outlier Detection Library** w wynikach wyszukiwania, by przejść do biblioteki.

Uwaga - gdy rozwiązanie zostanie uruchomione początkowo dla definicji Klienta, wszystkie rachunki należące do tej definicji Klienta zostaną skonfigurowane automatycznie dla oceniania w CPOD i zostaną utworzone w tej Bibliotece. Następnie użytkownicy mogą w każdej chwili zaktualizować (dodać/usunąć) rachunki.

| 🔄 Ukryj kryteria wyszukiwania                                                                                                    |                                                              |                                                                   |                |    |  |
|----------------------------------------------------------------------------------------------------|--------------------------------------------------------------|-------------------------------------------------------------------|----------------|----|--|
| Opis: 'Zaczyna się od' Payment                                                                                                    |                                                              |                                                                   |                |    |  |
| Nowy filtr                                                                                                    |                                                              |                                                                   |                |    |  |
|                                                                                                    |                                                              |                                                                   |                |    |  |
| Wyłączone biblioteki nie są dostępne do zarządzani                                                                                                    | a na portalu CitiDirect EB. Przejdź do CitiDir               | rect , aby zarządzać tymi bibliotekami.                           |                |    |  |
| Wyłączone biblioteki nie są dostępne do zarządzani<br>Ustawienia biblioteki (1 - 3 z 3)                                                                         | a na portalu CitiDirect EB. Przejdź do Citi <mark>D</mark> e | rect , aby zarządzać tymi bibliotekami.                           |                | 69 |  |
| Wyłączone biblioteki nie są dostępne do zarządzan<br>Ustawienia biblioteki (1 – 3 ż 3)                                                                          | a na portalu CitiDirect EB. Przejdź do CitiDe<br>Opis 2 +    | rect , aby zarządzać tymi bibliotekami.                           | Klasa uslug 1. | CQ |  |
| Wyłączone biblioteki nie są dostępne do zarządzan<br>Ustawienia biblioteki (1 - 3 ż 3)<br>Payment Outlier Detection Library                                     | a na portalu CitiDirect EB. Przejdź do CitiDa<br>Opis 2 🔺    | rect , aby zarządzać tymi bibliotekami.<br>Płatności              | Klasa uslug 1. | CQ |  |
| Wyłączone biblioteki nie są dostępne do zarządzan.     Ustawienia biblioteki (1 - 3 ż 3)     Payment Outlier Detection Library     Payment Purpose Code Library | la na portalu CitiDirect EB. Przejdź do CitiDi<br>Opis 2 •   | rect , aby zarządzać tymi bibliotekami.<br>Płatności<br>Płatności | Klasa usiug 1. | CQ |  |

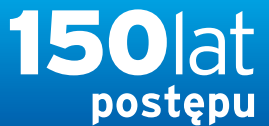

www.citihandlowy.pl Bank Handlowy w Warszawie S.A.

citi handlowy®

### PODRECZNIK UŻYTKOWNIKA: Citi® Payment Outlier Detection

Sztuczna inteligencja i uczenie maszynowe by wspomóc proces kontrolny

#### 1. Korzystanie z produktu

- 1.1 Payment Outlier Detection - prezentacja
- 1.2 Powiadomienia mailowe i dostęp do produktu
- 1.3 Przegląd ryzyka w trybie offline
- 1.4 Przegląd ryzyka w trybie online
- 1.5 Widok wszystkich ryzykownych płatności
- 1.6 Raport dla CPOD
- 1.7 Praca w trybie awaryjnym w czasie niedostępności serwisu

#### 2. Konfiguracje produktu

- 2.1 Uprawnienia użytkownika w CitiDirect BE
- 2.2 Konfiguracja biblioteki Payment Outlier Detection
- 2.3 Szczegółowe ograniczenia uprawnień (opcjonalne)
- 2.4 Payment Outlier Detection - uprawnienie do raportów (opcjonalne)
- 2.5 Konfiguracja powiadomień SMS-owych (opcjonalne)

- Biblioteka wyświetla trzy ekrany:
  - Pokaż wszystkie: Wyświetla wszystkie istniejące rekordy w trybie tylko do odczytu
  - Wprowadź/Modyfikuj: Umożliwia wprowadzanie zmian w istniejących rekordach lub dodawanie nowych rekordów
  - Do Autoryzacji: Ekran do autoryzacji nowych/zmodyfikowanych rekordów, zanim staną się obowiązujące
- Strona "Pokaż wszystkie" pokazuje podsumowanie wszystkich rekordów utworzonych w bibliotece CPOD. Ta strona pokazuje wszystkie wybrane rachunki oraz niektóre konfiguracje związane z danym rachunkiem, np. próg płatności nietypowych, tryb online/offline, i konfiguracje dotyczące czasu wygaśnięcia.
- Wybranie poszczególnych rekordów i kliknięcie przycisku "Pokaż szczegóły" wyświetla szczegóły każdego rekordu.

| Biblioteka wykry | wania nieprawidłowych płatności — dzi | ałania oczekujące        |                   |                                           | (Stan na 09/                                          | 02/2021 10:19 GMT+01:0 | 0) C     |
|------------------|---------------------------------------|--------------------------|-------------------|-------------------------------------------|-------------------------------------------------------|------------------------|----------|
| < Pokaż wszyst   | kie 25 Wprowadź/Modyfikuj 25 Do Auto  | ryzacji () Bulk Update   |                   |                                           |                                                       |                        | >        |
| Biblioteka w     | ykrywania nieprawidłowych pła         | atności: Pokaż wszystkie |                   |                                           |                                                       | 🗎 Zapisz jako          | 📇 Drukuj |
| Pokaż opcje      | wyszukiwania                          |                          |                   |                                           |                                                       |                        |          |
| Pokaż szczegóły  | 1                                     |                          |                   |                                           |                                                       |                        |          |
| Pokaż wszystkie  | e (1 - 10 z 25)                       | 14 +                     | Strona 1 z 3 🕨 🔰  |                                           | (Zaznaczone pozycje: 0) (Stan na 09/02/20             | 021 10:19 GMT+01:00)   | 00       |
|                  | Numer rachunku obciążanego 2 🔺        | Nazwa własna rachunku    | Numer oddziału 1+ | Próg wykrywania nieprawidłowych platności | Rodzaj usługi wykrywania nieprawidłowych<br>płatności | S                      | tatus    |
|                  |                                       |                          | 600               | 15                                        | Offline                                               | Zrealizowany           |          |
|                  |                                       |                          | 815               | 30                                        | Online                                                | Zrealizowany           |          |
|                  |                                       |                          | 815               | 30                                        | Online                                                | Zrealizowany           |          |
|                  |                                       |                          | 815               | 50                                        | Online                                                | Zrealizowany           |          |
|                  |                                       |                          | 815               | 20                                        | Online                                                | Zrealizowany           |          |
|                  |                                       |                          | 815               | 50                                        | Offline                                               | Zrealizowany           |          |
|                  |                                       |                          | 815               | 50                                        | Offline                                               | Zrealizowany           |          |
|                  |                                       |                          | 815               | 50                                        | Offline                                               | Zrealizowany           |          |
|                  |                                       |                          | 815               | 50                                        | Offline                                               | Zrealizowany           |          |
|                  |                                       |                          | 815               | 40                                        | Offline                                               | Zrealizowany           |          |
| <                |                                       |                          |                   |                                           |                                                       |                        | >        |
| Pokaż szczegóły  |                                       |                          |                   |                                           |                                                       |                        |          |

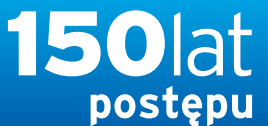

www.citihandlowy.pl Bank Handlowy w Warszawie S.A.

citi handlowy<sup>®</sup>

| PODRECZNIK                        |
|-----------------------------------|
| UŻYTKOWNIKA:                      |
| Citi <sup>®</sup> Payment Outlier |
| Detection                         |

Sztuczna inteligencja i uczenie maszynowe by wspomóc proces kontrolny

#### 1. Korzystanie z produktu

- 1.1 Payment Outlier Detection - prezentacja
- 1.2 Powiadomienia mailowe i dostęp do produktu
- 1.3 Przegląd ryzyka w trybie offline
- 1.4 Przegląd ryzyka w trybie online
- 1.5 Widok wszystkich ryzykownych płatności
- 1.6 Raport dla CPOD
- 1.7 Praca w trybie awaryjnym w czasie niedostępności serwisu

#### 2. Konfiguracje produktu

- 2.1 Uprawnienia użytkownika w CitiDirect BE
- 2.2 Konfiguracja biblioteki Payment **Outlier Detection**
- 2.3 Szczegółowe ograniczenia uprawnień (opcjonalne)
- 2.4 Payment Outlier Detection - uprawnienie do raportów (opcjonalne)
- 2.5 Konfiguracja powiadomień SMS-owych (opcionalne)

### Konfiguracja biblioteki

• Ten ekran pokazuje szczegóły wybranego rekordu w trybie 'Szczegóły. Na tym ekranie pokazane są wszystkie konfiguracje związane z rekordem. Zobacz powiązany ekran "Wprowadź/Modyfikuj", żeby przejrzeć indywidualną konfigurację.

Samoobsługa + Ustawienia + Ustawienia biblioteki + Biblioteka wykrywania nieprawidłowych płatności: Pokaż wszystkie + Biblioteka wykrywania nieprawidłowych płatności - szczegóły

#### Biblioteka wykrywania nieprawidłowych płatności - szczegóły

#### Biblioteka wykrywania nieprawidłowych płatności - szczegóły

| Nazwa klienta<br>PVT POLAND                                     | Numer rachunku obciążanego<br>70 1030 0006 0000 0001 0004 5001 | <b>Nazwa w<sup>i</sup>asna rachunku</b><br>ACCOUNT NAME TO CHECK |
|-----------------------------------------------------------------|----------------------------------------------------------------|------------------------------------------------------------------|
| Numer oddziału<br>889                                           | Próg wykrywania nieprawidłowych płatności<br>20                | Opis<br>test PVT                                                 |
| Rodzaj usługi wykrywania nieprawidłowych<br>płatności<br>Online | Kwota progowa<br>                                              |                                                                  |
| Wyślij powiadomienie o nieprawidłowości<br>offline<br>No        |                                                                |                                                                  |

#### Metoda płatności/rodzaj płatności

| Metoda płatności    | Typ płatności                         | Threshold Period for Auto Release | Time Limit for A |
|---------------------|---------------------------------------|-----------------------------------|------------------|
| Przelew krajowy     | Przelew zwykły                        | 30 Minutes                        |                  |
| Przelew zbiorczy    | Zbiorczy przelew krajowy              | 20 Minutes                        | 3:00 PM          |
| SEPA                | Polecenie Przelewu                    | 20 Minutes                        |                  |
| Przelew krajowy     | Płatność podatkowa                    | 30 Minutes                        |                  |
| Przelew krajowy     | Płatność do ZUS                       | 30 Minutes                        |                  |
| SEPA                | Polecenie przelewu (w tym samym dniu) | 20 Minutes                        |                  |
| Przelew krajowy     | Podzielona płatność VAT               | 30 Minutes                        |                  |
| Przelew zagraniczny |                                       | 30 Minutes                        |                  |

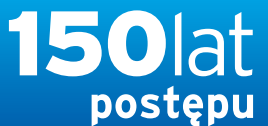

citi handlowy®

www.citihandlowy.pl Bank Handlowy w Warszawie S.A.

| PODRECZNIK                        |
|-----------------------------------|
| UŻYTKOWNIKA:                      |
| Citi <sup>®</sup> Payment Outlier |
| Detection                         |

Sztuczna inteligencja i uczenie maszynowe by wspomóc proces kontrolny

- 1. Korzystanie z produktu
  - 1.1 Payment Outlier Detection - prezentacja
  - 1.2 Powiadomienia mailowe i dostęp do produktu
  - 1.3 Przegląd ryzyka w trybie offline
  - 1.4 Przegląd ryzyka w trybie online
  - 1.5 Widok wszystkich ryzykownych płatności
  - 1.6 Raport dla CPOD
  - 1.7 Praca w trybie awaryjnym w czasie niedostępności serwisu

#### 2. Konfiguracje produktu

- 2.1 Uprawnienia użytkownika w CitiDirect BE
- 2.2 Konfiguracja biblioteki Payment Outlier Detection
- 2.3 Szczegółowe ograniczenia uprawnień (opcjonalne)
- 2.4 Payment Outlier Detection - uprawnienie do raportów (opcjonalne)
- 2.5 Konfiguracja powiadomień SMS-owych (opcjonalne)

- Ekran "Wprowadź/Modyfikuj", pokazuje wszystkie rekordy w trybie 'do edycji'.
- Wybierz jeden rekord i kliknij "Pokaż szczegóły", żeby edytować wybrany rekord.
- Wybierz rekord i kliknij "Usuń", żeby usunąć wybrany rekord.

|           | 1000      |                                          | A Martin Alexandre          |                   |                                           |                                                       |                         |                                                    |
|-----------|-----------|------------------------------------------|-----------------------------|-------------------|-------------------------------------------|-------------------------------------------------------|-------------------------|----------------------------------------------------|
| Bibliotek | a wyk     | rywania nieprawidłowych płatności – dzia | ałania oczekujące           |                   |                                           |                                                       |                         | (Stan na 02/10/2021 15:01 GMT+01:00) 🕒             |
| C Poka    | ž wiszy i | stice 25 Wprowedž/Modyfikuj 25 De Autor  | nyzacji () Bulk Update      |                   |                                           |                                                       |                         | >                                                  |
| Bibliote  | eka v     | wykrywania nieprawidłowych pła           | atności: Wprowadź/Modyfikuj |                   |                                           |                                                       |                         | 📮 Zapisz jako 📇 Or                                 |
| D Poka    | iż opcj   | e wyszukiwania                           |                             |                   |                                           |                                                       |                         |                                                    |
| Pokaž s   | zczegó    | Ny Usuñ                                  |                             |                   |                                           |                                                       |                         | Utwórz Bibliotekę                                  |
| Wprow     | adź/Mo    | dyfikuj († - 25 z 25)                    |                             |                   |                                           |                                                       | (Zaznaczone pozycje: 0) | (Stan na 02/10/2021 15:01 GMT+01:00)               |
|           | ۵         | Numer rachunku obciążanego 2 -           | Nazwa własna rachunku       | Numer oddziału 1+ | Próg wykrywania nieprawidłowych platności | Rodzaj usługi wykrywania nieprawidlowych<br>platności | Status                  | Wyślij powiadomienie o<br>nieprawidłowości offline |
| 1.2*      |           |                                          |                             | 600               | 15                                        | Offline                                               | Zrealizowany            | Yes                                                |
| 3 27      |           |                                          |                             | 815               | 30                                        | Online                                                | Zrealizowany            | No                                                 |
| (=*)      |           |                                          |                             | 815               | 30                                        | Online                                                | Zrealizowany            | No                                                 |
| 37        |           |                                          |                             | 815               | 50                                        | Online                                                | Zrealizowany            | No                                                 |
|           |           |                                          |                             | 815               | 20                                        | Online                                                | Zrealizowany            | No                                                 |
| 1.27      |           |                                          |                             | 815               | 50                                        | Ottline                                               | Zrealizowany            | No                                                 |
| (=*)      |           |                                          |                             | 815               | 50                                        | Offline                                               | Zrealizowany            | No                                                 |
| 1 =*      |           |                                          |                             | 815               | 50                                        | Offline                                               | Zrealizowany            | No                                                 |
| 1(=*)     |           |                                          |                             | 815               | 50                                        | Offline                                               | Zrealizowany            | No                                                 |
| =*        |           |                                          |                             | 815               | 40                                        | Offline                                               | Zrealizowany            | No                                                 |
| <         |           |                                          |                             |                   |                                           |                                                       |                         | >                                                  |
| Pokaž s   | zczegó    | ily Usun                                 |                             |                   |                                           |                                                       |                         | Utwórz Bibliotekę                                  |

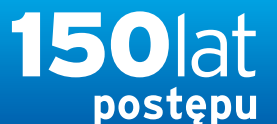

www.citihandlowy.pl Bank Handlowy w Warszawie S.A.

### PODRECZNIK UŻYTKOWNIKA: Citi® Payment Outlier Detection

Sztuczna inteligencja i uczenie maszynowe by wspomóc proces kontrolny

- 1. Korzystanie z produktu
  - 1.1 Payment Outlier Detection - prezentacja
  - 1.2 Powiadomienia mailowe i dostęp do produktu
  - 1.3 Przegląd ryzyka w trybie offline
  - 1.4 Przegląd ryzyka w trybie online
  - 1.5 Widok wszystkich ryzykownych płatności
  - 1.6 Raport dla CPOD
  - 1.7 Praca w trybie awaryjnym w czasie niedostępności serwisu

#### 2. Konfiguracje produktu

- 2.1 Uprawnienia użytkownika w CitiDirect BE
- 2.2 Konfiguracja biblioteki Payment Outlier Detection
- 2.3 Szczegółowe ograniczenia uprawnień (opcjonalne)
- 2.4 Payment Outlier Detection - uprawnienie do raportów (opcjonalne)
- 2.5 Konfiguracja powiadomień SMS-owych (opcjonalne)

### Konfiguracja biblioteki

Zatwierdź Usuń

Samoobsługa + Ustawienia + Ustawienia biblioteki + Biblioteka wykrywania nieprawidłowych płatności. Wprowadź/Modyfikuj + Biblioteka wykrywania nieprawidłowych płatności — szczegóły

Biblioteka wykrywania nieprawidłowych płatności — szczegóły

| Nazwa klienta                                                                                                    |                                                                                                   | Numer rachunku obciążanego              |           | Nazwa własna rachunku                                                       |                                                                      |  |
|----------------------------------------------------------------------------------------------------|---------------------------------------------------------------------------------------------------|-----------------------------------------|-----------|-----------------------------------------------------------------------------|----------------------------------------------------------------------|--|
| VT POLAND                                                                                                    | ~                                                                                                 | 70 1030 0006 0000 0001 0004 5001        | ini .     | ACCOUNT NAME TO CHECK Opis                                                  |                                                                      |  |
| umer oddziału                                                                                                    |                                                                                                   | * Próg wykrywania nieprawidłowych r     | płatności |                                                                             |                                                                      |  |
| 39                                                                                                    |                                                                                                   | 20                                      |           | test PVT                                                                    |                                                                      |  |
| Rodzaj usługi wykrywania niep<br>atności                                                                                                    | rawidłowych                                                                                       | Kwota progowa                           |           |                                                                             |                                                                      |  |
| Online                                                                                                    | ~                                                                                                 |                                         |           |                                                                             |                                                                      |  |
| Wyślij powiadomienie o niepra<br>fline<br>etoda platności/rodzaj platnośc                                                                                                    | widłowości<br>i MDodaj                                                                            |                                         |           |                                                                             |                                                                      |  |
| Wyślij powiadomienie o niepra<br>fline<br>etoda platności/rodzaj platnośc<br>Metoda platności/rodzaj platn                                                                     | widłowości<br>i Modaj<br>ości (1 - 4 z 4)                                                         |                                         |           |                                                                             | (Zaznaczone pozycje: 0)                                              |  |
| Wyślij powiadomienie o niepra<br>filne<br>etoda platności/rodzaj platnośc<br>Metoda platności/rodzaj platn<br>Metoda platności                                                 | awidłowości<br>i Dodaj<br>ości (1 - 4 z 4)                                                        | Typ platności                           |           | Threshold Period for Auto Release                                           | (Zaznaczone pozycje: 0)                                              |  |
| Wyślij powiadomienie o niepra<br>filne<br>etoda płatności/rodzaj płatności<br>Metoda płatności/rodzaj płatn<br>Metoda płatności<br>Przelew krajowy                             | awidłowości<br>i Dodaj<br>ości (1 - 4 z 4)<br>Przelew zwykły                                      | Typ platności                           |           | Threshold Period for Auto Release<br>30 Minutes                             | (Zaznaczone pozycje: 0)<br>Time Limit for Auto Release (             |  |
| Wyślij powiadomienie o niepra<br>filme<br>etoda płatności/rodzaj płatności<br>Metoda płatności/rodzaj płatn<br>Metoda płatności<br>Przelew krajowy<br>Przelew zbiorczy         | awidłowości<br>i Dodaj<br>ości (1 - 4 z 4)<br>Przelew zwykły<br>Zbiorczy przele                   | Typ platności<br>,<br>w krajowy         |           | Threshold Period for Auto Release<br>30 Minutes<br>20 Minutes               | (Zaznaczone pozycje: 0)<br>Time Limit for Auto Release ()<br>3:00 PM |  |
| Wyślij powiadomienie o niepra<br>filme<br>etoda platności/rodzaj platności<br>Metoda platności/rodzaj platn<br>Metoda platności<br>Przelew krajowy<br>Przelew zbiorczy<br>SEPA | awidłowości<br>i Dodaj<br>ości (1 - 4 z 4)<br>Przelew zwykły<br>Zbiorczy przele<br>Polecenie Prze | Typ platności<br>,<br>w krajowy<br>iewu |           | Threshold Period for Auto Release<br>30 Minutes<br>20 Minutes<br>20 Minutes | (Zaznaczone pozycje: 0)<br>Time Limit for Auto Release (<br>3:00 PM  |  |

- Poniższe konfiguracje kontrolują, które transakcje zostaną ocenione przez mechanizm Payment Outlier Detection. Mechanizm Payment Outlier Detection ocenia tylko te transakcje, które spełniają wszystkie kryteria filtrowania.
  - 1. Wybierz "Numer rachunku obciążanego" z rozwijanego menu. W danym czasie można wybrać tylko jeden rachunek.
  - 2. Wybierz jedną lub więcej kombinacji "Metoda płatności/typ płatności" klikając przycisk "Dodaj" i wybierając wszystkie rekordy "Metoda płatności/typ płatności", które mają być dodane, zaznaczając odpowiednie pola wyboru i naciskając "Ok". Podobnie, można usunąć jeden lub więcej rekordów "Metoda płatności/typ płatności/typ płatności" zaznaczając odpowiednie pola wyboru i klikając "Usuń".
  - 3. Kwota progowa: Opcjonalna konfiguracja, której można użyć, aby ustawić dolny limit kwoty transakcji, powyżej którego transakcje są wysyłane do mechanizmy nietypowych transakcji celem przypisania oceny. Transakcje o wartości poniżej progu ustawionego w tym polu nie będą wysyłane do oceny nietypowych płatności. W ustawieniach domyślnych to pole nie jest skonfigurowane.

- Rodzaj usługi wykrywania nieprawidłowych płaności:
  - To ustawienie określa sposób postępowania z nietypową płatnością. Wartość domyślna to OFFLINE.
  - Wybranie "Online" przełącza serwis w tryb online. W trybie online nietypowe transakcje są wstrzymywane i nie zostaną zwolnione do realizacji, dopóki użytkownik nie zatwierdzi płatności z Kolejki ONLINE Płatności Nietypowych (lub do upłynięcia terminu granicznego (cut off time), jeżeli nastąpi to wcześniej).
  - Wybranie "Offline" przełącza serwis w tryb offline.
     W trybie offline nietypowe transakcje nie są wstrzymywane i są nadal normalnie przetwarzane.
     Transakcje te pojawiają się w kolejce nietypowych płatności post factum. Są one umieszczane w kolejce offline, żeby użytkownik mógł je zweryfikować i podjąć właściwe działanie, tak aby modele uczenia maszynowego mogły automatycznie zrekalibrować się na podstawie tej informacji zwrotnej.
- Zalecamy klientom korzystanie z serwisu w trybie offline przez kilka tygodni przed przełączeniem w tryb online. Tryb offline umożliwia użytkownikom obserwowanie działania mechanizmu i poznanie produktu bez ingerencji w normalną realizację transakcji. Ponadto, liczba nietypowych transakcji zależy od oceny granicznej (progu). Dlatego użytkownicy mogą również zmienić ten próg w tym trybie, żeby ustalić optymalną liczbę nietypowych transakcji, dla której można podejmować odpowiednie działania. Po ostatecznym ustawieniu tego progu oraz gdy użytkownicy już zaznajomią się z serwisem, można przejść do trybu online.
- Gdy ten parametr zostanie już WŁĄCZONY, serwis back end zainicjuje proces budowy podstawowego profilu dla rodzajów rachunku i płatności wyszczególnionych w konfiguracji biblioteki. Ten proces będzie działał w tle oraz zostanie zakończony wraz z końcem dnia.

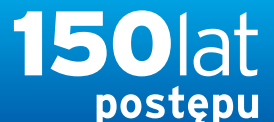

citi handlowy®

www.citihandlowy.pl Bank Handlowy w Warszawie S.A.

### PODRECZNIK UŻYTKOWNIKA: Citi® Payment Outlier Detection

Sztuczna inteligencja i uczenie maszynowe by wspomóc proces kontrolny

#### 1. Korzystanie z produktu

- 1.1 Payment Outlier Detection - prezentacja
- 1.2 Powiadomienia mailowe i dostęp do produktu
- 1.3 Przegląd ryzyka w trybie offline
- 1.4 Przegląd ryzyka w trybie online
- 1.5 Widok wszystkich ryzykownych płatności
- 1.6 Raport dla CPOD
- 1.7 Praca w trybie awaryjnym w czasie niedostępności serwisu

#### 2. Konfiguracje produktu

2.1 Uprawnienia użytkownika w CitiDirect BE

#### 2.2 Konfiguracja biblioteki Payment Outlier Detection

- 2.3 Szczegółowe ograniczenia uprawnień (opcjonalne)
- 2.4 Payment Outlier Detection - uprawnienie do raportów (opcjonalne)
- 2.5 Konfiguracja powiadomień SMS-owych (opcjonalne)

| Biblioteka                                                      | wykrywania nieprawidł                                                                                                    | lowych płatnoś                                                                           | ci — szczegóły                            |           |                                                                             |                                                                     |
|-----------------------------------------------------------------|----------------------------------------------------------------------------------------------------|------------------------------------------------------------------------------------------|-------------------------------------------|-----------|-----------------------------------------------------------------------------|---------------------------------------------------------------------|
| * Nazwa k                                                       | lienta                                                                                                    |                                                                                          | Numer rachunku obciążanego                |           | Nazwa własna rachunku                                                       |                                                                     |
| PVT POL                                                         | AND                                                                                                    | ~                                                                                        | 70 1030 0006 0000 0001 0004 5001          | **        | ACCOUNT NAME TO CHECK                                                       |                                                                     |
| Numer odd                                                       | Iziału                                                                                                    |                                                                                          | * Próg wykrywania nieprawidłowych j       | płatności | Opis                                                                        |                                                                     |
| 889                                                             |                                                                                                    |                                                                                          | 20                                        |           | test PVT                                                                    |                                                                     |
| * Rodzaj u<br>platności                                         | POLAND  ar oddziału  dzaj usługi wykrywania nieprawidłowych ości ne  yślij powiadomienie o nieprawidłowości e                                                                                   | widłowych                                                                                | Kwota progowa                             |           |                                                                             |                                                                     |
|                                                                 | ioteka wykrywania nieprawidłowych p<br>azwa klienta<br>T POLAND v<br>ner oddziału<br>odzaj usługi wykrywania nieprawidłowyc<br>ności<br>line v<br>łyślij powiadomienie o nieprawidłowości<br>ne |                                                                                          |                                           |           |                                                                             |                                                                     |
| Online<br>Wyślij p<br>offline                                   | owiadomienie o niepraw                                                                                                    | ✓<br>idłowości                                                                           |                                           |           |                                                                             |                                                                     |
| Online<br>Wyślij p<br>offline<br>Metoda pła                     | owiadomienie o niepraw<br>atności/rodzaj platności                                                                                                    | idłowości                                                                                |                                           |           |                                                                             |                                                                     |
| Online<br>Wyślij p<br>offline<br>Metoda pła<br>Metoda           | owiadomienie o niepraw<br>atności/rodzaj platności<br>platności/rodzaj platnoś                                                                                                    | v<br>idłowości<br>idłodaj<br>ci (1 - 4 z 4)                                              |                                           |           |                                                                             | (Zaznaczone pozycje: 0)                                             |
| Online<br>Wyślij p<br>offline<br>Metoda pła<br>Metoda           | owiadomienie o niepraw<br>atności/rodzaj platności<br>platności/rodzaj platnoś<br>Metoda platności                                                                                              | v<br>idłowości<br>ci (1 - 4 z 4)                                                         | Typ płatności                             |           | Threshold Period for Auto Release                                           | (Zaznaczone pozycje: 0)                                             |
| Online<br>Wyślij p<br>offline<br>Metoda pła<br>Metoda           | owiadomienie o niepraw<br>atności/rodzaj platności<br>platności/rodzaj platnoś<br>Metoda platności<br>iłew krajowy                                                                              | v<br>idłowości<br>ici (1 - 4 z 4)<br>Przelew zwykły                                      | Typ platności                             |           | Threshold Period for Auto Release<br>30 Minutes                             | (Zaznaczone pozycje: 0)<br>Time Limit for Auto Release (            |
| Online Wyślij p offline Metoda pi: Metoda pi: Przee Przee Przee | owiadomienie o niepraw<br>atności/rodzaj platności<br>platności/rodzaj platnoś<br>Metoda platności<br>iłew krajowy<br>iłew zbiorczy                                                             | v<br>idłowości<br>ici (1 - 4 z 4)<br>Przelew zwykły<br>Zbiorczy przele                   | Typ płatności<br>r<br>w krajowy           |           | Threshold Period for Auto Release<br>30 Minutes<br>20 Minutes               | (Zaznaczone pozycje: 0)<br>Time Limit for Auto Release (<br>3:00 PM |
| Online Wyślij p offline Metoda pla Metoda Drze SEP              | owiadomienie o niepraw<br>atności/rodzaj platności<br>platności/rodzaj platnoś<br>Metoda platności<br>ilew krajowy<br>ilew zbiorczy<br>A                                                        | v<br>idłowości<br>ici (1 - 4 z 4)<br>Przelew zwykły<br>Zbiorczy przele<br>Polecenie Prze | Typ płatności<br>r<br>sw krajowy<br>iłewu |           | Threshold Period for Auto Release<br>30 Minutes<br>20 Minutes<br>20 Minutes | (Zaznaczone pozycje: 0)<br>Time Limit for Auto Release (<br>3:00 PM |

- Próg wykrywania nieprawidłowych płatności:
  - Transakcje z oceną przekraczającą tę wartość są traktowane jako przypadki nietypowe i są udostępniane w Kolejce Payment Outlier Detection w celu podjęcia odpowiednich działań przez użytkownika. Transakcje z oceną poniżej progu nie są uznawane za nietypowe. Domyślnie, próg ten jest ustawiony na poziomie 50 z możliwością zmiany przez klienta.
  - Zalecamy, aby początkowo użytkownicy stosowali wartość graniczną 50, a następnie stopniowo zwiększali ocenę w celu ustalenia optymalnego poziomu.
     Ponieważ liczba nietypowych transakcji zależy od oceny granicznej (progu), próg ten należy ostatecznie ustawić na poziomie, który umożliwia zbadanie wszystkich nietypowych płatności przez Użytkownika weryfikującego z ramienia klienta.
- Wyślij powiadomienie o nieprawidłowości offline:
- To ustawienie może posłużyć do inicjowania powiadomień mailowych w trybie OFFLINE. W przeciwieństwie do trybu ONLINE maile mogą być inicjowane wyłącznie w razie rozpoznania nietypowych transakcji. Domyślnie to ustawienie jest WYŁĄCZONE.

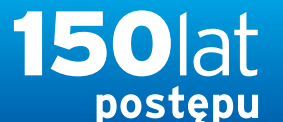

www.citihandlowy.pl Bank Handlowy w Warszawie S.A.

### PODRECZNIK UŻYTKOWNIKA: Citi® Payment Outlier Detection

Sztuczna inteligencja i uczenie maszynowe by wspomóc proces kontrolny

#### 1. Korzystanie z produktu

- 1.1 Payment Outlier Detection - prezentacja
- 1.2 Powiadomienia mailowe i dostęp do produktu
- 1.3 Przegląd ryzyka w trybie offline
- 1.4 Przegląd ryzyka w trybie online
- 1.5 Widok wszystkich ryzykownych płatności
- 1.6 Raport dla CPOD
- 1.7 Praca w trybie awaryjnym w czasie niedostępności serwisu

#### 2. Konfiguracje produktu

- 2.1 Uprawnienia użytkownika w CitiDirect BE
- 2.2 Konfiguracja biblioteki Payment Outlier Detection
- 2.3 Szczegółowe ograniczenia uprawnień (opcjonalne)
- 2.4 Payment Outlier Detection - uprawnienie do raportów (opcjonalne)
- 2.5 Konfiguracja powiadomień SMS-owych (opcjonalne)

Zastrzeżenie

| Met | toda płatności/rodzaj płatno | ości (1 - 4 z 4)         |                                     | (Zaznaczone pozycje: 0)     |
|-----|------------------------------|--------------------------|-------------------------------------|-----------------------------|
|     | Metoda płatności             | Typ płatności            | * Threshold Period for Auto Release | Time Limit for Auto Release |
| □ F | Przelew krajowy              | Przelew zwykły           | 30 Minutes                          |                             |
| - F | Przelew zbiorczy             | Zbiorczy przelew krajowy | 20 Minutes 🗸                        | 3:00 PM                     |
|     | SEPA                         | Polecenie Przelewu       | 20 Minutes                          |                             |
| C F | Przelew krajowy              | Płatność do ZUS          | 30 Minutes                          |                             |
| 4   |                              |                          |                                     |                             |

- "Time Limit for Auto Release":
  - To ustawienie jest widoczne tylko wówczas, gdy Rodzaj usługi wykrywania nieprawidłowych płatności ustawiono jako "Online".
  - To ustawienie można wykorzystać do określenia czasu, po upłynięciu którego transakcje będą automatycznie zwalniane. System wykorzystuje to pole wraz z "Threshold Period for Auto Release" do obliczania terminu granicznego (cut off time). Chociaż użytkownicy mogą określić konkretny okres w "Threshold Period for Auto Release", mogą też ustalić stały czas, np. godz. 16.00, w polu "Time Limit for Auto Release".
  - System oblicza wcześniejszy termin graniczny z pól "Threshold Period for Auto Release" i "Time Limit for Auto Release", aby ustalić, kiedy transakcje mają być zwalniane automatycznie. Przykładowo, jeżeli nietypową płatność zidentyfikowano o godz. 14, a "Threshold Period for Auto Release" ustawiono jako 4 godziny i "Time Limit for Auto Release" na godz. 16, wówczas transakcja zostanie zwolniona przez CPOD o godz. 16. Natomiast jeżeli "Threshold Period for Auto Release" ustawiono jako 1 godzinę i "Time Limit for Auto Release" na godz. 16, wówczas transakcja zostanie zwolniona przez CPOD o godz. 15.
- Użytkownicy powinni określić ten czas zgodnie z czasem miejscowym Banku, do którego należy rachunek. Przykładowo, jeżeli są dwa rachunki jeden w oddziale w Londynie, a drugi w Nowym Jorku, terminów granicznych nie trzeba ustawiać według jednej strefy czasowej i należy je określić odpowiednio według czasu londyńskiego i nowojorskiego.
- To pole umożliwia klientom określenia czasu dostosowanego do terminu granicznego w systemie, jeżeli nie chcą, żeby nietypowe płatności były przetrzymywane po upływie czasu określonego dla tego oddziału.
- "Threshold Period for Auto Release":
- To ustawienie określa okres czasu, przez jaki nietypowa transakcja czeka w kolejce online nietypowych transakcji na decyzję użytkownika. Wartość domyślna to 30 minut.
- Jeżeli użytkownik weryfikujący z ramienia klienta nie podejmie żadnych działań w tym terminie, wówczas transakcja zostanie zwolniona automatycznie z kolejki online i przejdzie pozostałą część procesu realizacji płatności. Następnie ta płatność zostanie udostępniona w kolejce offline, gdzie użytkownik może podjąć wybrane działanie, chociaż nie zatrzyma to już transakcji.
- Wybór "Brak" wskazuje, że nie ustawiono żadnego parametru wygaśnięcia na skutek upływu czasu. W rezultacie transakcja z kolejki online będzie czekać bezterminowo do momentu, gdy użytkownik dokona wybranej czynności.
- Ważne jest, aby użytkownicy ustawili ten parametr dla płatności krytycznych czasowo.

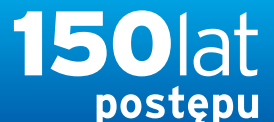

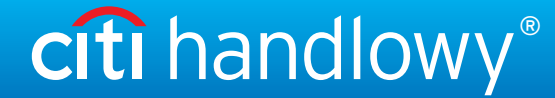

www.citihandlowy.pl Bank Handlowy w Warszawie S.A.

### PODRECZNIK UŻYTKOWNIKA: Citi® Payment Outlier Detection

Sztuczna inteligencja i uczenie maszynowe by wspomóc proces kontrolny

#### 1. Korzystanie z produktu

- 1.1 Payment Outlier Detection - prezentacja
- 1.2 Powiadomienia mailowe i dostęp do produktu
- 1.3 Przegląd ryzyka w trybie offline
- 1.4 Przegląd ryzyka w trybie online
- 1.5 Widok wszystkich ryzykownych płatności
- 1.6 Raport dla CPOD
- 1.7 Praca w trybie awaryjnym w czasie niedostępności serwisu

#### 2. Konfiguracje produktu

- 2.1 Uprawnienia użytkownika w CitiDirect BE
- 2.2 Konfiguracja biblioteki Payment Outlier Detection
- 2.3 Szczegółowe ograniczenia uprawnień (opcjonalne)
- 2.4 Payment Outlier Detection - uprawnienie do raportów (opcjonalne)
- 2.5 Konfiguracja powiadomień SMS-owych (opcjonalne)

| Pokaż wszystkie 1         wprowadź/Modytikuj 1         Do Autoryzacji 0         Buik Update         Pokaż wszystkie 1         wprowadź/Modytikuj 1         Do Autoryzacji 0         Buik Update         Pokaż wszystkie 1         Wprowadź/Modytikuj 1         Do Autoryzacji 0         Buik Update         Pokaż wszystkie 1         Wprowadź/Modytikuj 1         Do Autoryzacji 0         Buik Update         Pokaż opcje wyszukiwania         Pokaż opcje wyszukiwania         Pokaż opcje wyszuki wyszuki opcje wyszukiwania                                                                                                    | blioteka wykrywania nieprawidłowycł                                                                                                    | h płatności — działania oczekujące                                                                                                    |                                  |                                                                                                    |                                                                                                    | (Stan na 2021/11/18 12:41 G                          | GMT+01:00) C                  |
|----------------------------------------------------------------------------------------------------|----------------------------------------------------------------------------------------------------|----------------------------------------------------------------------------------------------------|----------------------------------|----------------------------------------------------------------------------------------------------|----------------------------------------------------------------------------------------------------|------------------------------------------------------|-------------------------------|
| Numer rachunku obciążanego 2 ^       Nazwa wiasna rachunku       Numer oddziału 1 ^       Próg wykrywania nieprawidłowych płatności       Rodczi uługi /       Kwota progowa       Wwota progowa         0 1030 0005 0000 0010 004 5001       ACCOUNT NAME TO CHECK       889       20       Online       Image: Counce Counce Cou                                                                                                    | Pokaż wszystkie 1 Wprowadż/Modyfik                                                                                                    | uj 1 Do Autoryzacji () Bulk Update                                                                                                    |                                  |                                                                                                    |                                                                                                    |                                                      | >                             |
| Pokaz opcje wyszukiwania           Edit         Dodaj           Buik Update (1 - 8 z 8)         (Zaznaczone pozycje 0) (Stan na 2021/11/18 12:41 GMT+01:00 ° (C           Numer rachunku obciążanego 2 ^         Nazwa wiasna rachunku         Numer oddzialu 1 ^         Próg wykrywania nieprawidłowych płatności mieprawidłowych płatności mieprawidłowych płatności mieprawidłowych płatności mieprawidłowych płatności mieprawidłowych płatności mieprawidłowych płatności mieprawidłowych płatności mieprawidłowych płatności mieprawidłowych płatności mieprawidłowych płatności mieprawidłowych płatności mieprawidłowych mieprawidłowych płatności mieprawidłowych płatności mieprawidłowych płatności mieprawidłowych płatności mieprawidłowych mieprawidłowych mi                                                                                                    | iblioteka wykrywania nieprav                                                                                                    | widłowych płatności: Bulk Update                                                                                                    | e                                |                                                                                                    |                                                                                                    | Zap                                                  | isz jako 🛛 昌 Drul             |
| Edit         Dodaj           Zanaczone pozycje: 0) (Stan na 2021/11/18 12:41 GMT+01:00 (\$ 10 (\$ 10 | Pokaż opcje wyszukiwania                                                                                                    |                                                                                                    |                                  |                                                                                                    |                                                                                                    |                                                      |                               |
| Bulk Update (1 - 8 z 8)         CZaznaczone pozycje: 0)         (Stan na 2021/11/18 12/11 GMT+01:0)         V           Numer rachunku obciążanego 2 ^         Nazwa własna rachunku         Numer oddziału 1 ^         Próg wykrywania nieprawidlowych płatnóści         Mywynia nieprawidlowych płatnóści         Kwota progowa         Wyrner           70 1030 0006 0000 0001 0004 5001         ACCOUNT NAME TO CHECK         889         20         Online             70 1030 0006 0000 0001 0004 5001         ACCOUNT NAME TO CHECK         889         20         Online              70 1030 0006 0000 0001 0004 5001         ACCOUNT NAME TO CHECK         889         20         Online <td< th=""><th>Edit Dodaj</th><th></th><th></th><th></th><th></th><th></th><th></th></td<>                                                                                                    | Edit Dodaj                                                                                                    |                                                                                                    |                                  |                                                                                                    |                                                                                                    |                                                      |                               |
| Bulk Update (1 - 8 z 8)         Kazara one pocycle: 0         (Stan a 2021/11/18 12:41 GMT+01:0)         C 4 3           Numer rachunku obciążanego 2 ^         Nazwa wiasna rachunku         Numer oddzlalu 1 ^         Próg wykrywania nieprawidlowych płatności         Rodzaj usługi wykrywania nieprawidlowych płatności         Kwota progowa         Wy           70 1030 0006 0000 001 0004 5001         ACCOUNT NAME TO CHECK         889         20         Online         -         -         -         -         -         -         -         -         -         -         -         -         -         -         -         -         -         -         -         -         -         -         -         -         -         -         -         -         -         -         -         -         -         -         -         -         -         -         -         -         -         -         -         -         -         -         -         -         -         -         -         -         -         -         -         -         -         -         -         -         -         -         -         -         -         -         -         -         -         -         -         -         -                                                                                                    |                                                                                                    |                                                                                                    |                                  |                                                                                                    |                                                                                                    |                                                      |                               |
| Numer rachunku obciążanego 2 ~Nazwa własna rachunkuNumer oddziału 1 ~Próg wykrywania nieprawidłowych płatności<br>nieprawidłowych płatnościRodzaj usługi<br>wykrywania<br>nieprawidłowych płatnościKwota progowaWy<br>nie70 1030 0006 0000 0001 0004 5001ACCOUNT NAME TO CHECK88920Online <t< th=""><th></th><th></th><th></th><th></th><th></th><th></th><th></th></t<>                                                                                                    |                                                                                                    |                                                                                                    |                                  |                                                                                                    |                                                                                                    |                                                      |                               |
| 70 1030 0006 0000 0001 0004 5001         ACCOUNT NAME TO CHECK         889         20         Online           70 1030 0006 0000 0001 0004 5001         ACCOUNT NAME TO CHECK         889         20         Online           70 1030 0006 0000 0001 0004 5001         ACCOUNT NAME TO CHECK         889         20         Online           70 1030 0006 0000 0001 0004 5001         ACCOUNT NAME TO CHECK         889         20         Online           70 1030 0006 0000 0001 0004 5001         ACCOUNT NAME TO CHECK         889         20         Online           70 1030 0006 0000 0001 0004 5001         ACCOUNT NAME TO CHECK         889         20         Online           70 1030 0006 0000 0001 0004 5001         ACCOUNT NAME TO CHECK         889         20         Online           70 1030 0006 0000 0001 0004 5001         ACCOUNT NAME TO CHECK         889         20         Online           70 1030 0006 0000 0001 0004 5001         ACCOUNT NAME TO CHECK         889         20         Online           70 1030 0006 0000 0001 0004 5001         ACCOUNT NAME TO CHECK         889         20         Online           70 1030 0006 0000 0001 0004 5001         ACCOUNT NAME TO CHECK         889         20         Online           70 1030 0006 0000 0001 0004 5001         ACCOUNT NAME TO CHECK         889         20                                                                                                    | Bulk Opdate (1 - 8 Z 8)                                                                                                    |                                                                                                    |                                  |                                                                                                    | (Zaznaczone pozycje                                                                                                    | e: 0) (Stan na 2021/11/18 12:41 GMT                  | T+01:00) 🖸 🙀                  |
| 7 0 1030 0000 0001 0004 5001         ACCOUNT NAME TO CHECK         889         20         Online           7 0 1030 0000 0001 0004 5001         ACCOUNT NAME TO CHECK         889         20         Online           7 0 1030 0000 0001 0004 5001         ACCOUNT NAME TO CHECK         889         20         Online           7 0 1030 0000 0001 0004 5001         ACCOUNT NAME TO CHECK         889         20         Online           7 0 1030 0000 0001 0004 5001         ACCOUNT NAME TO CHECK         889         20         Online           7 0 1030 0000 0001 0004 5001         ACCOUNT NAME TO CHECK         889         20         Online           7 0 1030 0000 0001 0004 5001         ACCOUNT NAME TO CHECK         889         20         Online           7 0 1030 0000 0001 0004 5001         ACCOUNT NAME TO CHECK         889         20         Online           7 0 1030 0000 0001 0004 5001         ACCOUNT NAME TO CHECK         889         20         Online           7 0 1030 0000 0000 0001 0004 5001         ACCOUNT NAME TO CHECK         889         20         Online                                                                                                    | ) Numer rachunku obciążanego 2 🔺                                                                                                    | Nazwa wlasna rachunku                                                                                                    | Numer oddziału 1 🔺               | Próg wykrywania nieprawidłowych płatności                                                                               | (Zaznaczone pozycje<br>Rodzaj usługi<br>wykrywania<br>nieprawidłowych<br>płatności                                                                                 | e: 0) (Stan na 2021/11/18 12:41 GMT<br>Kwota progowa | T+01:00) C 🐼<br>Wyś<br>niepi  |
| No 1030 0006 0000 0001 0004 5001         ACCOUNT NAME TO CHECK         889         20         Online           No 1030 0006 0000 0001 0004 5001         ACCOUNT NAME TO CHECK         889         20         Online           No 1030 0006 0000 0001 0004 5001         ACCOUNT NAME TO CHECK         889         20         Online           No 1030 0006 0000 0001 0004 5001         ACCOUNT NAME TO CHECK         889         20         Online           No 1030 0006 0000 0001 0004 5001         ACCOUNT NAME TO CHECK         889         20         Online           No 1030 0006 0000 0001 0004 5001         ACCOUNT NAME TO CHECK         889         20         Online           No 1030 0006 0000 0001 0004 5001         ACCOUNT NAME TO CHECK         889         20         Online           No 1030 0006 0000 0001 0004 5001         ACCOUNT NAME TO CHECK         889         20         Online                                                                                                    | Buik Update (1 - 8 2 8)           Numer rachunku obciążanego 2 ▲           ) 70 1030 0006 0000 0001 0004 5001                                                                                                    | Nazwa własna rachunku<br>ACCOUNT NAME TO CHECK                                                                                                    | Numer oddziału 1 🔺<br>889        | Próg wykrywania nieprawidłowych płatności<br>20                                                                         | (Zaznaczone pozycje<br>Rodzaj usługi<br>wykrywania<br>nieprawidłowych<br>płatności<br>Online                                                                       | e: 0) (Stan na 2021/11/18 12:41 GMT<br>Kwota progowa | (1+01:00) C Q<br>Wyś<br>niepi |
| 7 0 1030 0006 0000 0001 0004 5001         ACCOUNT NAME TO CHECK         889         20         Online           7 0 1030 0006 0000 0001 0004 5001         ACCOUNT NAME TO CHECK         889         20         Online           7 0 1030 0006 0000 0001 0004 5001         ACCOUNT NAME TO CHECK         889         20         Online           7 0 1030 0006 0000 0001 0004 5001         ACCOUNT NAME TO CHECK         889         20         Online           7 0 1030 0006 0000 0001 0004 5001         ACCOUNT NAME TO CHECK         889         20         Online           7 0 1030 0006 0000 0001 0004 5001         ACCOUNT NAME TO CHECK         889         20         Online           7 0 1030 0006 0000 0001 0004 5001         ACCOUNT NAME TO CHECK         889         20         Online                                                                                                    | Numer rachunku obciążanego 2 ▲           70 1030 0006 0000 0001 0004 5001           70 1030 0006 0000 0001 0004 5001                                                                                                    | Nazwa wiasna rachunku<br>ACCOUNT NAME TO CHECK<br>ACCOUNT NAME TO CHECK                                                                                                    | Numer oddziału 1 🔺<br>889<br>889 | Próg wykrywania nieprawidłowych płatności<br>20<br>20                                                                   | (Zaznaczone pozycje<br>Rodzaj usługi<br>wykrywania<br>nieprawidłowych<br>płatności<br>Online<br>Online                                                             | e: 0) (Stan na 2021/11/18 12:41 GMT<br>Kwota progowa | (1+01:00) C Q<br>Wyś<br>niep  |
| I 70 1030 0006 0000 0001 0004 5001         ACCOUNT NAME TO CHECK         889         20         Online           I 70 1030 0006 0000 0001 0004 5001         ACCOUNT NAME TO CHECK         889         20         Online           I 70 1030 0006 0000 0001 0004 5001         ACCOUNT NAME TO CHECK         889         20         Online           I 70 1030 0006 0000 0001 0004 5001         ACCOUNT NAME TO CHECK         889         20         Online           I 70 1030 0006 0000 0001 0004 5001         ACCOUNT NAME TO CHECK         889         20         Online                                                                                                    | Numer rachunku obciążanego 2 ▲           70 1030 0006 0000 0001 0004 5001           70 1030 0006 0000 0001 0004 5001           70 1030 0006 0000 0001 0004 5001                                                                                                    | Nazwa wiasna rachunku<br>ACCOUNT NAME TO CHECK<br>ACCOUNT NAME TO CHECK<br>ACCOUNT NAME TO CHECK                                                                            | Numer oddziału 1                 | Próg wykrywania nieprawidłowych płatności<br>20<br>20<br>20                                                             | (Zaznaczone pozycje<br>Rodzaj usługi<br>wykrywania<br>nieprawidłowych<br>płatności<br>Online<br>Online<br>Online                                                   | e: 0) (Stan na 2021/11/18 12:41 GMT<br>Kwota progowa | T+01:00) 🕻 🥁<br>Wyś<br>niepi  |
| 1 70 1030 0006 0000 0001 0004 5001         ACCOUNT NAME TO CHECK         889         20         Online           1 70 1030 0006 0000 0001 0004 5001         ACCOUNT NAME TO CHECK         889         20         Online           1 70 1030 0006 0000 0001 0004 5001         ACCOUNT NAME TO CHECK         889         20         Online                                                                                                    | Numer rachunku obciążanego 2 ▲           70 1030 0006 0000 0001 0004 5001           70 1030 0006 0000 0001 0004 5001           70 1030 0006 0000 0001 0004 5001           70 1030 0006 0000 0001 0004 5001                                                                                                    | Nazwa wiasna rachunku<br>ACCOUNT NAME TO CHECK<br>ACCOUNT NAME TO CHECK<br>ACCOUNT NAME TO CHECK<br>ACCOUNT NAME TO CHECK                                                   | Numer oddziału 1                 | Próg wykrywania nieprawidłowych płatności<br>20<br>20<br>20<br>20<br>20<br>20                                           | (Zaznaczone pozycje<br>Rodzaj usługi<br>wykrywania<br>nieprawidłowych<br>płatności<br>Online<br>Online<br>Online<br>Online                                         | e: 0) (Stan na 2021/11/18 12:41 GMT<br>Kwota progowa | (F+01:00) C 😨                 |
| O 1030 0006 0000 0001 0004 5001         ACCOUNT NAME TO CHECK         889         20         Online           O 1030 0006 0000 0001 0004 5001         ACCOUNT NAME TO CHECK         889         20         Online                                                                                                    | Numer rachunku obciążanego 2           70 1030 0006 0000 0001 0004 5001           70 1030 0006 0000 0001 0004 5001           70 1030 0006 0000 0001 0004 5001           70 1030 0006 0000 0001 0004 5001           70 1030 0006 0000 0001 0004 5001           70 1030 0006 0000 0001 0004 5001                                                                                                    | Nazwa wiasna rachunku<br>ACCOUNT NAME TO CHECK<br>ACCOUNT NAME TO CHECK<br>ACCOUNT NAME TO CHECK<br>ACCOUNT NAME TO CHECK<br>ACCOUNT NAME TO CHECK                          | Numer oddziału 1                 | Próg wykrywania nieprawidłowych płatności<br>20<br>20<br>20<br>20<br>20<br>20<br>20<br>20                               | (Zaznaczone pozycje<br>Rodzaj usługi<br>wykrywania<br>nieprawidłowych<br>płatności<br>Online<br>Online<br>Online<br>Online<br>Online                               | e: 0) (Stan na 2021/11/18 12:41 GMT<br>Kwota progowa | F+01:00) 🔇 🐼                  |
| ) 70 1030 0006 0000 0001 0004 5001 ACCOUNT NAME TO CHECK 889 20 Online                                                                                                    | Buik Opdate (1 - 8 2 8)           Numer rachunku obciążanego 2 ▲           70 1030 0006 0000 0001 0004 5001           70 1030 0006 0000 0001 0004 5001           70 1030 0006 0000 0001 0004 5001           70 1030 0006 0000 0001 0004 5001           70 1030 0006 0000 0001 0004 5001           70 1030 0006 0000 0001 0004 5001           70 1030 0006 0000 0001 0004 5001           70 1030 0006 0000 0001 0004 5001          | Nazwa własna rachunku<br>ACCOUNT NAME TO CHECK<br>ACCOUNT NAME TO CHECK<br>ACCOUNT NAME TO CHECK<br>ACCOUNT NAME TO CHECK<br>ACCOUNT NAME TO CHECK<br>ACCOUNT NAME TO CHECK | Numer oddziału 1                 | Próg wykrywania nieprawidłowych płatności<br>20<br>20<br>20<br>20<br>20<br>20<br>20<br>20<br>20<br>20                   | (Zaznaczone pozycje<br>Rodzaj usługi<br>wykrywania<br>nieprawidłowych<br>płatności<br>Online<br>Online<br>Online<br>Online<br>Online<br>Online<br>Online           | e: 0) (Stan na 2021/11/18 12:41 GMT<br>Kwota progowa | F+01:00) 🔇 🐼                  |
|                                                                                                    | Numer rachunku obciążanego 2 ▲           70 1030 0006 0000 0001 0004 5001           70 1030 0006 0000 0001 0004 5001           70 1030 0006 0000 0001 0004 5001           70 1030 0006 0000 0001 0004 5001           70 1030 0006 0000 0001 0004 5001           70 1030 0006 0000 0001 0004 5001           70 1030 0006 0000 0001 0004 5001           70 1030 0006 0000 0001 0004 5001           70 1030 0006 0000 0001 0004 5001 | Nazwa własna rachunku<br>ACCOUNT NAME TO CHECK<br>ACCOUNT NAME TO CHECK<br>ACCOUNT NAME TO CHECK<br>ACCOUNT NAME TO CHECK<br>ACCOUNT NAME TO CHECK<br>ACCOUNT NAME TO CHECK | Numer oddziału 1                 | Próg wykrywania nieprawidłowych płatności<br>20<br>20<br>20<br>20<br>20<br>20<br>20<br>20<br>20<br>20<br>20<br>20<br>20 | (Zaznaczone pozycje<br>Rodzaj usługi<br>wykrywania<br>nieprawidłowych<br>płatności<br>Online<br>Online<br>Online<br>Online<br>Online<br>Online<br>Online<br>Online | e: 0) (Stan na 2021/11/18 12:41 GMT<br>Kwota progowa | F+01:00) 🔇 🐼                  |

- W przypadku masowej aktualizacji wielu rekordów o tych samych wartościach użytkownicy mogą korzystać z ekranu "Bulk Update". Ten ekran można wykorzystać wyłącznie do dokonywania masowej edycji istniejących rekordów.
- Należy pamiętać, że system nie może dodawać nowych rekordów w bibliotece w trybie masowym. Nowe rekordy można dodawać tylko indywidualnie, a w tym celu należy skorzystać z ekranu "Wprowadź/Modyfikuj".
- Aby usunąć wiele rekordów w sposób masowy użytkownik powinien skorzystać z ekranu "Wprowadź/Modyfikuj".

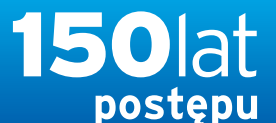

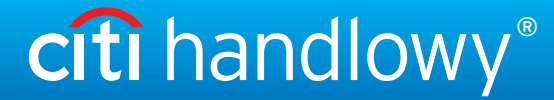

www.citihandlowy.pl Bank Handlowy w Warszawie S.A.

### PODRECZNIK UŻYTKOWNIKA: Citi® Payment Outlier Detection

Sztuczna inteligencja i uczenie maszynowe by wspomóc proces kontrolny

#### 1. Korzystanie z produktu

- 1.1 Payment Outlier Detection - prezentacja
- 1.2 Powiadomienia mailowe i dostęp do produktu
- 1.3 Przegląd ryzyka w trybie offline
- 1.4 Przegląd ryzyka w trybie online
- 1.5 Widok wszystkich ryzykownych płatności
- 1.6 Raport dla CPOD
- 1.7 Praca w trybie awaryjnym w czasie niedostępności serwisu

#### 2. Konfiguracje produktu

2.1 Uprawnienia użytkownika w CitiDirect BE

#### 2.2 Konfiguracja biblioteki Payment Outlier Detection

- 2.3 Szczegółowe ograniczenia uprawnień (opcjonalne)
- 2.4 Payment Outlier Detection - uprawnienie do raportów (opcjonalne)
- 2.5 Konfiguracja powiadomień SMS-owych (opcjonalne)

| iblioteka wykrywania nieprawidłowych płatności – dzi                                                                                                    | Biblioteka wykrywania nieprawidłowych płatności — szczegóły |                           |                           |                 |                                                                                                    |               | 6.916.0109 (Silo skit +11.00) (C                   |
|----------------------------------------------------------------------------------------------------|-------------------------------------------------------------|---------------------------|---------------------------|-----------------|----------------------------------------------------------------------------------------------------|---------------|----------------------------------------------------|
|                                                                                                    | Update Value at Account Level                               |                           |                           |                 |                                                                                                    |               |                                                    |
| iblioteka wykrywania nieprawidłowych pła                                                                                                    | Próg wykrywania nieprawidłowych płatności                   | Rodzaj usługi wykrywania  | nieprawidłowych płatności | Kwota progowa   | -                                                                                                    |               | 🛱 Zapisz Jako 📇 Druk                               |
| Pokaż opcje wyszukiwania                                                                                                    |                                                             | Offline                   | ~                         |                 |                                                                                                    |               |                                                    |
|                                                                                                    | Wyślij powiadomienie o nieprawidłowości offline             |                           |                           |                 | _                                                                                                    |               | _                                                  |
| Colir Lincole                                                                                                    |                                                             |                           |                           |                 |                                                                                                    |               |                                                    |
|                                                                                                    | Update Value at Payment Method/Type Level                   |                           |                           |                 |                                                                                                    |               |                                                    |
| Both Update 11 - 30 2 2131                                                                                                    | Threshold Period for Auto Release                           | Time Limit for Auto Relea | 10 M                      |                 | tone potycle 11                                                                                                 | (Stan na 02/1 | 10/2021 15 08 GMT+01:00) 😴 📷                       |
| Numer rachunku obciążanogo 2 - Nazy                                                                                                    | 30 Minutes                                                  |                           | 0 x                       |                 | progowa                                                                                                    |               | Wyślij powiadomienie o<br>nieprawidłowości offline |
| 2 10827096                                                                                                    |                                                             | -                         |                           |                 |                                                                                                    | 0,60          | Yes                                                |
| 10827096                                                                                                    | Payment Method/Type                                         |                           |                           |                 |                                                                                                    | 0,00          | Yes                                                |
| 10827096                                                                                                    | O Disable                                                   |                           |                           |                 |                                                                                                    | 0,00          | Yes                                                |
| 10827096                                                                                                    |                                                             |                           |                           |                 |                                                                                                    | 0,00          | Yes                                                |
| 10827096                                                                                                    | Zetwierdż Wyczyść                                           |                           |                           |                 |                                                                                                    | 0,00          | Yes                                                |
| 10827096                                                                                                    |                                                             |                           |                           |                 | 1 m                                                                                                    | 0,00          | Yes                                                |
| 10827096                                                                                                    |                                                             |                           |                           |                 |                                                                                                    | 0.00          | Yes                                                |
| 10827096                                                                                                    |                                                             |                           |                           |                 | the second second second second second second second second second second second second second second second se | 0,00          | Yes                                                |
| 10827096                                                                                                    |                                                             |                           |                           |                 |                                                                                                    | 0,00          | Yes                                                |
| 10827096                                                                                                    |                                                             |                           | ~                         | - Contrast real |                                                                                                    | 0 00          | Yes                                                |
| <                                                                                                    |                                                             |                           |                           |                 |                                                                                                    |               | >                                                  |
| Eile Town                                                                                                    |                                                             |                           |                           |                 |                                                                                                    |               |                                                    |
| Enter Constant Constant Consta |                                                             |                           |                           |                 |                                                                                                    |               |                                                    |

- Aby uaktualnić rekordy na tym ekranie, użytkownik może wybrać wiele rekordów zaznaczając pola wyboru i naciskając "Edit", co otworzy nowe okno z polami, które można uaktualnić łącznie we wszystkich wybranych rekordach.
- Ten ekran pokazuje pola w dwóch sekcjach jedna pokazuje pola dostępne na poziomie rachunku, a druga pola dostępne na poziomie metody/typu płatności. Każda wartość uaktualniona na tym ekranie dla dowolnych z dostępnych pól zostanie uaktualniona do tej samej wartości we wszystkich pierwotnie wybranych rekordach.
- Z pola wyboru "Payment Method/Type" (Metoda/typ płatności) można skorzystać w celu wyłączenia dowolnej wybranej metody płatności dla wszystkich wybranych rekordów.

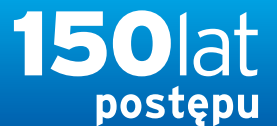

www.citihandlowy.pl Bank Handlowy w Warszawie S.A.

### PODRECZNIK UŻYTKOWNIKA: Citi® Payment Outlier Detection

Sztuczna inteligencja i uczenie maszynowe by wspomóc proces kontrolny

- 1. Korzystanie z produktu
  - 1.1 Payment Outlier Detection - prezentacja
  - 1.2 Powiadomienia mailowe i dostęp do produktu
  - 1.3 Przegląd ryzyka w trybie offline
  - 1.4 Przegląd ryzyka w trybie online
  - 1.5 Widok wszystkich ryzykownych płatności
  - 1.6 Raport dla CPOD
  - 1.7 Praca w trybie awaryjnym w czasie niedostępności serwisu

#### 2. Konfiguracje produktu

- 2.1 Uprawnienia użytkownika w CitiDirect BE
- 2.2 Konfiguracja biblioteki Payment Outlier Detection
- 2.3 Szczegółowe ograniczenia uprawnień (opcjonalne)
- 2.4 Payment Outlier Detection - uprawnienie do raportów (opcjonalne)
- 2.5 Konfiguracja powiadomień SMS-owych (opcjonalne)

|                                                                                                    | ioteki + Biblioteka wykrywania nieprawidłowych płatnoś  | ci: Do Autoryzacji        |                                                 |                                                                  |                                                                           |                                                                                                    |                  |
|----------------------------------------------------------------------------------------------------|---------------------------------------------------------|---------------------------|-------------------------------------------------|------------------------------------------------------------------|---------------------------------------------------------------------------|----------------------------------------------------------------------------------------------------|------------------|
| Biblioteka wykrywania nieprawidłowy                                                                   | rch płatności — <mark>działania</mark> oczekujące       |                           |                                                 |                                                                  |                                                                           | (Stan na czwartek, 25 listopada 2021 07:25 GMT+01:00)                                                       | C                |
| Pokaż wszystkie 26 Wprowadź/Mor                                                                       | dyfikuj 26 Do Autoryzacji 1 Bulk Update                 |                           |                                                 |                                                                  |                                                                           |                                                                                                    | >                |
| Biblioteka wykrywania niepra                                                                          | awidłowych płatności: Do Autoryz                        | acji                      |                                                 |                                                                  |                                                                           | 🖳 Zapisz jako                                                                                               | 🗐 Druku          |
| Pokaż opcje wyszukiwania                                                                              |                                                         |                           |                                                 |                                                                  |                                                                           |                                                                                                    |                  |
| Autoryzuj Wyślij do korekty Odrzud                                                                    | Ś Pokaż szczegóły                                       |                           |                                                 |                                                                  |                                                                           |                                                                                                    |                  |
|                                                                                                    |                                                         |                           |                                                 |                                                                  |                                                                           |                                                                                                    |                  |
| Do Autoryzacji (1 - 1 z 1)                                                                            |                                                         |                           |                                                 |                                                                  | (Zaznaczone pozycje: 0) (Stan                                             | na czwartek, 25 listopada 2021 07:25 GMT+01:00)                                                             | 60               |
| Do Autoryzacji (1 - 1 z 1)                                                                            | Nazwa własna rachunku                                   | Numer oddziału 1 🔺        | Próg wykrywania nieprawidłowych płatności       | Rodzaj usługi wykrywania nieprawidłowych płatności               | (Zaznaczone pozycje: 0) (Stan<br>Status                                   | na czwartek, 25 listopada 2021 07:25 GMT+01:00)<br>Wyślij powiadomienie o<br>nieprawidłowości offline       | <b>8 0</b>       |
| Do Autoryzacji (1 - 1 z 1)<br>Numer rachunku obciążanego 2 ▲<br>73 1030 1654 0000 0000 5170 0209      | Nazwa własna rachunku<br>0 0 51700X XXXXXXXXXXX X X XXX | Numer oddziału 1 🔺<br>889 | Próg wykrywania nieprawidłowych płatności<br>50 | Rodzaj usługi wykrywania nieprawidłowych<br>płatności<br>Offline | (Zaznaczone pozycje: 0) (Stan<br>Status<br>Wymagana autoryzacja poziomu 1 | na czwartek, 25 listopada 2021 07:25 GMT+01:00) Wyślij powiadomienie o nieprawidłowości offline No          | <b>¢ 🕸</b><br>Ę  |
| Do Autoryzacji (1 - 1 z 1)<br>Numer rachunku obciążanego 2 ▲<br>73 1030 1654 0000 0000 5170 0209<br>4 | Nazwa własna rachunku<br>0 0 51700X XXXXXXXXXXX X X XXX | Numer oddziału 1▲<br>889  | Próg wykrywania nieprawidłowych płatności<br>50 | Rodzaj usługi wykrywania nieprawidłowych<br>platności<br>Offline | (Zaznaczone pozycje: 0) (Stan<br>Status<br>Wymagana autoryzacja poziomu 1 | na czwartek, 25 listopada 2021 07:25 GMT+01:00)<br>Wyślij powiadomienie o<br>nieprawidłowości offline<br>No | <b>C 12</b><br>E |

- Ekran "Do Autoryzacji" pokazuje wszystkie rekordy, które zostały dodane/zmodyfikowane i wymagają autoryzacji, zanim zaczną obowiązywać.
- Wybierz rekord i kliknij "Autoryzuj", by go autoryzować.

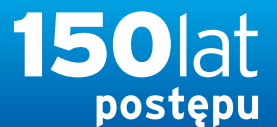

www.citihandlowy.pl Bank Handlowy w Warszawie S.A.

### PODRECZNIK UŻYTKOWNIKA: Citi® Payment Outlier Detection

Sztuczna inteligencja i uczenie maszynowe by wspomóc proces kontrolny

- 1. Korzystanie z produktu
  - 1.1 Payment Outlier Detection - prezentacja
  - 1.2 Powiadomienia mailowe i dostęp do produktu
  - 1.3 Przegląd ryzyka w trybie offline
  - 1.4 Przegląd ryzyka w trybie online
  - 1.5 Widok wszystkich ryzykownych płatności
  - 1.6 Raport dla CPOD
  - 1.7 Praca w trybie awaryjnym w czasie niedostępności serwisu

#### 2. Konfiguracje produktu

- 2.1 Uprawnienia użytkownika w CitiDirect BE
- 2.2 Konfiguracja biblioteki Payment Outlier Detection
- 2.3 Szczegółowe ograniczenia uprawnień (opcjonalne)
- 2.4 Payment Outlier Detection - uprawnienie do raportów (opcjonalne)
- 2.5 Konfiguracja powiadomień SMS-owych (opcjonalne)

Zastrzeżenie

### Konfiguracja biblioteki

| Samoobsługa + Ustawienia + Ustawienia biblioteki + Biblioteka wykrywania nieprawidłowych płatności. Do Au | toryzacji                                                                                                    |   |         |                                  |                                                    |               |
|----------------------------------------------------------------------------------------------------|----------------------------------------------------------------------------------------------------|---|---------|----------------------------------|----------------------------------------------------|---------------|
| Biblioteka wykrywania nieprawidłowych płatności — działania oczekujące                                    | Potwierdzenie: Autoryzuj                                                                                         | 8 |         | (Si                              | ian na czwartek, 25 listopada 2021 07:25 GMT+4     | 01:00) C      |
| Pokaż wszystkie 26 Wprowadź/ModyTikuj 26 Do Autoryzacji 1 Bulk Update                                     | Wpis biblioteki został pomyślnie zautoryzowano.                                                                  | 1 |         |                                  |                                                    | >             |
| Biblioteka wykrywania nieprawidłowych płatności: Do Autoryzacji                                           | Numer<br>sondov                                                                                                  |   |         |                                  | E Zapisz                                           | jako 📮 Drukuj |
| Pokaż opcje wyszukiwania                                                                                  | 1 73 1030 1654 0000 0000 5170 0209                                                                               |   |         |                                  |                                                    |               |
| Autoryzuj Wyślij do korekty Odrzuć Pokaż szczegóły                                                        |                                                                                                    |   |         |                                  |                                                    |               |
| Do Autoryzacji (1 - 1 z 1)                                                                                |                                                                                                    |   |         | (Zaznaczone pozycje: 1) (Stan na | czwartek, 25 listopada 2021 07:25 GMT+0            | 1:00) 🔥 🙀     |
| 🛛 Numer rachunku obciążanego 2 🔺 Nazwa własna rachunku                                                    |                                                                                                    | 1 | dłowych | Status                           | Wyślij powiadomienie o<br>nieprawidłowości offline | Ģ             |
| 73 1030 1654 0000 0000 5170 0209 0 0 51700X XXXXXXXXXXXXXXXXXXXXXXXXXXXXXXXXXX                            | 4                                                                                                    | • |         | Wymagana autoryzacja poziomu 1   | No                                                 |               |
| Autoryzuj Wyślij do korekty Odrzuć Pokaż szczegóty                                                        | OK                                                                                                    |   |         |                                  |                                                    |               |
| 📮 = Komentarze                                                                                            | and the second second second second second second second second second second second second second second second |   |         |                                  |                                                    |               |
|                                                                                                    |                                                                                                    |   |         |                                  |                                                    |               |

• Powyżej pokazano ekran konfiguracji po dokonaniu autoryzacji rekordu.

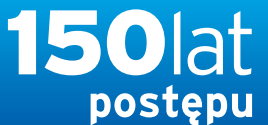

citi handlowy®

www.citihandlowy.pl Bank Handlowy w Warszawie S.A.

### PODRECZNIK UŻYTKOWNIKA: Citi® Payment Outlier Detection

Sztuczna inteligencja i uczenie maszynowe by wspomóc proces kontrolny

#### 1. Korzystanie z produktu

- 1.1 Payment Outlier Detection - prezentacja
- 1.2 Powiadomienia mailowe i dostęp do produktu
- 1.3 Przegląd ryzyka w trybie offline
- 1.4 Przegląd ryzyka w trybie online
- 1.5 Widok wszystkich ryzykownych płatności
- 1.6 Raport dla CPOD
- 1.7 Praca w trybie awaryjnym w czasie niedostępności serwisu

#### 2. Konfiguracje produktu

- 2.1 Uprawnienia użytkownika w CitiDirect BE
- 2.2 Konfiguracja biblioteki Payment Outlier Detection
- 2.3 Szczegółowe ograniczenia uprawnień (opcjonalne)
- 2.4 Payment Outlier Detection - uprawnienie do raportów (opcjonalne)
- 2.5 Konfiguracja powiadomień SMS-owych (opcjonalne)

### Szczegółowe ograniczenia

• Kliknij Samoobsługa → Usługa administracji klientem → Użytkownicy i uprawnienia.

| cíti                |                        |                      |                                       |                             |                                   |                                                                                                    |                                                   |                           |                               | CitiDirect BE®                                                                                                    |
|---------------------|------------------------|----------------------|---------------------------------------|-----------------------------|-----------------------------------|----------------------------------------------------------------------------------------------------|---------------------------------------------------|---------------------------|-------------------------------|----------------------------------------------------------------------------------------------------|
| Strona główna       | Serwis CillDirect      | Plalności            | Trade / Raporty i<br>eWnioski analizy | Zapytania i<br>wyszukiwanie | Obsługa plików                    | Samoobsiuga Więcej p                                                                                                    | roduktáw<br>iti                                   |                           |                               |                                                                                                    |
| allent zalegewany   | Jako DEMO POLAND       | 0 Nieudanych prób    | od oslatniego zalogowania 0           | 2/10/2021 11:10:20          | Szczegóły                         | Iletawionia                                                                                                    | Zlacania ushugi                                   | Narzadzia Luskupi         |                               |                                                                                                    |
|                     |                        |                      |                                       |                             |                                   | Biblioteka szablonów                                                                                                    | Utwórz nowe ziecenie usługi                       | Optymalizacja działania 🖾 |                               |                                                                                                    |
|                     | 🖋 Wby                  | wait? Try out a simp | ler, fresher and more intuiti         | ive banking experi          | ience now with the new            | Biblioteka zleceń stałych                                                                                                    | Zatwierdzanie/Zmiana                              |                           |                               | TRY IT NOW!                                                                                                    |
|                     |                        |                      |                                       |                             |                                   | Ustawienia biblioteki                                                                                                    | Pokaz wszystkie                                   | Utwórz powiadomienie      | Analiza platności             | Wazne Informacie     A Zanniektvi Strong Stadowa                                                                                                    |
|                     |                        |                      |                                       |                             |                                   | Usługa administracji                                                                                                    |                                                   | Powiadomienia o           | resource providence           | Transferred on the owned                                                                                                    |
| Tarcza Fin          | nansowa PFR 2.0 - ważr | a informacja         | Sk                                    | orzystaj z CitiDirect       | t BE Mobile z opcją auten         | Uzytkownicy i uprawnienia                                                                                                    | Raport z działań<br>Administratora                | Zumzenaur ne              | Poznaj Cili Payment Insights! | >                                                                                                    |
|                     |                        |                      |                                       |                             |                                   | Ustawienia Idienta                                                                                                    | Raport z grupy Użytkowników -                     |                           |                               |                                                                                                    |
| and the second      |                        |                      |                                       |                             |                                   | Klienci - Nowi<br>Bulk User Credential undate                                                                                                    | Raport z grup uzytkowników -                      |                           |                               |                                                                                                    |
| Rachunki            |                        |                      |                                       |                             |                                   | Zmień pytania bezpieczeństwa                                                                                                    | SZCZEGÓłowy<br>Ronad z Uzytkowników i             |                           |                               | Net Contract of the Contract of the Contract o |
|                     |                        |                      |                                       |                             |                                   |                                                                                                    | uprawnień                                         |                           |                               |                                                                                                    |
| Rachu               | unek Waluta 👩          |                      |                                       |                             |                                   | Informacje                                                                                                    | Raport o nieaktywnych<br>Użytkownikach            |                           | s                             | tan na 02/10/2021 11:42 GMT+01:00 💰 🖬 🧮 📀                                                                                                    |
| Filtruj             |                        |                      |                                       |                             |                                   | Godziny graniczne                                                                                                    | Raport 2 logowań                                  |                           |                               |                                                                                                    |
|                     |                        |                      |                                       |                             |                                   | Kontaki do obsługi klienta                                                                                                    | Raport z powiązań klienta<br>Raport szczenólowy z |                           |                               | Sindapa wybrane całkowite w USO (wałuta biszowa) 0,00                                                                                                    |
| Abeliana sin manini | - 14 . 7 - 71          |                      |                                       |                             |                                   | Control Informacii                                                                                                    | uprawnień użytkowników                            |                           |                               | PEG                                                                                                    |
| wybrana pozycja     | a (1 - 2 Z Z)          |                      |                                       |                             |                                   | Podreczniki uzytkownika i FAQ                                                                                                    | AML - raport z Użytkowników<br>po Kliencie        |                           |                               |                                                                                                    |
| Data wyciągu        | Numer rachunku<br>2 📥  | Rodzaj rachunku      | Nazwa rachunku                        | rachunku                    | Saldo początkowe<br>do dyspozycji | and the second second sec | Raport Kontrolny z logowań -<br>szczegóły         |                           |                               |                                                                                                    |
| 2/10/2021           | 51 1030 1508 00        |                      | Demo 2 EUR                            | EUR                         | 0,00                              |                                                                                                    | Raport Kontroiny 2 logowań -                      |                           |                               |                                                                                                    |
| 12/10/2021          | 48 1030 1508 00        |                      | Demo 1 edited                         | PLN                         | 0,00                              |                                                                                                    | Raporty z profilu kienta                          | -                         |                               |                                                                                                    |

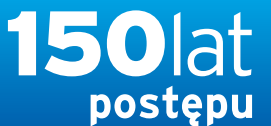

www.citihandlowy.pl Bank Handlowy w Warszawie S.A.

citi handlowy<sup>®</sup>

### PODRECZNIK UŻYTKOWNIKA: Citi® Payment Outlier Detection

Sztuczna inteligencja i uczenie maszynowe by wspomóc proces kontrolny

#### 1. Korzystanie z produktu

- 1.1 Payment Outlier Detection - prezentacja
- 1.2 Powiadomienia mailowe i dostęp do produktu
- 1.3 Przegląd ryzyka w trybie offline
- 1.4 Przegląd ryzyka w trybie online
- 1.5 Widok wszystkich ryzykownych płatności
- 1.6 Raport dla CPOD
- 1.7 Praca w trybie awaryjnym w czasie niedostępności serwisu

#### 2. Konfiguracje produktu

- 2.1 Uprawnienia użytkownika w CitiDirect BE
- 2.2 Konfiguracja biblioteki Payment Outlier Detection
- 2.3 Szczegółowe ograniczenia uprawnień (opcjonalne)
- 2.4 Payment Outlier Detection - uprawnienie do raportów (opcjonalne)
- 2.5 Konfiguracja powiadomień SMS-owych (opcjonalne)

### Szczegółowe ograniczenia

- Kliknij "Profile dostępu" pod "Użytkownicy i uprawnienia".
- Klient może albo utworzyć odrębne profile dostępu i dodać pożądane uprawnienie, albo zmodyfikować domyślny profil dostępu. W pierwszym przypadku kliknij przycisk "Tworzenie", a w celu zmiany domyślnego profilu dostępu kliknij przycisk "Wszystkie profile dostępu" i znajdź "PAYMENT RISK MANAGR CHECK DAP".

| citi                                           |                                                    |              |                              |                      |                             |    |                |                            |
|------------------------------------------------|----------------------------------------------------|--------------|------------------------------|----------------------|-----------------------------|----|----------------|----------------------------|
| Strona główna                                  | Serwis CitiDirect                                  | Płatności    | Trade /<br>eWnioski          | Raporty i<br>analizy | Zapytania i<br>wyszukiwanie |    | Obsługa plików | Obsługa plików Samoobsługa |
| Klient zalogowany ja                           | ko: DEMO POLAND                                    | 0 Nieudanycl | h prób od ostatniego         | zalogowania 02       | 2/10/2021 11:10:20 \$       | 32 | Szczegóły      | Szczegóły                  |
| Samoobsługa 🕨 Usł                              | uga administracji Kliente                          | m ► Użytkow  | nicy i uprawnienia           |                      |                             |    |                |                            |
| Logon Użytkownicy i uprawnienia                | Użytkownicy                                        |              | Tworzenie                    |                      |                             |    |                |                            |
| Klienci - Nowi                                 | Profile dostępu                                    | •<br>.hr     | Autoryzacja<br>1             |                      |                             |    |                |                            |
| Ustawienia<br>Klienta                          | Uprawnienia<br>użytkownika                         |              | Modyfikuj/napra              | N                    |                             |    |                |                            |
| Stan na<br>02-10-2021<br>11:43:34<br>GMT+01:00 | Resend SMS                                         |              | Wszystkie profile<br>dostępu | :                    |                             |    |                |                            |
|                                                | Zbiorcza aktualizac<br>poświadczeń<br>użytkowników | cja          |                              |                      |                             |    |                |                            |
|                                                |                                                    |              |                              |                      |                             |    |                |                            |
|                                                |                                                    |              |                              |                      |                             |    |                |                            |

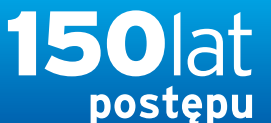

citi handlowy<sup>®</sup> www.citihandlowy.pl

Bank Handlowy w Warszawie S.A.

PODRECZNIK UŻYTKOWNIKA: Citi<sup>®</sup> Payment Outlier Detection

Sztuczna inteligencja i uczenie maszynowe by wspomóc proces kontrolny

- 1. Korzystanie z produktu
  - 1.1 Payment Outlier Detection - prezentacja
  - 1.2 Powiadomienia mailowe i dostęp do produktu
  - 1.3 Przegląd ryzyka w trybie offline
  - 1.4 Przegląd ryzyka w trybie online
  - 1.5 Widok wszystkich ryzykownych płatności
  - 1.6 Raport dla CPOD
  - 1.7 Praca w trybie awaryjnym w czasie niedostępności serwisu

#### 2. Konfiguracje produktu

- 2.1 Uprawnienia użytkownika w CitiDirect BE
- 2.2 Konfiguracja biblioteki Payment **Outlier Detection**
- 2.3 Szczegółowe ograniczenia uprawnień (opcjonalne)
- 2.4 Payment Outlier Detection - uprawnienie do raportów (opcjonalne)
- 2.5 Konfiguracja powiadomień SMS-owych (opcionalne)

### Szczegółowe ograniczenia

| e vi | Wszystkie profile dostępu: Szcze                                                                                                    | egóły             |                                   | <u>  ∧   1 of 1   ∨</u>                                                                                                    |  |  |
|------|----------------------------------------------------------------------------------------------------|-------------------|-----------------------------------|----------------------------------------------------------------------------------------------------|--|--|
| iia  | Dodaj usługi z lewego panelu, a następnie skonfiguruj pr                                                                                                    | rofile dostep     | u w prawym pane                   | lu. * Pole wymaga                                                                                                    |  |  |
| ia   | Nazwa profilu dostępu     PAYMENT RISK MANAGER CHECK DAP                                                                                                    | Opis<br>PAYMENT R | is<br>MENT RISK MANAGER CHECK DAP |                                                                                                    |  |  |
| 1    | Dodaj nowe Skopiuj z istniejącego                                                                                                    |                   |                                   | Dodane usługi                                                                                                    |  |  |
|      | Wyszukarusługi                                                                                                    | Vyszuk            |                                   | 🗈 Pokaž wszystko 🗈 Ukryj wszystko                                                                                                    |  |  |
|      | Dostępne uprawnienia  Notifications © ①  Online Account Balance @  Payment Insights @  Payment Outlier Detect @ Ractumok Ródzaj plainości Rodzaj przełewu  Payments - CEEMEA Reports @ Payments - CEEMEA Reports @ Payments - CEEMEA Reports @ Payments Screcards @ Payments Screcards @ Payments Screcards @ Payments Screcards @ Payments Surveillance @ Payments Surveillance @ Pato @ Purchase FX for Payments @ ① |                   | < Usuň                            | <ul> <li>Libraries (@) ()</li> <li>Nazva biblioteki<br/>Payment Outlier Detect (@)</li> <li>Payment Outlier Detect (@)</li> <li>Confidential Payments<br/>Poufne Opiaty/ Platności<br/>Platność jawna</li> <li>Procesy</li> <li>Offline Payment Risk M<br/>Online Payment Risk Ma<br/>Payment Risk Manager View.</li> <li>Payment Outlier Detect (@)</li> </ul> |  |  |

- Ten ekran pokazuje zawartość Domyślnego Profilu Dostępu (Default Access Profile - DAP), z którego można korzystać w STANIE TAKIM, JAKI JEST w celu uzyskania dostępu do ekranów CPOD bez żadnych ograniczeń na poziomie rachunku.
- Jeżeli Użytkownicy weryfikujący z ramienia klienta będą potrzebować dostępu do wyłącznie określonego zbioru rachunków, wówczas administrator bezpieczeństwa powinien najpierw utworzyć nowy Profil Dostępu włączając do niego uprawnienia do korzystania z "Payment Outlier Detection Library" i "Payment Outlier Detection Check" (wraz z właściwymi procesami), modelowane na podstawie Domyślnego Profilu Dostępu pokazanego powyżej. Dodatkowo mogą dodać inne szczegółowe ustawienia uprawnień, np. "Rachunek", "Rodzaj płatności" i "Rodzaj przelewu" z uprawnienia Payment Outlier Detection Check - ekrany i kroki pokazuje następny slajd.

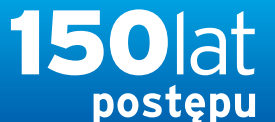

**citi handlowy**<sup>®</sup> www.citihandlowy.pl Bank Handlowy w Warszawie S.A.

### PODRECZNIK UŻYTKOWNIKA: Citi® Payment Outlier Detection

Sztuczna inteligencja i uczenie maszynowe by wspomóc proces kontrolny

#### 1. Korzystanie z produktu

- 1.1 Payment Outlier Detection - prezentacja
- 1.2 Powiadomienia mailowe i dostęp do produktu
- 1.3 Przegląd ryzyka w trybie offline
- 1.4 Przegląd ryzyka w trybie online
- 1.5 Widok wszystkich ryzykownych płatności
- 1.6 Raport dla CPOD
- 1.7 Praca w trybie awaryjnym w czasie niedostępności serwisu

#### 2. Konfiguracje produktu

- 2.1 Uprawnienia użytkownika w CitiDirect BE
- 2.2 Konfiguracja biblioteki Payment Outlier Detection
- 2.3 Szczegółowe ograniczenia uprawnień (opcjonalne)
- 2.4 Payment Outlier Detection - uprawnienie do raportów (opcjonalne)
- 2.5 Konfiguracja powiadomień SMS-owych (opcjonalne)

### Szczegółowe ograniczenia

Wsz

Proc

Dod

| ystkie profile dostępu: Szo                                                      | zegóły – tatt –                            |                                                                                                    |  |
|----------------------------------------------------------------------------------|--------------------------------------------|----------------------------------------------------------------------------------------------------|--|
| sed                                                                              |                                            |                                                                                                    |  |
| usługi z lewego panelu, a następnie skonliguru                                   | ą prolilė dostępu w prawym panelu.         | * Pole wymagane                                                                                                |  |
| izwa profilu dostępu<br>MENT RISK MANAGER CHECK DAP                              | Opis     PAYMENT RISK MANAGER CHECK DAP    |                                                                                                    |  |
| Dodaj nowo Skopiuj z intrilejącego                                               | Dodane usługi                              |                                                                                                    |  |
|                                                                                  | Rachunek                                   |                                                                                                    |  |
| ostepne uprawnienia                                                              | > Pokaż opcje wyszukiwania                 |                                                                                                    |  |
| B Notifications (D) (                                                            | Numer rachunku (1 - 41 z 41)               |                                                                                                    |  |
| H Destand Internet Plant a                                                       | 🗋 Nazwa własna rachunku 1 🔺 Numer rachunku | Numer oddziału                                                                                                 |  |
| Payment Datter Deport. (B)                                                       |                                            | 889                                                                                                    |  |
| (Rentingent)                                                                     |                                            | 815                                                                                                    |  |
| Renigni platnobili                                                               |                                            | 815                                                                                                    |  |
| Roman province                                                                   |                                            | 815                                                                                                    |  |
| Payments (C)     Payments (C)     Payments (C)     Payments (C)     Payments (C) | Dodaj                                      |                                                                                                    |  |
| E Paymente Scorecarce (R)                                                        | Wybrane wiersze                            |                                                                                                    |  |
| II Paymenty Suyview (I) (1)                                                      | Namus udarana rachusku                     | Numer addalahi                                                                                                 |  |
| E Paymente Survemente                                                            | Hazwa własna rachunku Humer fachunku       | Humer oddziału                                                                                                 |  |
| E Plan ()                                                                        | Brak znalezionych rekordów                 |                                                                                                    |  |
| Internet Package (@)                                                             |                                            |                                                                                                    |  |
| E Furtimer FX for Poynants (B)                                                   |                                            |                                                                                                    |  |
| Hecelyable Vision Adva. (4)                                                      |                                            |                                                                                                    |  |
| Receivants Vision My D., (P)                                                     |                                            |                                                                                                    |  |
| H Receiverable Vincen My W (102)                                                 | Contract Connected                         |                                                                                                    |  |
| H Receivable Vision Report (2)                                                   | commue Cancer                              |                                                                                                    |  |
| Blocewable Vision Work                                                           |                                            | The second second second second second second second second second second second second second second second s |  |

- Kliknij opcje "Rachunek", "Rodzaj płatności", "Rodzaj przelewu" w uprawnieniach "Payment Outlier Detection Check i wybierz listę, którą należy dołączyć.
- Po utworzeniu i zatwierdzeniu Profilu Dostępu nowy profil dostępu można przypisać Użytkownikom weryfikującym z ramienia klienta, aby ograniczyć ich uprawnienia tylko do szczególnej listy rachunków, Rodzaju płatności i Rodzaju przelewu.
- Profil dostępu z ograniczonym zbiorem rachunków i określoną Metodą/Rodzajem Płatności oznacza, że użytkownicy będą mieć dostęp tylko do nietypowych transakcji generowanych z tych rachunków i z użyciem tego Rodzaju płatności/przelewu. I podobnie użytkownicy będą otrzymywać alerty dotyczące tylko nietypowych płatności mających łącznie te wybrane parametry.
- Należy pamiętać, że jeżeli danemu użytkownikowi zostanie przypisany zarówno Domyślny Profil Dostępu, jak i nowo utworzony Profil Dostępu, pierwszeństwo ma ten pierwszy i żadne ograniczenia nie będą obowiązywać. W tym przypadku użytkownikowi należy odebrać Domyślny Profil Dostępu przed przypisaniem nowego profilu dostępowego.

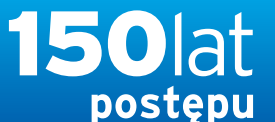

www.citihandlowy.pl Bank Handlowy w Warszawie S.A.

citi handlowy<sup>®</sup>

### PODRECZNIK UŻYTKOWNIKA: Citi® Payment Outlier Detection

Sztuczna inteligencja i uczenie maszynowe by wspomóc proces kontrolny

#### 1. Korzystanie z produktu

- 1.1 Payment Outlier Detection - prezentacja
- 1.2 Powiadomienia mailowe i dostęp do produktu
- 1.3 Przegląd ryzyka w trybie offline
- 1.4 Przegląd ryzyka w trybie online
- 1.5 Widok wszystkich ryzykownych płatności
- 1.6 Raport dla CPOD
- 1.7 Praca w trybie awaryjnym w czasie niedostępności serwisu

#### 2. Konfiguracje produktu

- 2.1 Uprawnienia użytkownika w CitiDirect BE
- 2.2 Konfiguracja biblioteki Payment Outlier Detection
- 2.3 Szczegółowe ograniczenia uprawnień (opcjonalne)
- 2.4 Payment Outlier Detection - uprawnienie do raportów (opcjonalne)
- 2.5 Konfiguracja powiadomień SMS-owych (opcjonalne)

### Szczegółowe ograniczenia

Samoobsiu

20

| vszystkie profile dostępu. Szt                           | czegoty                                     | - 1011 -                        |                 |                                       |   |
|----------------------------------------------------------|---------------------------------------------|---------------------------------|-----------------|---------------------------------------|---|
| rocessed                                                 |                                             |                                 |                 |                                       |   |
| odaj usiugi z lewego panelu, a następnie skontigun       | ul profile dostepu w prawvm panelu.         |                                 | T Pole Wymagane |                                       |   |
| Nezwe profile dostępu     PAYMENT RISK MANAGER CHECK DAP | Opis     PAYMENT RISK MANAGER CHECK         | DAP                             |                 |                                       |   |
| Doda) nowe Simplej & Gminjacago                          | Do                                          | dane uslugi                     |                 |                                       |   |
|                                                          | Rodzaj platności                            |                                 |                 |                                       | ( |
| Dostępne upravmienia                                     | <ol> <li>Lover ohcic wizznywanie</li> </ol> |                                 |                 |                                       |   |
|                                                          | Typ płatności (1 - 200 z 1065)              | ) K < 1                         | K<8s 1 unorti   |                                       |   |
|                                                          | Kod typu płatności                          | Opis typu platności             | Kod Oddziału 1- | Opis metody platności                 |   |
| III favorance and                                        | 2 171                                       | Przełew Krajowy Przychodzacy    | 170             | Domestic Funds Transfer Incoming      |   |
| E payment Carlier Cancer, 10                             | 172                                         | Book Debit                      | 170             | Obciążenie wewnętrzne                 |   |
|                                                          | 272                                         | Book to Card                    | 170             | Przelew wewnętrzny                    |   |
|                                                          | 277                                         | Cash Payment                    | 170             | Czek                                  |   |
|                                                          | 071                                         | Transfer Międzybankowy          | 188             | Przelew krajowy                       |   |
| (B) Raymond (G) (Q)                                      | 072                                         | Ksiegowanie Przełewu Wewnętr    | 188             | Przelew wewnętrzny                    |   |
| Comment of Comment of Comments of Comments               | 073                                         | Czek menedžerski                | 188             | Czek                                  |   |
| Company Company (Company)                                | 077                                         | Czek Klienta                    | 188             | Czek                                  |   |
| Taynoodia karootaalaa      Taynoodia karootaala      D   | Dodsj                                       | DFT Incoming Payment            | 188             | Domestic Funds Transfer Incoming      |   |
| HE Proceed Permanen (E)                                  | Wybrane wiersze (1 - 1 z 1)                 |                                 |                 |                                       |   |
| E March 1 as Payment (2)                                 | Kod typu platności                          | Opis typu platności             | Kod Oddziału    | Opis metody platności                 |   |
|                                                          | 171                                         | Przelew Krajowy Przychodzący 17 | D               | Domestic Funds Transfer locoming Usun |   |

- Kliknij opcje Rachunek, Rodzaj płatności, Rodzaj przelewu w uprawnieniach "Payment Outlier Detection Check" i wybierz listę, którą należy dołączyć.
- Po utworzeniu i zatwierdzeniu Profilu Dostępu nowy profil dostępowy można przypisać Użytkownikom weryfikującym z ramienia klienta, aby ograniczyć ich uprawnienia tylko do szczególnej listy rachunków, rodzaju płatności i przelewu.
- Profil dostępowy z ograniczonym zbiorem rachunków i określonym Rodzajem płatności/przelewu oznacza, że użytkownicy będą mieć dostęp tylko do nietypowych transakcji generowanych z tych rachunków i z użyciem tego Rodzaju płatności/przelewu. I podobnie użytkownicy będą otrzymywać alerty dotyczące tylko nietypowych płatności mających łącznie te wybrane parametry.
- Należy pamiętać, że jeżeli danemu użytkownikowi zostanie przypisany zarówno DAP, jak i nowo utworzony Profil Dostępowy, pierwszeństwo ma ten pierwszy i żadne ograniczenia nie będą obowiązywać. W tym przypadku użytkownikowi należy odebrać DAP przed przypisaniem nowego profilu dostępowego.

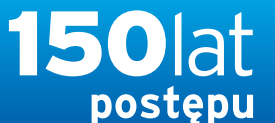

www.citihandlowy.pl Bank Handlowy w Warszawie S.A.

citi handlowy<sup>®</sup>

### PODRECZNIK UŻYTKOWNIKA. Citi<sup>®</sup> Payment Outlier Detection

Sztuczna inteligencja i uczenie maszynowe by wspomóc proces kontrolny

#### 1. Korzystanie z produktu

- 1.1 Payment Outlier Detection - prezentacja
- 1.2 Powiadomienia mailowe i dostęp do produktu
- 1.3 Przegląd ryzyka w trybie offline
- 1.4 Przegląd ryzyka w trybie online
- 1.5 Widok wszystkich ryzykownych płatności
- 1.6 Raport dla CPOD
- 1.7 Praca w trybie awaryjnym w czasie niedostępności serwisu

#### 2. Konfiguracje produktu

- 2.1 Uprawnienia użytkownika w CitiDirect BE
- 2.2 Konfiguracja biblioteki Payment **Outlier Detection**
- 2.3 Szczegółowe ograniczenia uprawnień (opcjonalne)
- 2.4 Payment Outlier Detection - uprawnienie do raportów (opcjonalne)
- 2.5 Konfiguracja powiadomień SMS-owych (opcionalne)

### Szczegółowe ograniczenia

| Wszystkie profile dostępu: S<br>Processed                 | Szczegóły                               | 1 of 1                     |                 |  |
|-----------------------------------------------------------|-----------------------------------------|----------------------------|-----------------|--|
| Dodaj usługi z łewego panolu, a następnie skon            | igurul profile dostępu w prawym panelu. |                            | * Pole wymagane |  |
| • Nazwa profilo dostępu<br>PAYMENT RISK MANAGER CHECK DAP | Opis     PAYMENT RISK MAMAGER CH        | ECK DAP                    |                 |  |
| Dodaj nowe Skopisji e istolejąc                           | silo                                    | Dodane usługi              |                 |  |
|                                                           | Rodzaj przelewu                         |                            |                 |  |
|                                                           | V                                       |                            |                 |  |
| Dostępne uprawnienia                                      | > Pokaż opcje wyszukiw                  | ania                       |                 |  |
| ·                                                         | Metoda platności (1 - 68                | z 68)                      |                 |  |
| D Chemine Advolumit Estimator - (0)                       |                                         |                            |                 |  |
| E Phymiant annualing (50)                                 | Typ formularza                          | 1 Opis typu formularz      | ra l            |  |
| Dayment Calline Deler L. (2)                              | C DET                                   | Przelew kraiowy            |                 |  |
| Ristanon                                                  | DETA                                    | Przelew krajowy - ACH      |                 |  |
| FIGUENA CARDINERCO                                        | D OFTB                                  | Przelew zbiorczy           |                 |  |
| FORE IN FRAMEWORK                                         | ET DETL                                 | Domestic Funds Transfer In | comina          |  |
| E Payments I D                                            |                                         |                            |                 |  |
| Payments - CFEMEA Reports (5)                             | Dodaj                                   |                            |                 |  |
| Payroante - Europe Reports @)                             | χ                                       |                            |                 |  |
| I Paymente Sconniguta (5)                                 | Wybrane wiersze (1 - 1 z                | 1)                         |                 |  |
| 🗄 Permanta harvices 🖂 🚯                                   | Two formations                          | Only turns formed and      |                 |  |
| I Paymente Surveillance - (1)                             | syp toimutaiza                          | Opis typu torniularza      | thed            |  |
| E Plato E                                                 | UPI                                     | P128IWW MajdWy             | Usun            |  |
| E Product Pacenter (0)                                    |                                         |                            |                 |  |
| Hardson 13 for Depresats (2)                              |                                         |                            |                 |  |
| E Horsevene Vision Adve. (201                             |                                         |                            |                 |  |
| Decenventur Vesent My 11. (11)                            |                                         |                            |                 |  |
| H Andrew Vision My Wis [2]                                |                                         |                            |                 |  |
| Historyahis Valua Republicat                              | Continue                                |                            |                 |  |

- Kliknij opcje Rachunek, Rodzaj płatności, Rodzaj przelewu w uprawnieniach "Payment Outlier Detection Check" i wybierz listę, którą należy dołączyć.
- Po utworzeniu i zatwierdzeniu Profilu Dostępowego nowy profil dostępowy można przypisać weryfikatorom z ramienia klienta, aby ograniczyć ich uprawnienia tylko do szczególnej listy rachunków, Rodzaj płatności i Rodzaju przelewu.
- Profil dostępowy z ograniczonym zbiorem rachunków i określonymi Rodzajami płatności/przelewu oznacza, że użytkownicy będą mieć dostęp tylko do nietypowych transakcji generowanych z tych rachunków i z użyciem tych Rodzajów płatności/przelewu. I podobnie użytkownicy będą otrzymywać alerty dotyczące tylko nietypowych płatności mających łącznie te wybrane parametry.
- Należy pamiętać, że jeżeli danemu użytkownikowi zostanie przypisany zarówno DAP, jak i nowo utworzony Profil Dostępowy, pierwszeństwo ma ten pierwszy i żadne ograniczenia nie będą obowiązywać. W tym przypadku użytkownikowi należy odebrać DAP przed przypisaniem nowego profilu dostępowego.

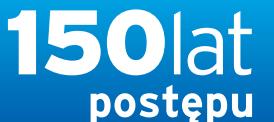

citi handlowy®

Bank Handlowy w Warszawie S.A.

### PODRECZNIK UŻYTKOWNIKA: Citi® Payment Outlier Detection

Sztuczna inteligencja i uczenie maszynowe by wspomóc proces kontrolny

- 1. Korzystanie z produktu
  - 1.1 Payment Outlier Detection - prezentacja
  - 1.2 Powiadomienia mailowe i dostęp do produktu
  - 1.3 Przegląd ryzyka w trybie offline
  - 1.4 Przegląd ryzyka w trybie online
  - 1.5 Widok wszystkich ryzykownych płatności
  - 1.6 Raport dla CPOD
  - 1.7 Praca w trybie awaryjnym w czasie niedostępności serwisu

#### 2. Konfiguracje produktu

- 2.1 Uprawnienia użytkownika w CitiDirect BE
- 2.2 Konfiguracja biblioteki Payment Outlier Detection
- 2.3 Szczegółowe ograniczenia uprawnień (opcjonalne)
- 2.4 Payment Outlier Detection - uprawnienie do raportów (opcjonalne)
- 2.5 Konfiguracja powiadomień SMS-owych (opcjonalne)

### Szczegółowe ograniczenia

Samoobsluga + L

20

Stan no 02/10/202/ 15:12:28 SMT+01:0 C

| Nszystkie profile dostępu: S:                            | zczegóły                               | t at t                             |        |                 |                                     |
|----------------------------------------------------------|----------------------------------------|------------------------------------|--------|-----------------|-------------------------------------|
| Processed                                                |                                        |                                    |        |                 |                                     |
| lodaj uslugi z lewego pahelu, a następnie skonfig        | uruj profile dostępu w prawym panelu   |                                    | * Pole | wymagane        |                                     |
| Nazwa profilo dostępu     PAYMENT RISK MANAGER CHECK UAP | Opis     PAYMENT RISK MANAGER CHECK DA | p                                  |        |                 |                                     |
| Dodaj nowe Skeptoj z totmeppin                           | Doda                                   | ine usfugi                         |        |                 |                                     |
|                                                          | Rodzaj płatności                       |                                    |        |                 |                                     |
|                                                          | Y PUNDZ ODUR WYSZUNIWAINA              |                                    |        |                 |                                     |
| Dostępne uptawnienia                                     | Typ płatności (1 - 200 z 1065)         | К <                                | Strona | 1 z6>>          |                                     |
|                                                          | Kod typu platności                     | Opis typu platności<br>uzek kienta | 179    | Kod Oddziału 1+ | Opis metody platności<br>CZWK       |
|                                                          | ¥. 171                                 | Przelew Krajowy Przychodzący       | 170    |                 | Domestic Funds Transfer Incoming    |
| TEL Chayman Calling Datas: 10                            | 172                                    | Book Debit                         | 170    |                 | Obciążenie wewnętrzne               |
| Fachant                                                  | 272                                    | Book to Card                       | 170    |                 | Przelew wewnętrzny                  |
|                                                          | 277                                    | Cash Payment                       | 170    |                 | Czek                                |
|                                                          | 071                                    | Transfer Międzybankowy             | 188    |                 | Przelew krajowy                     |
| 🖽 Anyment 🖭 🚯                                            | 072                                    | Ksiegowanie Przelewu Wewnętr       | 188    |                 | Przelew wewnętrzny                  |
| FEFMEA repenting                                         | 073                                    | Czek menedzerski                   | 188    |                 | Czek                                |
| Europe (reports (g) 🕕                                    | 077                                    | Czek Klienta                       | 188    |                 | Czek                                |
| I Department (A)                                         | 171                                    | DFT Incoming Payment               | 188    |                 | Domestic Funds Transfer Incomin     |
|                                                          |                                        |                                    |        |                 |                                     |
|                                                          | Dodaj                                  |                                    |        |                 |                                     |
| TH AMERICA (12)                                          |                                        |                                    |        |                 |                                     |
| I AVONING POCANON (ED)                                   | Wybrane wiersze (1 - 1 z 1)            |                                    |        |                 |                                     |
| 🗄 Partmant - X for Paryments 🔞 🛈                         | Kod typu platności.                    | Onis tynu platności                | ,      | Cod Oddziału    | Onis metody platności               |
| E Macanettale Visitors Advance                           | 171 0                                  | rzelew Krajowy Przychodzacy 17     | 10     |                 | Domestic Funds Transfer Incoming 11 |
| H Reconstant Vision My D. [10]                           |                                        | recommendation is reaction and the |        |                 | Concerner and Alansier incoming     |

- Kliknij opcje Rachunek, Metoda płatności, Rodzaj przelewu w uprawnieniach Payment Outlier Detection Check i wybierz listę, którą należy dołączyć.
- Po utworzeniu i zatwierdzeniu Profilu Dostępowego nowy profil dostępowy można przypisać weryfikatorom z ramienia klienta, aby ograniczyć ich uprawnienia tylko do szczególnej listy rachunków, Rodzaju płatności i przelewu.
- Profil dostępowy z ograniczonym zbiorem rachunków i określoną Rodzajem płatności/przelewu oznacza, że użytkownicy będą mieć dostęp tylko do nietypowych transakcji generowanych z tych rachunków i z użyciem tej Rodzaju płatności/przlewu. I podobnie użytkownicy będą otrzymywać alerty dotyczące tylko nietypowych płatności mających łącznie te wybrane parametry.
- Należy pamiętać, że jeżeli danemu użytkownikowi zostanie przypisany zarówno DAP, jak i nowo utworzony Profil Dostępowy, pierwszeństwo ma ten pierwszy i żadne ograniczenia nie będą obowiązywać. W tym przypadku użytkownikowi należy odebrać DAP przed przypisaniem nowego profilu dostępowego.

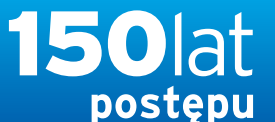

citi handlowy®

www.citihandlowy.pl Bank Handlowy w Warszawie S.A.

### PODRECZNIK UŻYTKOWNIKA: Citi® Payment Outlier Detection

Sztuczna inteligencja i uczenie maszynowe by wspomóc proces kontrolny

#### 1. Korzystanie z produktu

- 1.1 Payment Outlier Detection - prezentacja
- 1.2 Powiadomienia mailowe i dostęp do produktu
- 1.3 Przegląd ryzyka w trybie offline
- 1.4 Przegląd ryzyka w trybie online
- 1.5 Widok wszystkich ryzykownych płatności
- 1.6 Raport dla CPOD
- 1.7 Praca w trybie awaryjnym w czasie niedostępności serwisu

#### 2. Konfiguracje produktu

- 2.1 Uprawnienia użytkownika w CitiDirect BE
- 2.2 Konfiguracja biblioteki Payment Outlier Detection
- 2.3 Szczegółowe ograniczenia uprawnień (opcjonalne)
- 2.4 Payment Outlier Detection - uprawnienie do raportów (opcjonalne)
- 2.5 Konfiguracja powiadomień SMS-owych (opcjonalne)

### Szczegółowe ograniczenia

Samo

| /szystkie profile dostępu: Sz                            | czegóły                               | 1 at 1                         |                  |                                       |
|----------------------------------------------------------|---------------------------------------|--------------------------------|------------------|---------------------------------------|
| ocessed                                                  |                                       |                                |                  |                                       |
| odaj uslugi z lowogo panelu, a następnie skontigu        | ruj profile dostępu w prawym panelu   |                                | * Pole wymaganir |                                       |
| • Nazwa profilu dostępu<br>PAYMENT RISK MMAGER CHECK DAP | Opis     PAYMENT RISK MANAGER CHECK 0 | 40                             |                  |                                       |
| Darlaj ment Magnay e homingering                         | Dod                                   | ano ustugi                     |                  |                                       |
|                                                          | Rodzaj platności                      |                                |                  |                                       |
|                                                          | > rukaz upuje wyszukiwalna            |                                |                  |                                       |
| Dostępne oprawnesia                                      | Typ platności (1 - 200 z 1065)        | ĸĸ                             | Strona 1 z 6 > > |                                       |
| E                                                        | Kod typu platności                    | Opis typu platności            | Kod Oddziału 1.  | Opis metody platności                 |
| C Done Al annel Tablecon B                               | L] WII                                | Czek Kirenta                   | 170              | LZOK                                  |
| E Payment basicity (a)                                   | ✓ 171                                 | Przelew Krajowy Przychodzący   | 170              | Domestic Funds Transfer Incoming      |
| E reportionations E                                      | 172                                   | Book Debit                     | 170              | Obciążenie wewnętrzne                 |
| August .                                                 | 272                                   | Book to Card                   | 170              | Przelew wewnętrzny                    |
|                                                          | 277                                   | Cash Payment                   | 170              | Czek                                  |
|                                                          | C 071                                 | Transfer Międzybankowy         | 188              | Przelew krajowy                       |
| E fagement (                                             | 072                                   | Ksiegowanie Przelewu Wewnętr.  | 188              | Przelew wewnętrzny                    |
| AND PERSONAL PROPERTY (20)                               | 073                                   | Czek menedżerski               | 188              | Czek                                  |
| Programmit E proper Process in (17) (1)                  | 077                                   | Czek Kilenta                   | 188              | Czek                                  |
| El Connecta Supervision El                               | 171                                   | DFT Incoming Payment           | 188              | Domestic Funds Transfer Incoming      |
| El Tamana Servera El CO                                  |                                       |                                |                  |                                       |
| 101 1 million 1021                                       | Dodaj                                 |                                |                  |                                       |
| E Parto (E)                                              |                                       |                                |                  |                                       |
| E                                                        | Wybrane wiersze (1 - 1 z 1)           |                                |                  |                                       |
| E Fina hann Fit hat Daymonta first (2)                   | Madamu shared a                       | Only provident of a            | KARAMAN          | Principal designation                 |
| · · · · · · · · · · · · · · · · · · ·                    | Rod typu platności                    | Opis typu platności            | Rod Oddziału     | Opis metody platności                 |
| ED Rec No. 11 104                                        | 171                                   | Przelew Krajowy Przychodzący 1 | 70               | Domestic Funds Transfer Incoming Usun |
| THE PROPERTY AND ADDRESS OF ADDRESS OF                   |                                       |                                |                  |                                       |

- Kliknij opcje Rachunek, Metoda płatności, Rodzaj płatności w uprawnieniach Payment Outlier Detection Checki wybierz listę, którą należy dołączyć.
- Po utworzeniu i zatwierdzeniu Profilu Dostępowego nowy profil dostępowy można przypisać weryfikatorom z ramienia klienta, aby ograniczyć ich uprawnienia tylko do szczególnej listy rachunków, Rodzaju płatności przelewu.
- Profil dostępowy z ograniczonym zbiorem rachunków i określonym rodzajem płatności/pzelewu oznacza, że użytkownicy będą mieć dostęp tylko do nietypowych transakcji generowanych z tych rachunków i z użyciem tej rodzaju płatności/przelewu. I podobnie użytkownicy będą otrzymywać alerty dotyczące tylko nietypowych płatności mających łącznie te wybrane parametry.
- Należy pamiętać, że jeżeli danemu użytkownikowi zostanie przypisany zarówno DAP, jak i nowo utworzony Profil Dostępowy, pierwszeństwo ma ten pierwszy i żadne ograniczenia nie będą obowiązywać. W tym przypadku użytkownikowi należy odebrać DAP przed przypisaniem nowego profilu dostępowego.

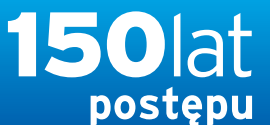

citi handlowy®

www.citihandlowy.pl Bank Handlowy w Warszawie S.A.

### PODRECZNIK UŻYTKOWNIKA: Citi® Payment Outlier Detection

Sztuczna inteligencja i uczenie maszynowe by wspomóc proces kontrolny

- 1. Korzystanie z produktu
  - 1.1 Payment Outlier Detection - prezentacja
  - 1.2 Powiadomienia mailowe i dostęp do produktu
  - 1.3 Przegląd ryzyka w trybie offline
  - 1.4 Przegląd ryzyka w trybie online
  - 1.5 Widok wszystkich ryzykownych płatności
  - 1.6 Raport dla CPOD
  - 1.7 Praca w trybie awaryjnym w czasie niedostępności serwisu

#### 2. Konfiguracje produktu

- 2.1 Uprawnienia użytkownika w CitiDirect BE
- 2.2 Konfiguracja biblioteki Payment Outlier Detection
- 2.3 Szczegółowe ograniczenia uprawnień (opcjonalne)
- 2.4 Payment Outlier Detection - uprawnienie do raportów (opcjonalne)
- 2.5 Konfiguracja powiadomień SMS-owych (opcjonalne)

Zastrzeżenie

### Szczegółowe ograniczenia

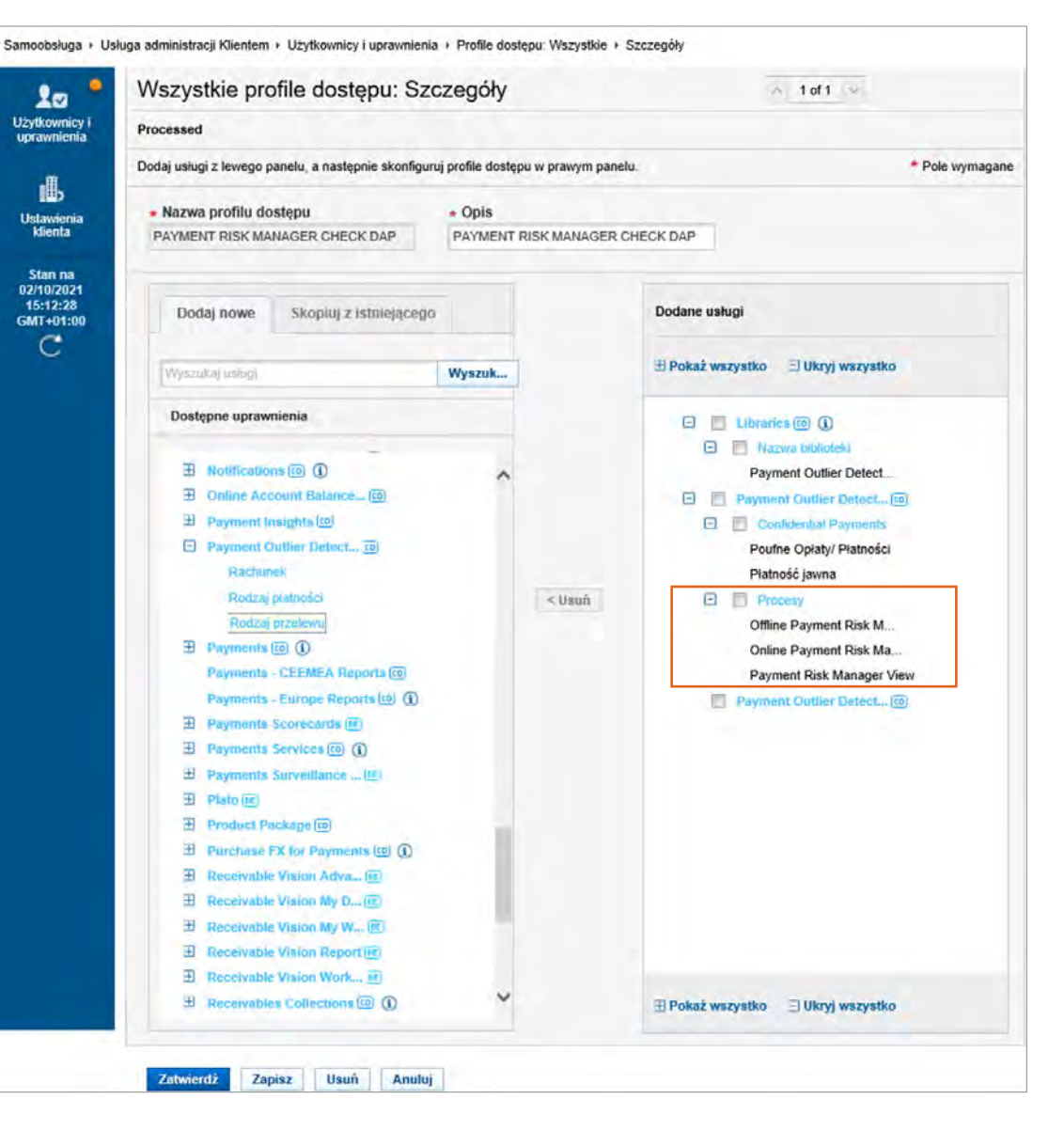

 Profil dostępu można ograniczyć dodatkowo do ekranów ONLINE, OFFLINE lub WIDOKU - lub wszystkich tych opcji.

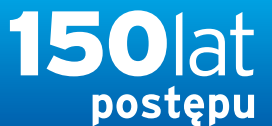

citi handlowy®

www.citihandlowy.pl Bank Handlowy w Warszawie S.A.

### PODRECZNIK UŻYTKOWNIKA: Citi® Payment Outlier Detection

Sztuczna inteligencja i uczenie maszynowe by wspomóc proces kontrolny

- 1. Korzystanie z produktu
  - 1.1 Payment Outlier Detection - prezentacja
  - 1.2 Powiadomienia mailowe i dostęp do produktu
  - 1.3 Przegląd ryzyka w trybie offline
  - 1.4 Przegląd ryzyka w trybie online
  - 1.5 Widok wszystkich ryzykownych płatności
  - 1.6 Raport dla CPOD
  - 1.7 Praca w trybie awaryjnym w czasie niedostępności serwisu

#### 2. Konfiguracje produktu

- 2.1 Uprawnienia użytkownika w CitiDirect BE
- 2.2 Konfiguracja biblioteki Payment Outlier Detection
- 2.3 Szczegółowe ograniczenia uprawnień (opcjonalne)
- 2.4 Payment Outlier Detection - uprawnienie do raportów (opcjonalne)
- 2.5 Konfiguracja powiadomień SMS-owych (opcjonalne)

### Uprawnienie do raportów

\* Kliknij Samoobsługa → Usługa administracji klientem → Użytkownicy i uprawnienia.

| cíti                                                                                                    |                                    |                 |                                      |                             |                                     |                                                                                                    |                                                                                                    |                                                                           |                                                    | CitiDirect BE®                                        |
|----------------------------------------------------------------------------------------------------|------------------------------------|-----------------|--------------------------------------|-----------------------------|-------------------------------------|----------------------------------------------------------------------------------------------------|----------------------------------------------------------------------------------------------------|---------------------------------------------------------------------------|----------------------------------------------------|-------------------------------------------------------|
| Strona główna                                                                                                    | Servis ClaDirect                   | Ptatności e     | Trade / Raporty I<br>Whioslo analizy | Zapytania i<br>wyszukowanie | Obsługa piłków                      | Samoobsluga Wiece) pr                                                                                                    | oduktów<br>fi                                                                                                    |                                                                           |                                                    |                                                       |
| Killent zalingsweny jako: DEMO POLAND       0 Nieudanych prób od ostatniego zalogowania 02/10/2021 11:10:20 Szczegóły |                                    |                 |                                      |                             | Szczegóły<br>ience now with the new | Ustawienia<br>Biblioteka szablonów<br>Biblioteka zleceń stałych<br>Ustawienia biblioteka                                                                                                    | Zlecenie usługi<br>Utwórz nowe zlecenie usługi<br>Zatwierdzanie/Zmiana<br>Autoryzacja                                                                                                    | Narzędzia i usługi<br>Optymalizacja działania @<br>Alerty i powiadomienia |                                                    | TRY IT NOW!                                           |
| Tarcza Fin                                                                                                    | ansowa PFR 2.0 - ważn:             | a informacia    | Sko                                  | rzystaj z CiliDirect        | BE Mobile z opcia auten             | Usluga administracji<br>Klientem                                                                                                    | Pokaz wszystkie<br>Raport z działań                                                                                                    | Powiadomienia o<br>zdarzeniach 🖾                                          | Analiza platności<br>Poznaj Citi Pavment Insighlsj | Wazne informacje     Faprojektuj Stronę Startową      |
| Tarcza Finansowa PFR 2.0 - wazna informacja Skorzystaj z ChiDirect BE. Mobile z opcją auten                           |                                    |                 |                                      |                             |                                     | Użytkownicy i uprawnienia<br>Ustawienia klienta<br>Klienci - Nowi<br>Bulk User Credential update<br>Zmień pytania bezpieczeństwa                                                                                                    | Administratora<br>Raport z grupy Uzytkowników -<br>zbiorczy<br>Raport z grup użytkowników -<br>szczegółowy<br>Raport z Użytkowników 1<br>uprawnień<br>Raport o nieaktywnych<br>Użytkownikach<br>Raport o nieaktywnych<br>Użytkownikach |                                                                           |                                                    |                                                       |
| Filtruj                                                                                                    | Filtry Rachunek Waluta             |                 |                                      |                             |                                     | Informacje<br>Kalendarz świąt                                                                                                    |                                                                                                    |                                                                           |                                                    | Stan na 02/10/2021 11:42 GMT+01:00 🙆 🖬 🧮 🍘            |
|                                                                                                    |                                    |                 |                                      |                             |                                     |                                                                                                    | Raport z powiązań klienta<br>Raport szczegółowy z                                                                                                    |                                                                           |                                                    | Beltyses wybrane całkowite w USD (weluta bezowa) 0,00 |
| Wybrana pozycja                                                                                                    | Wybrana pozycja (1 – 2 z 2)        |                 |                                      |                             |                                     | Centrum Informacji                                                                                                    | AML - raport z Użytkowników<br>po Kliencie                                                                                                    |                                                                           |                                                    | 84 <b>0</b>                                           |
| Data wyciągu                                                                                                    | Numer rachunku<br>2 +              | Rodzaj rachunku | Nazwa rachunku                       | Waluta<br>rachunku          | Saldo początkowe<br>do dyspozycji   | Politica and a complete the second second se | Raport Kontrolny z logowań -<br>szczegóły                                                                                                    |                                                                           |                                                    |                                                       |
| 02/10/2021<br>02/10/2021                                                                                              | 51 1030 1508 00<br>48 1030 1508 00 |                 | Demo 2 EUR<br>Demo 1 edited          | EUR<br>PLN                  | 0,00                                | 1 2                                                                                                    | Raport Kontrolny z logowań -<br>zbiorczy<br>Raporty z profilu klienta                                                                                                    |                                                                           |                                                    |                                                       |

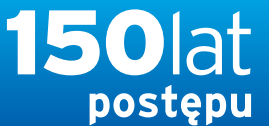

www.citihandlowy.pl Bank Handlowy w Warszawie S.A.

### PODRECZNIK UŻYTKOWNIKA: Citi® Payment Outlier Detection

Sztuczna inteligencja i uczenie maszynowe by wspomóc proces kontrolny

#### 1. Korzystanie z produktu

- 1.1 Payment Outlier Detection - prezentacja
- 1.2 Powiadomienia mailowe i dostęp do produktu
- 1.3 Przegląd ryzyka w trybie offline
- 1.4 Przegląd ryzyka w trybie online
- 1.5 Widok wszystkich ryzykownych płatności
- 1.6 Raport dla CPOD
- 1.7 Praca w trybie awaryjnym w czasie niedostępności serwisu

#### 2. Konfiguracje produktu

- 2.1 Uprawnienia użytkownika w CitiDirect BE
- 2.2 Konfiguracja biblioteki Payment Outlier Detection
- 2.3 Szczegółowe ograniczenia uprawnień (opcjonalne)
- 2.4 Payment Outlier Detection - uprawnienie do raportów (opcjonalne)
- 2.5 Konfiguracja powiadomień SMS-owych (opcjonalne)

### Uprawnienie do raportów

- Kliknij "Profile dostępu" pod "Użytkownicy i uprawnienia".
- Klient może albo utworzyć odrębne profile dostępu i dodać pożądane uprawnienie, albo zmodyfikować domyślny profil dostępowy. W pierwszym przypadku kliknij przycisk "Tworzenie", a w celu zmiany domyślnego profilu dostępowego kliknij przycisk "Wszystkie profile dostępu" i znajdź "PAYMENT RISK MANAGER CHECK DAP".
- Prosimy pamiętać, że uprawnienia do Raportów są już uwzględnione w domyślnym profilu dostępowym. Nie można ich usunąć z domyślnego profilu dostępowego, jeśli są wymagane.

| rona główna                                  | Serwis CitiDirect                                 | Płatności   | eWnioski                   | analizy        | wyszukiwanie                      | Obsługa plików | Samoobsługa | Citi |
|----------------------------------------------|---------------------------------------------------|-------------|----------------------------|----------------|-----------------------------------|----------------|-------------|------|
| zalogowany ja                                | ko: DEMO POLAND                                   | 0 Nieudanyc | h prób od ostatniego       | zalogowania 02 | 2/10/2021 11:10:20 <mark>S</mark> | zczegóły       |             |      |
| obsługa 🕨 Usł                                | uga administracji Kliente                         | m 🕨 Użytkow | nicy i uprawnienia         |                |                                   |                |             |      |
| ytkownicy i<br>orawnienia                    | Użytkownicy                                       |             | Tworzenie                  |                |                                   |                |             |      |
| enci - Nowi                                  | Profile dostępu                                   | •           | Autoryzacja<br>1           |                |                                   |                |             |      |
| stawienia<br>klienta                         | Uprawnienia<br>użytkownika                        |             | Modyfikuj/napra            | w              |                                   |                |             |      |
| Stan na<br>2-10-2021<br>11:43:34<br>MT+01:00 | Resend SMS                                        |             | Wszystkie profi<br>dostępu | le             |                                   |                |             |      |
| Ŭ                                            | Zbiorcza aktualiza<br>poświadczeń<br>użytkowników | cja         |                            |                |                                   |                |             |      |
|                                              |                                                   |             |                            |                |                                   |                |             |      |
|                                              |                                                   |             |                            |                |                                   |                |             |      |

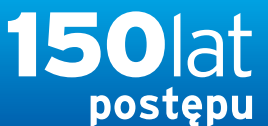

citi handlowy®

www.citihandlowy.pl Bank Handlowy w Warszawie S.A.

### PODRECZNIK UŻYTKOWNIKA: Citi® Payment Outlier Detection

Sztuczna inteligencja i uczenie maszynowe by wspomóc proces kontrolny

- 1. Korzystanie z produktu
  - 1.1 Payment Outlier Detection - prezentacja
  - 1.2 Powiadomienia mailowe i dostęp do produktu
  - 1.3 Przegląd ryzyka w trybie offline
  - 1.4 Przegląd ryzyka w trybie online
  - 1.5 Widok wszystkich ryzykownych płatności
  - 1.6 Raport dla CPOD
  - 1.7 Praca w trybie awaryjnym w czasie niedostępności serwisu

#### 2. Konfiguracje produktu

- 2.1 Uprawnienia użytkownika w CitiDirect BE
- 2.2 Konfiguracja biblioteki Payment Outlier Detection
- 2.3 Szczegółowe ograniczenia uprawnień (opcjonalne)
- 2.4 Payment Outlier Detection - uprawnienie do raportów (opcjonalne)
- 2.5 Konfiguracja powiadomień SMS-owych (opcjonalne)

### Uprawnienie do raportów

• Znajdź "Payment Outlier Detection Check Service Reports" i usuń je z profilu dostępowego PAYMENT RISK MANAGER CHECK DAP.

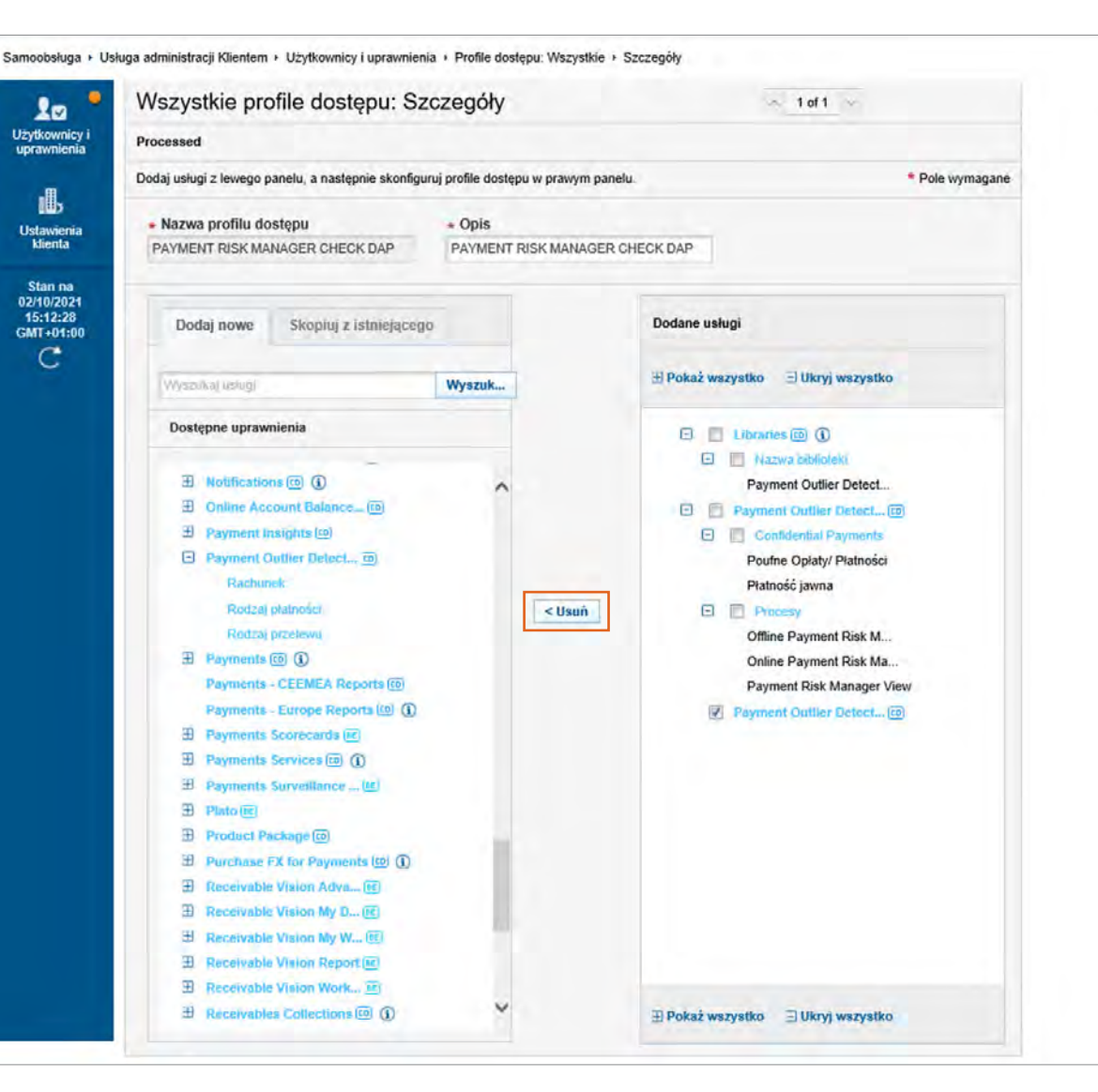

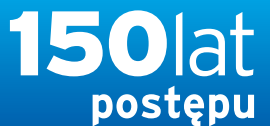

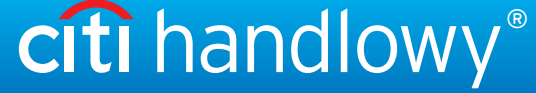

### PODRECZNIK UŻYTKOWNIKA: Citi® Payment Outlier Detection

Sztuczna inteligencja i uczenie maszynowe by wspomóc proces kontrolny

- 1. Korzystanie z produktu
  - 1.1 Payment Outlier Detection - prezentacja
  - 1.2 Powiadomienia mailowe i dostęp do produktu
  - 1.3 Przegląd ryzyka w trybie offline
  - 1.4 Przegląd ryzyka w trybie online
  - 1.5 Widok wszystkich ryzykownych płatności
  - 1.6 Raport dla CPOD
  - 1.7 Praca w trybie awaryjnym w czasie niedostępności serwisu

#### 2. Konfiguracje produktu

- 2.1 Uprawnienia użytkownika w CitiDirect BE
- 2.2 Konfiguracja biblioteki Payment Outlier Detection
- 2.3 Szczegółowe ograniczenia uprawnień (opcjonalne)
- 2.4 Payment Outlier Detection - uprawnienie do raportów (opcjonalne)
- 2.5 Konfiguracja powiadomień SMS-owych (opcjonalne)

- KROK 1: Zaloguj się do aplikacji CDBE i kliknij Serwis CitiDirect.
- KROK 2: Kliknij "Zarządzanie dostępem użytkownika dostęp mobilny i tablet" w "Administrowanie Użytkownikami".

| cîtî          |                          |                          |         |                       |                      | Serwis Bar<br>TE<br>06/1                                                                                                    | nkowości Internetowej<br>CitiDirect<br>ST CLASSIC III<br>2/2021 10:20:03                                                                           | Oświadczenie o poufności   Pomoc Onli | ne   Moje preferencje   Skrzynka | Strona Pomocy Technicznej<br>Zmiana kontel<br>Szukaj w menu CitiDirect<br>Chciałbym |
|---------------|--------------------------|--------------------------|---------|-----------------------|----------------------|----------------------------------------------------------------------------------------------------|----------------------------------------------------------------------------------------------------|---------------------------------------|----------------------------------|-------------------------------------------------------------------------------------|
| Strona Główna | Moje Transakcje i Usługi | Zapytania i Wyszukiwanie | Raporty | Narzędzia i Preferenc | cje                  | Administrowanie Użytkownikami                                                                                                    |                                                                                                    |                                       |                                  | L                                                                                   |
| Strona Główna |                          |                          |         |                       | Wi<br>P(<br>ze<br>dz | Zarządzanie Dostępem<br>Profile dostępu<br>Konfiguracja systemu<br>Ustawienia praw<br>Przypisanie klienta<br>Profile użytkowników<br>Preferencje klienta<br>Uprawnienia użytkownika<br>dutoryzacja AML<br>Użytkownika<br>Zarządzanie dostępem<br>użytkownika<br>Zarządzanie dostępem<br>użytkownika<br>Definicja klienta<br>Pakiet produktów<br>Przypisanie pakietu<br>produktów<br>Profil uprawnień Klienta<br>Domyślny Profil Dostępu<br>Zarządzanie rachunkiem<br>Powiązanie Konta z Usługą<br>Konfiguracja Klienta | nternetowej CitiDirect dla TEST CLASSIC<br>stasz z CitiDirect? <u>Strona Weparcia CitiDirect</u><br>ściej zadawane pytania i informacje kontaktowe | 111                                   |                                  | Tapisa 🥻                                                                            |

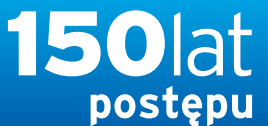

**citi handlowy**<sup>®</sup> www.citihandlowy.pl Bank Handlowy w Warszawie S.A.

### PODRECZNIK UŻYTKOWNIKA: Citi® Payment Outlier Detection

Sztuczna inteligencja i uczenie maszynowe by wspomóc proces kontrolny

#### 1. Korzystanie z produktu

- 1.1 Payment Outlier Detection - prezentacja
- 1.2 Powiadomienia mailowe i dostęp do produktu
- 1.3 Przegląd ryzyka w trybie offline
- 1.4 Przegląd ryzyka w trybie online
- 1.5 Widok wszystkich ryzykownych płatności
- 1.6 Raport dla CPOD
- 1.7 Praca w trybie awaryjnym w czasie niedostępności serwisu

#### 2. Konfiguracje produktu

- 2.1 Uprawnienia użytkownika w CitiDirect BE
- 2.2 Konfiguracja biblioteki Payment Outlier Detection
- 2.3 Szczegółowe ograniczenia uprawnień (opcjonalne)
- 2.4 Payment Outlier Detection - uprawnienie do raportów (opcjonalne)

2.5 Konfiguracja powiadomień SMS-owych (opcjonalne)

- KROK 3: Z listy istniejących użytkowników wybierz użytkownika, dla którego mają być dodane alerty SMS-owe.
- KROK 4: Jeżeli jest to nowy użytkownik, kliknij przycisk "NOWY" i wybierz użytkownika.

| citi                                                                                                    | Serwis Bankowości Internetowej<br>CitiDirect<br>TEST CLASSIC III<br>06/12/2021 10-20-03 | Oświadczenie o poufności   Pomoc Online   Moje preferencje   Skrzy | nka   Strona Pomocy Technicznej   Wyloguj<br>Zrniana kontekstu klienta<br>Szukaj w menu CitiDirect |
|----------------------------------------------------------------------------------------------------|-----------------------------------------------------------------------------------------|--------------------------------------------------------------------|----------------------------------------------------------------------------------------------------|
| Strona Główna Moje Transakcje i Usługi Zapytania i Wyszukiwanie Raporty Narzędzia i Preferencje Administrowani                                                                                               | e Użytkownikami                                                                         |                                                                    |                                                                                                    |
| Strona Główna >> Administrowanie Użytkownikami >> Zarządzanie Dostępem >> Zarządzanie dostępem użytkownika - dostęp mobilny i tał<br>Podsumowanie zarządzania dostępem użytkownika - dostęp mobilny i tablet | blet                                                                                    | Data os                                                            | Capisane raporty                                                                                   |
| Nazwa klienta                                                                                                    |                                                                                         |                                                                    |                                                                                                    |
| Wprowadź / Zmień 📉 Autoryzuj 🍸 Statusy zleceń / Historia                                                                                                    |                                                                                         |                                                                    |                                                                                                    |
| (1) ID uzytkownika         Nazwosko         Imię         status           4722414         HD         EB         Zrealizovany                                                                                 |                                                                                         |                                                                    |                                                                                                    |
| 4722415 HD UNO EB Zrealizowany                                                                                                    |                                                                                         |                                                                    |                                                                                                    |
| Kolumny sortowane (1)(2)                                                                                                    |                                                                                         |                                                                    |                                                                                                    |
|                                                                                                    |                                                                                         |                                                                    | Dezaidí da                                                                                         |
|                                                                                                    |                                                                                         |                                                                    | Nowy Usuń Przejaz do Inne<br>szczegółów opcje                                                      |

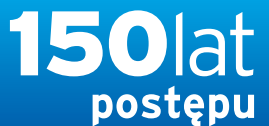

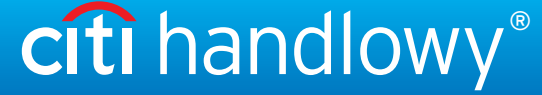

### PODRECZNIK UŻYTKOWNIKA: Citi® Payment Outlier Detection

Sztuczna inteligencja i uczenie maszynowe by wspomóc proces kontrolny

- 1. Korzystanie z produktu
  - 1.1 Payment Outlier Detection - prezentacja
  - 1.2 Powiadomienia mailowe i dostęp do produktu
  - 1.3 Przegląd ryzyka w trybie offline
  - 1.4 Przegląd ryzyka w trybie online
  - 1.5 Widok wszystkich ryzykownych płatności
  - 1.6 Raport dla CPOD
  - 1.7 Praca w trybie awaryjnym w czasie niedostępności serwisu

#### 2. Konfiguracje produktu

- 2.1 Uprawnienia użytkownika w CitiDirect BE
- 2.2 Konfiguracja biblioteki Payment Outlier Detection
- 2.3 Szczegółowe ograniczenia uprawnień (opcjonalne)
- 2.4 Payment Outlier Detection - uprawnienie do raportów (opcjonalne)
- 2.5 Konfiguracja powiadomień SMS-owych (opcjonalne)

### Konfiguracja powiadomień SMS-owych

• KROK 5: Kliknij "NOWY" w Konfiguracja powiadomień i pokaże się nowe okno.

| cîti                                                                                                    |                                                             | Serwis Bankowości Internetowej<br>CitiDirect<br>TEST CLASSIC III<br>06/12/2021 10:20:03 | Oświadczenie o poufności   Pomoc Online   Moje                            | oreferencje   Skrzynka   Strona Pomocy Technicznej   Wyloguj<br>Zmiana kontekstu klienta<br>Szukaj w menu CitiDirect<br>Chciałbym |
|----------------------------------------------------------------------------------------------------|-------------------------------------------------------------|-----------------------------------------------------------------------------------------|---------------------------------------------------------------------------|----------------------------------------------------------------------------------------------------|
| Strona Główna Moje Transakcje i Usługi Zapytania i Wyszukiwanie F                                                                                               | Raporty Narzędzia i Preferencje                             | Administrowanie Użytkownikami                                                           |                                                                           |                                                                                                    |
| <u>Strona Główna</u> >> <u>Administrowanie Użytkownikami</u> >> Zarządzanie Dostępem >><br>Szczegóły zarządzania dostępem użytkownika - dostęp mobilny i tablet | Zarządzanie dostępem użytkownika - do                       | sstęp mobilny i tablet                                                                  |                                                                           | Zapisane raporty<br>Data ostatniego zalogowania 06/12/2021 10:18:16                                                               |
| Imię<br>EB<br>SMS: Numer kierunkowy kraju / Numer telefonu<br>E-mail<br>Dostęp mobilny utworzony                                                                | Drugie imię<br>Preferencje językowe dla email<br>Angrielski | Nazwisko<br>HD                                                                          |                                                                           |                                                                                                    |
| Setwienia providuomieni         Procesowanie         SMS           Platności         Autoryzacja         Tak                 <                                  | Tak                                                         | E-mail                                                                                  | Rashunek         P:           66 1030 1508 0000 0008 1603 3012         P: | Metoda płatności Nazwa profilu plik<br>rzelew krajowy<br>Nowy Edytuj Usuń                                                         |
| Data wygenerowania PINu                                                                                                    | Opt In Data                                                 | Opt-Out Data                                                                            |                                                                           |                                                                                                    |
| * Wymagane pole                                                                                                    |                                                             |                                                                                         |                                                                           | Zatwierdź Usuń Następna Lista Inne<br>opcje                                                                                       |

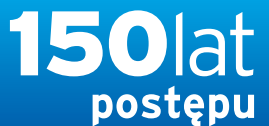

# citi handlowy®

Bank Handlowy w Warszawie S.A.

### PODRECZNIK UŻYTKOWNIKA: Citi® Payment Outlier Detection

Sztuczna inteligencja i uczenie maszynowe by wspomóc proces kontrolny

#### 1. Korzystanie z produktu

- 1.1 Payment Outlier Detection - prezentacja
- 1.2 Powiadomienia mailowe i dostęp do produktu
- 1.3 Przegląd ryzyka w trybie offline
- 1.4 Przegląd ryzyka w trybie online
- 1.5 Widok wszystkich ryzykownych płatności
- 1.6 Raport dla CPOD
- 1.7 Praca w trybie awaryjnym w czasie niedostępności serwisu

#### 2. Konfiguracje produktu

- 2.1 Uprawnienia użytkownika w CitiDirect BE
- 2.2 Konfiguracja biblioteki Payment Outlier Detection
- 2.3 Szczegółowe ograniczenia uprawnień (opcjonalne)
- 2.4 Payment Outlier Detection - uprawnienie do raportów (opcjonalne)
- 2.5 Konfiguracja powiadomień SMS-owych (opcjonalne)

- KROK 6: Kliknij wyszukiwanie "Serwisy" i pojawi się nowe okno ze wszystkimi dostępnymi usługami.
- KROK 7: Z listy usług wybierz "Payment Outlier Detection".

| cîti                                     |                                                              |                                                       |                                     |                                     |              | Serwis Bankowości Internetowej<br>CitiDirect<br>TEST CLASSIC III<br>06/12/2021 10:20:03                                                                                      | Oświadczenie o poufru                | ości   Pomoc Online | Moje preferencje   Skrzynka       | Strona Pomocy Technicznej   Wyloguj<br>Zmiana kontekstu klienta<br>Szukaj w menu CitiDirect<br>Chciałbym |
|------------------------------------------|--------------------------------------------------------------|-------------------------------------------------------|-------------------------------------|-------------------------------------|--------------|----------------------------------------------------------------------------------------------------|--------------------------------------|---------------------|-----------------------------------|----------------------------------------------------------------------------------------------------|
| Strona Główna                            | Moje Transakcje i Usługi                                     | Zapytania i Wyszukiwanie                              | Raporty                             | Narzędzia i Preferencje             | Administr    | rowanie Użytkownikami                                                                                                    |                                      |                     |                                   |                                                                                                    |
| Strona Główna >> /<br>Szczegóły zarządza | Administrowanie Użytkownikam<br>mia dostępem użytkownika - d | j >> Zarządzanie Dostępem :<br>ostęp mobilny i tablet | > Zarządza                          | nie dostępem użytkownika - c        | ostęp mobili | Iny i tablet                                                                                                    |                                      |                     | Data ostatn                       | R Zapisane raporty                                                                                       |
| Imię<br> EB<br>SMS: Nume<br>▼            | r kierunkowy kraju / Numer tel                               | efonu                                                 | Drugie im<br>Preferena<br>✓ Angiels | ię<br>cje językowe dla email<br>kta | Na<br>HE     | zwisko<br>D                                                                                                    |                                      |                     |                                   |                                                                                                    |
| Ustawienia powiac<br>Serwisy<br>Platnośc | lomień<br>Procesow<br>L Autoryzacja                          | anie SM<br>Tak                                        | S Tak                               |                                     |              | Scrzegóły powiadomień  Scrwisy  Płastności  Rachunek  Przeszukiwanie biblioteki                                                                                              | * Procesowanie<br>V Metoda płatności | ×                   | Metoda płatno:<br>Przelev krajovy | šci Nazwa profilu plik                                                                                   |
| << Wersz                                 | I z 1 >> Kolumny sortowane (1)<br>erowania PINu<br>wacji     |                                                       | Opt In Dar                          | a<br>T                              | 01           | Beneficiary Library Payment Outlier Detection Należności Document Upload Powiadomienie Plik Platności manualne Usługi handlowe Platności Payments Overview Payments Services |                                      | Zamknij             |                                   | Nowy Edytuj Usuń                                                                                         |
| * Wymagane                               | pole                                                         |                                                       |                                     |                                     |              |                                                                                                    | OK Odśwież Więcej i                  | Anuluj              | Zatwierdź                         | Usuń Następna Lista Inne<br>opcje                                                                        |

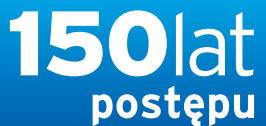

## citi handlowy®

www.citihandlowy.pl Bank Handlowy w Warszawie S.A.

### PODRECZNIK UŻYTKOWNIKA: Citi® Payment Outlier Detection

Sztuczna inteligencja i uczenie maszynowe by wspomóc proces kontrolny

#### 1. Korzystanie z produktu

- 1.1 Payment Outlier Detection - prezentacja
- 1.2 Powiadomienia mailowe i dostęp do produktu
- 1.3 Przegląd ryzyka w trybie offline
- 1.4 Przegląd ryzyka w trybie online
- 1.5 Widok wszystkich ryzykownych płatności
- 1.6 Raport dla CPOD
- 1.7 Praca w trybie awaryjnym w czasie niedostępności serwisu

#### 2. Konfiguracje produktu

- 2.1 Uprawnienia użytkownika w CitiDirect BE
- 2.2 Konfiguracja biblioteki Payment Outlier Detection
- 2.3 Szczegółowe ograniczenia uprawnień (opcjonalne)
- 2.4 Payment Outlier Detection - uprawnienie do raportów (opcjonalne)
- 2.5 Konfiguracja powiadomień SMS-owych (opcjonalne)

- KROK 8: Wybierz "Sent to Risk Review" (Wysłano do weryfikacji ryzyka) w procesach.
- KROK 9: Zaznacz pole alertów SMS-owych i kliknij "Zachowaj".
- KROK 10: Wyślij użytkownika po dokonaniu wyboru.

| cîtî                                                                                                    | Serwis Bankowości Internetowej<br>CitiDirect<br>TEST CLASSIC III<br>06/12/2021 10:20:03 | Oświadczenie o poufności   Pomoc Online   Moje preferencje   Skrzynka   Strona Pomocy Technicznej   Wyloguj<br>Zmiana kontekstu klienta<br>Szukaj w menu CitiDirect<br>Chciatbym |
|----------------------------------------------------------------------------------------------------|-----------------------------------------------------------------------------------------|----------------------------------------------------------------------------------------------------|
| Strona Główna         Moje Transakcje i Usługi         Zapytania i Wyszukiwanie         Raporty         Narzędzia i Preferencje           Strona Główna         >> Administrowanie Użytkownikami         >> Zarządzanie Dostępem >> Zarządzanie dostępem użytkownika - dostęp           Szczegóły zarządzania dostępem użytkownika - dostęp mobiliny i tablet | Administrowanie Uzytkownikami<br>stęp mobilny i tablet                                  | Zapisane raporty<br>Data ostatniego zalogowania 06/12/2021 10:18:16                                                                                                    |
| Imię     Drugie imię       EB     Preferencje językowe dla email       * E-mail     * Preferencje językowe dla email                                                                                                    | Nazwisko<br>ED                                                                          |                                                                                                    |
| ✓ Dostęp mobilny utworzony         Ustawienia powiadomień         ✓ Płachości Autoryzacja       Tak         ✓ Nersz 1 z 1 >>       Kolumny sortowane (1)(2)         Data wygenerowania PINu       Opt In Data         ✓ / · · · · · · · · · · · · · · · · · ·                                                                                                 | Szczegóły powiadomień  Serwisy V Payaent Outlier V Sent to 1 E-mail V SMS               | hie<br>iisk Review                                                                                                    |
| * Wymagane pole                                                                                                    | Yuradaya kooo                                                                           | Začnowaj Zanikini<br>Zatwierdź Usuń Następna Lista Inne<br>opcje                                                                                                    |

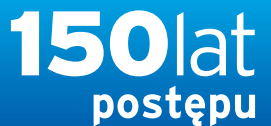

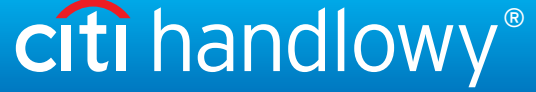

### PODRECZNIK UŻYTKOWNIKA: Citi® Payment Outlier Detection

Sztuczna inteligencja i uczenie maszynowe by wspomóc proces kontrolny

- 1. Korzystanie z produktu
  - 1.1 Payment Outlier Detection - prezentacja
  - 1.2 Powiadomienia mailowe i dostęp do produktu
  - 1.3 Przegląd ryzyka w trybie offline
  - 1.4 Przegląd ryzyka w trybie online
  - 1.5 Widok wszystkich ryzykownych płatności
  - 1.6 Raport dla CPOD
  - 1.7 Praca w trybie awaryjnym w czasie niedostępności serwisu

#### 2. Konfiguracje produktu

- 2.1 Uprawnienia użytkownika w CitiDirect BE
- 2.2 Konfiguracja biblioteki Payment Outlier Detection
- 2.3 Szczegółowe ograniczenia uprawnień (opcjonalne)
- 2.4 Payment Outlier Detection - uprawnienie do raportów (opcjonalne)
- 2.5 Konfiguracja powiadomień SMS-owych (opcjonalne)

- KROK 11: Zaloguj się do aplikacji CDBE i kliknij Serwis CitiDirect.
- KROK 12: Kliknij "Zarządzanie dostępem użytkownika dostęp mobilny i tablet" w "Administrowanie Użytkownikami".

| cîti          |                          |                          |         |                        |                      | Serwis Ba<br>TE<br>06/1                                                                                                    | Servis Bankowości Internetowej i Oswiadczenie o pourności i Pomoć Unine i woje preierencje i Skrzynka<br>CitiDirect<br>TEST CLASSIC !!!<br>06/12/2021 10:20:03 |     |           |               |  |
|---------------|--------------------------|--------------------------|---------|------------------------|----------------------|----------------------------------------------------------------------------------------------------|----------------------------------------------------------------------------------------------------|-----|-----------|---------------|--|
| Strona Główna | Moje Transakcje i Usługi | Zapytania i Wyszukiwanie | Raporty | Narzędzia i Preferencj | je                   | Administrowanie Użytkownikami                                                                                                    |                                                                                                    |     | Chciałbym | ~             |  |
| Strona Główna |                          |                          |         |                        | Wi<br>P(<br>za<br>dz | Zarządzanie Dostępem<br>Profile dostępu<br>Konfiguracja systemu<br>Ustawienia praw<br>Przypisanie klienta<br>Profile użytkowników<br>Preferencje klienta<br>Uprawnienia użytkownika<br>Autoryzacja AML<br>Użytkownika<br>Zarządzanie dostępem<br>użytkownika<br>Zatrzątkawnie dostępem<br>użytkownika<br>Definicja klienta<br>Pakiet produktów<br>Profil uprawnień Klienta<br>Domyślny Profil Dostępu<br>Zarządzanie rachunkiem<br>Powiązanie Konta z Usługą<br>Konfiguracja Klienta | nternetowej CitiDirect dla TEST CLASSIC<br>stasz z CitiDirect? <u>Strona Wsparcia CitiDirect</u><br>ściej zadawane pytania i informacje kontaktowe             | !!! | 😱 Za      | pisane raport |  |

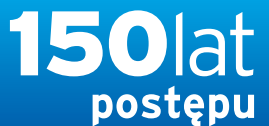

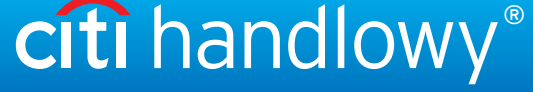

www.citihandlowy.pl Bank Handlowy w Warszawie S.A.

### PODRECZNIK UŻYTKOWNIKA: Citi® Payment Outlier Detection

Sztuczna inteligencja i uczenie maszynowe by wspomóc proces kontrolny

- 1. Korzystanie z produktu
  - 1.1 Payment Outlier Detection - prezentacja
  - 1.2 Powiadomienia mailowe i dostęp do produktu
  - 1.3 Przegląd ryzyka w trybie offline
  - 1.4 Przegląd ryzyka w trybie online
  - 1.5 Widok wszystkich ryzykownych płatności
  - 1.6 Raport dla CPOD
  - 1.7 Praca w trybie awaryjnym w czasie niedostępności serwisu

#### 2. Konfiguracje produktu

- 2.1 Uprawnienia użytkownika w CitiDirect BE
- 2.2 Konfiguracja biblioteki Payment Outlier Detection
- 2.3 Szczegółowe ograniczenia uprawnień (opcjonalne)
- 2.4 Payment Outlier Detection - uprawnienie do raportów (opcjonalne)
- 2.5 Konfiguracja powiadomień SMS-owych (opcjonalne)

### Konfiguracja powiadomień SMS-owych

• KROK 13: Kliknij zakładkę "Autoryzuj" i zatwierdź wymaganego użytkownika.

| cíti                                                                                                    | Serwis Bankowości Internetowej<br>CitiDirect<br>TEST CLASSIC III<br>06/12/2021 10/20:03 | Oświadczenie o poufności   Pomoc Online   Moje preferencje | Skrzynka   Strona Pomocy Technicznej   V<br>Zmiana kontekstu<br>Szukaj w menu CitiDirect | Nyloguj<br>I klienta |
|----------------------------------------------------------------------------------------------------|-----------------------------------------------------------------------------------------|------------------------------------------------------------|------------------------------------------------------------------------------------------|----------------------|
|                                                                                                    |                                                                                         |                                                            | Chciałbym                                                                                | ~                    |
| Strona Główna Moje Transakcje i Usługi Zapytania i Wyszukiwanie Raporty Narzędzia i Preferencje Adminis                                                                                                    | trowanie Użytkownikami                                                                  |                                                            |                                                                                          |                      |
| <u>trona Główna</u> >> <u>Administrowanie Użytkownikami</u> >> Zarządzanie Dostępem >> Zarządzanie dostępem użytkownika - dostęp mob<br><mark>Podsumowanie zarządzania dostępem użytkownika - dostęp mobilny i tablet</mark> | ilny i tablet                                                                           | 0                                                          | ata ostatniego zalogowania 06/12/2021 10:18:                                             | raporty<br>16        |
| Nazwa klienta                                                                                                    |                                                                                         |                                                            |                                                                                          |                      |
| Wprowadź / Zmień Autoryzuj Statusy zleceń / Historia                                                                                                    |                                                                                         |                                                            |                                                                                          | 7                    |
| (1) ID uzytkownika Nazwosko Imię st                                                                                                    | atus                                                                                    |                                                            |                                                                                          |                      |
| 472241 HD HB Zrealizovany                                                                                                    |                                                                                         |                                                            | -                                                                                        |                      |
|                                                                                                    |                                                                                         |                                                            |                                                                                          |                      |
|                                                                                                    |                                                                                         |                                                            |                                                                                          |                      |
|                                                                                                    |                                                                                         |                                                            |                                                                                          |                      |
|                                                                                                    |                                                                                         |                                                            |                                                                                          |                      |
|                                                                                                    |                                                                                         |                                                            |                                                                                          |                      |
|                                                                                                    |                                                                                         |                                                            |                                                                                          |                      |
|                                                                                                    |                                                                                         |                                                            |                                                                                          |                      |
|                                                                                                    |                                                                                         |                                                            |                                                                                          |                      |
|                                                                                                    |                                                                                         |                                                            |                                                                                          |                      |
|                                                                                                    |                                                                                         |                                                            |                                                                                          |                      |
|                                                                                                    |                                                                                         |                                                            |                                                                                          |                      |
|                                                                                                    |                                                                                         |                                                            |                                                                                          |                      |
|                                                                                                    |                                                                                         |                                                            |                                                                                          |                      |
|                                                                                                    |                                                                                         |                                                            | <u> </u>                                                                                 |                      |
| << vviersz 1 z 2>> Kolumny sonowane (1)(2)                                                                                                    |                                                                                         |                                                            | Więcej                                                                                   |                      |
| Q 😂 🦚                                                                                                    |                                                                                         |                                                            | Nowy Usuń Przejdź do Inne<br>szczegółów opc                                              | e<br>je              |
|                                                                                                    |                                                                                         |                                                            |                                                                                          |                      |

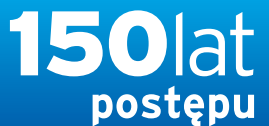

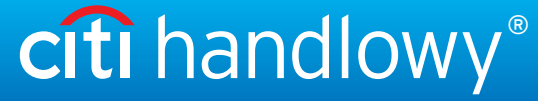

### PODRECZNIK UŻYTKOWNIKA: Citi® Payment Outlier Detection

Sztuczna inteligencja i uczenie maszynowe by wspomóc proces kontrolny

- 1. Korzystanie z produktu
  - 1.1 Payment Outlier Detection - prezentacja
  - 1.2 Powiadomienia mailowe i dostęp do produktu
  - 1.3 Przegląd ryzyka w trybie offline
  - 1.4 Przegląd ryzyka w trybie online
  - 1.5 Widok wszystkich ryzykownych płatności
  - 1.6 Raport dla CPOD
  - 1.7 Praca w trybie awaryjnym w czasie niedostępności serwisu

#### 2. Konfiguracje produktu

- 2.1 Uprawnienia użytkownika w CitiDirect BE
- 2.2 Konfiguracja biblioteki Payment Outlier Detection
- 2.3 Szczegółowe ograniczenia uprawnień (opcjonalne)
- 2.4 Payment Outlier Detection - uprawnienie do raportów (opcjonalne)
- 2.5 Konfiguracja powiadomień SMS-owych (opcjonalne)

- KROK 1: Zaloguj się do aplikacji CDBE i kliknij Serwis CitiDirect.
- KROK 2: Kliknij "Powiadomienia SMS" (włącznie usługi) w "Narzędzia i preferencje".

| CitiDirect® Online | Banking -  ie  - [InPrivate] |                                                                                 |                                                  |                                                                                                    |                                                           |                                          | -                                                                                    | - 🗆 X                                         |
|--------------------|------------------------------|---------------------------------------------------------------------------------|--------------------------------------------------|----------------------------------------------------------------------------------------------------|-----------------------------------------------------------|------------------------------------------|--------------------------------------------------------------------------------------|-----------------------------------------------|
| cîti               |                              |                                                                                 | Serwi                                            | is Bankowości Internetowej<br>CitiDirect<br>TEST CLASSIC III<br>07/12/2021 16:57:40                                                                                                    | Moje pre<br>Zmiana                                        | ferencje   Skrzynka<br>kontekstu klienta | Strona Pomocy Techr<br>Oświadczenie o poufności<br>Szukaj w menu CitiDi<br>Chciałbym | nicznej   Wyloguj<br>i   Pomoc Online<br>rect |
| Strona Główna      | Moje Transakcje i Usługi     | Zapytania i Wyszukiwanie                                                        | Raporty                                          | Narzędzia i Preferencje                                                                                                    | Administrowanie Użytkowni                                 | kami                                     |                                                                                      |                                               |
|                    |                              | Witamy w System<br>Potrzebna pomoc?<br>zawiera materiały sz<br>działu wsparcia. | <b>tie Bankov</b><br>Pierwszy ra:<br>zkoleniowe, | Ustawienia<br>Profil importu<br>Zautomatyzowana dostaw<br>raportów i plików<br>Profil eksportu<br>Format eksportowy<br>Dłużnik mandatów<br>Zarządzanie<br>zabezpieczeniami S/MIME<br>Szablony odbiorców<br>Zasoby<br>Powiadomienia SMS<br>(włączenie usługi)<br>Zarządzania kontaktami<br>Informacja o kontakcie CO<br>Kontakty Dostępu | TEST CLASSIC !!!<br>parcia CitiDirect<br>macje kontaktowe |                                          | F                                                                                    | Zapisane raporty                              |
|                    |                              |                                                                                 |                                                  | Administratora<br>Preferencje zmiany<br>Moje preferencje<br>Wsparcie CitiDirect<br>Strona Pomocy Techniczn<br>Pomoc Online                                                                                                    | iej                                                       |                                          |                                                                                      |                                               |

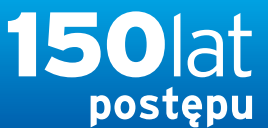

citi handlowy®

www.citihandlowy.pl Bank Handlowy w Warszawie S.A.

### PODRECZNIK UŻYTKOWNIKA: Citi® Payment Outlier Detection

Sztuczna inteligencja i uczenie maszynowe by wspomóc proces kontrolny

#### 1. Korzystanie z produktu

- 1.1 Payment Outlier Detection - prezentacja
- 1.2 Powiadomienia mailowe i dostęp do produktu
- 1.3 Przegląd ryzyka w trybie offline
- 1.4 Przegląd ryzyka w trybie online
- 1.5 Widok wszystkich ryzykownych płatności
- 1.6 Raport dla CPOD
- 1.7 Praca w trybie awaryjnym w czasie niedostępności serwisu

#### 2. Konfiguracje produktu

- 2.1 Uprawnienia użytkownika w CitiDirect BE
- 2.2 Konfiguracja biblioteki Payment Outlier Detection
- 2.3 Szczegółowe ograniczenia uprawnień (opcjonalne)
- 2.4 Payment Outlier Detection - uprawnienie do raportów (opcjonalne)

2.5 Konfiguracja powiadomień SMS-owych (opcjonalne)

Zastrzeżenie

- KROK 3: Zaakceptuj warunki korzystania.
- KROK 4: Dodaj wymagany numer telefonu komórkowego i wprowadź PIN wysłany na numer tel. komórkowego w celu dodania oraz kliknij "Zatwierdź".
- Po zakończeniu rejestracji użytkownik otrzyma SMS z powiadomieniem, oprócz alertów mailowych, gdy jakiekolwiek nietypowe transakcje będą przechowywane w trybie online.

| Servis Bankowości Internetowej<br>CitiDirect<br>TEST CLASSIC III<br>07/12/2021 16:57:40 |                                                                                                    |                                                                                                    | Internetowej<br>t<br>IC III<br>:57:40                                           |                                                                                                    | Pomoc Unime   Moje preferencje   Skrzynk<br>Zmiana k                                                                                                    | zje   Skrzynka   Strona Pomocy Technicznej   Wyloguj<br>Zmiana kontekstu klienta   Oświadczenie o poufności<br>Szukaj w menu CitiDirect Q |                                                 |           |                  |
|-----------------------------------------------------------------------------------------|----------------------------------------------------------------------------------------------------|----------------------------------------------------------------------------------------------------|---------------------------------------------------------------------------------|----------------------------------------------------------------------------------------------------|----------------------------------------------------------------------------------------------------|----------------------------------------------------------------------------------------------------|-------------------------------------------------|-----------|------------------|
| Strona Główna                                                                           | Moje Transakcje i Usługi                                                                                                    | Zapytania i Wyszukiwanie                                                                                                    | Raporty                                                                         | Narzędzia i Preferencje                                                                                                    | Administrowanie Użytkownikam                                                                                                    |                                                                                                    |                                                 | Chciałbym | ~                |
| naGłówna >> ∣                                                                           | Narzedzia i Preferencie >> Z                                                                                                   | asoby >> Powiadomienia SM                                                                                                    | (właczenie i                                                                    | usługi)                                                                                                    | 6                                                                                                    |                                                                                                    |                                                 | E.        | Zapisane raporty |
| wiadomienia 9                                                                           | MS (włączenie usługi)                                                                                                    |                                                                                                    |                                                                                 |                                                                                                    |                                                                                                    |                                                                                                    | Data ostatniego zalogowania 07/12/2021 10:56:49 |           |                  |
|                                                                                         | CICIPITECC                                                                                                    | greepscenet on noothers                                                                                                    |                                                                                 | AINT GROWY                                                                                                    |                                                                                                    | -                                                                                                    |                                                 |           |                  |
| Niniejszy do<br>kreślenia p:<br>Citil                                                   | kument nawiązuje do O<br>.sane wielką literą w<br>Pirect BE Mobile ("Dos                                                       | gólnych Warunków Współp<br>niniejszym dokumencie m<br>tęp Mobilny") jest to f                                                                           | racy ("OW<br>ają znacze<br>unkcja, kt                                           | V") obowiązującego mi<br>enie nadane im w OWW.<br>tóra umożliwia Posiac                                                                           | ędzy Klienta a Citibankiem<br>aczowi rachunku łączenie s:                                                                                                    | ę z                                                                                                    | -                                               |           |                  |
| latformą Cit<br>.ostęp do Int<br>.becnie Doste<br>.lostępna, gdy<br>:tacjonarnego       | ciDirect za pomocą tel<br>cernetu za pomocą prze<br>pp Mobilny nie umożliw<br>dby Posiadacz rachunku<br>o, stacji roboczej lub | efonów komórkowych, tab<br>glądarki internetowej (<br>ia korzystania z pełnej<br>korzystał z dostępu do<br>laptopa.                                     | letów lub<br>razem "Urz<br>funkcjons<br>Platformy                               | innych urządzeń bezp<br>ządzenia Mobilne"). M<br>alności Platformy Cit<br>7 CitiDirect za pośre                                                   | rzewodowych, które uzyskuj:<br>ależy jednak pamiętać, że<br>iDirect, która byłaby<br>dnictwem komputera                                                          |                                                                                                    |                                                 |           |                  |
| Banł<br>wiązku z jał<br>ogą zostać (<br>ym, w szczej                                    | nie będzie odpowiedz<br>ząkolwiek Komunikacją.<br>obciążeni opłatami pob<br>jólności, opłatami za j                            | ialny za jakiekolwiek z<br>Posiadacz rachunku spo<br>ieranymi przez operator<br>przesyłane komunikaty t                                                 | niany wpro<br>woduje, ak<br>a telekomu<br>akstowe SM                            | owadzone przez operat<br>by jego użytkownicy (<br>mikacyjnego podczas<br>IS.                                                                      | ora telekomunikacyjnego w<br>itiDirect byli świadomi, i:<br>korzystania z CitiDirect, w                                                                          |                                                                                                    |                                                 |           |                  |
| odłączonych                                                                             | Komunikacj<br>fizycznie systemów ko                                                                                            | a z Urządzeń Mobilnych<br>mputerowych.                                                                                                    | jest ze su                                                                      | Jej natury bardziej z                                                                                                    | awodna od Komunikacji z                                                                                                    |                                                                                                    |                                                 |           |                  |
| rynikłe z kor<br>odobnej awań<br>niedostarczeń<br>za pomocą Dos<br>oonosi odpow:        | Ba<br>zystania z Dostępu Mo<br>ii, jak również z pow<br>nia, błędnego dostarcz<br>tepu Mobilnego, z wyj<br>.edzialność Bank.   | nk nie ponosi odpowiedz<br>bilnego, lub z nim zwią<br>odu jakiegokolviek ujaw<br>enia lub nieprawidłowej<br>ątkiem przypadków, gdy<br>COPYRIGHT @copyri | ialności z<br>zane, zaró<br>nienia inf<br>obsługi s<br>powyższe r<br>ght CITIGH | za jakiekolwiek roszo<br>ówno z powodu opóźnie<br>formacji o rachumku o<br>albo nieścisłości w t<br>nieprawidłowości wymi<br>ROUP 2011. WSZYSTKIE | zenia, straty lub szkody h<br>nia, zakłócenia, przerwy h<br>sobom trzecim albo<br>reści informacji przesłany<br>kają z okoliczności, za kt<br>PRAWA ZASTRZEŻONE. | )<br>1<br>re                                                                                                    |                                                 |           |                  |
| nformacji i                                                                             | materiałów w nich zaw                                                                                                    | artych i ich układu nal                                                                                                    | eżą do Cit                                                                      | scron i ekranow wysu<br>sigroup, chyba że wsł                                                                                                    | azano inaczej.                                                                                                    |                                                                                                    |                                                 |           |                  |
| ITICORP, CI<br>są używane i<br>Jitibank, N.J<br>towarowych i                            | I NEVER SLEEPS i Citi<br>zastrzeżone na całym<br>4., Citigroup Inc. i i<br>znaków usługowych umi                               | Direct są znakami towar<br>świecie. Blue Wave jest<br>ch jednostki zależne ro<br>eszczonych na niniejszy                                                | TRJ<br>owymi i zr<br>wzorem uż<br>szczą sobi<br>ch stronac                      | DEMARKS<br>CITI, CITI i An<br>nakami usługowymi Cit<br>tytkowym Citigroup i<br>ie również prawa do<br>ch internetowych.                           | c Design, CITIBANK, CITIGR<br>igroup Inc. i Citibank, N.<br>jest używany na całym świe<br>iektórych innych znaków                                                | J⊅,<br>. i<br>ie.<br>▼                                                                                                    |                                                 |           |                  |
| zęstotliwość o<br>ista wspierany<br>liknij tutaj                                        | trzymywania powiadomień<br>ch urządzeń:                                                                                        | SMS jest uzależniona od licz                                                                                                    | by wykonyw                                                                      | vanych płatności.                                                                                                    |                                                                                                    |                                                                                                    |                                                 |           |                  |
| / celu uzyskan<br>el. 0 801 343 9<br>olityka prywatnoś                                  | ia pomocy proszę skontakt<br>78, +48 (22) 690 15 21<br><sup>.ci</sup>                                                          | ować się z Pomocą Technic                                                                                                    | mą CitiDirec                                                                    | xt                                                                                                    |                                                                                                    |                                                                                                    |                                                 |           |                  |
| omoc Technic:<br>elpdesk.ebs@                                                           | zna CitiDirect<br>citi.com                                                                                                    |                                                                                                    |                                                                                 |                                                                                                    |                                                                                                    |                                                                                                    |                                                 |           |                  |
| Wyrażam zgo                                                                             | odę na uruchomienie usługi                                                                                                    |                                                                                                    |                                                                                 |                                                                                                    |                                                                                                    |                                                                                                    |                                                 |           |                  |
| MS: Numer kie                                                                           | runkowy kraju / Numer tele                                                                                                    | fonu * PIN                                                                                                    |                                                                                 |                                                                                                    |                                                                                                    |                                                                                                    | -                                               |           |                  |
|                                                                                         |                                                                                                    |                                                                                                    |                                                                                 |                                                                                                    |                                                                                                    |                                                                                                    |                                                 |           |                  |

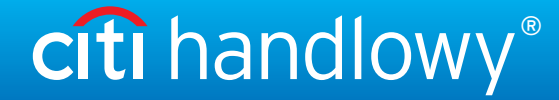

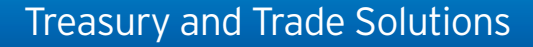

#### PODRĘCZNIK UŻYTKOWNIKA: Citi® Payment Outlier Detection

Sztuczna inteligencja i uczenie maszynowe by wspomóc proces kontrolny

#### 1. Korzystanie z produktu

- 1.1 Payment Outlier Detection - prezentacja
- 1.2 Powiadomienia mailowe i dostęp do produktu
- 1.3 Przegląd ryzyka w trybie offline
- 1.4 Przegląd ryzyka w trybie online
- 1.5 Widok wszystkich ryzykownych płatności
- 1.6 Raport dla CPOD
- 1.7 Praca w trybie awaryjnym w czasie niedostępności serwisu

#### 2. Konfiguracje produktu

- 2.1 Uprawnienia użytkownika w CitiDirect BE
- 2.2 Konfiguracja biblioteki Payment Outlier Detection
- 2.3 Szczegółowe ograniczenia uprawnień (opcjonalne)
- 2.4 Payment Outlier Detection - uprawnienie do raportów (opcjonalne)
- 2.5 Konfiguracja powiadomień SMS-owych (opcjonalne)

Niniejszy materiał reklamowy został wydany jedynie w celach informacyjnych i nie stanowi oferty w rozumieniu art. 66 Kodeksu cywilnego.

Znaki Citi oraz Citi Handlowy stanowią zarejestrowane znaki towarowe Citigroup Inc., używane na podstawie licencji. Spółce Citigroup Inc. oraz jej spółkom zależnym przysługują również prawa do niektórych innych znaków towarowych tu użytych. Bank Handlowy w Warszawie S.A. z siedzibą w Warszawie, ul. Senatorska 16, 00-923 Warszawa, zarejestrowany przez Sąd Rejonowy dla m.st. Warszawie, XII Wydział Gospodarczy Krajowego Rejestru Sądowego, pod nr. KRS 000 000 1538; NIP 526-030-02-91; wysokość kapitału zakładowego wynosi 522 638 400 złotych, kapitał został w pełni opłacony.

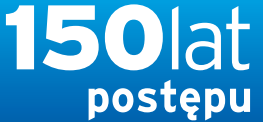